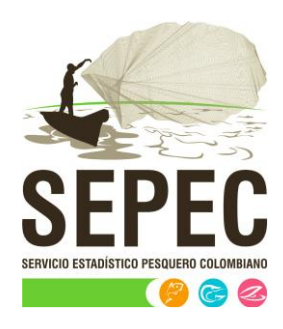

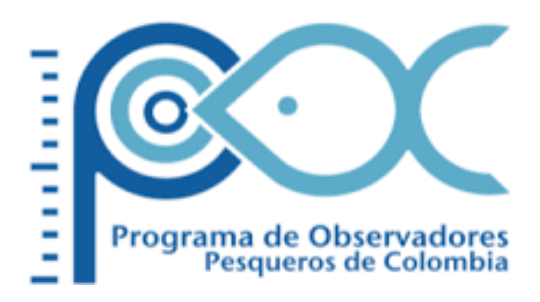

# Manual de usuario - Acuicultura

## Autoridad Nacional de Acuicultura y Pesca (AUNAP) – Universidad del Magdalena

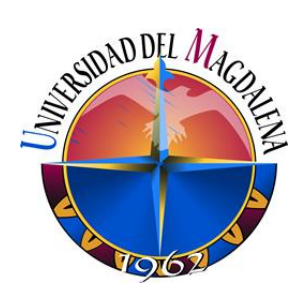

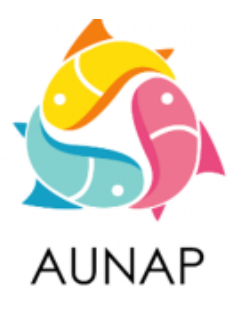

Santa Marta, diciembre de 2020

Elaborado por:

Huguer Reyes Ardila, María Camila Samper Meza y Ciro Polo Pallares Contratistas Universidad del Magdalena

Cítese como:

H. Reyes, M. Samper y C. Polo. Manual de usuario - Acuicultura. Autoridad Nacional de Acuicultura y Pesca (AUNAP), Bogotá, 105 p

Autoridad Nacional de Acuicultura y Pesca – AUNAP Contrato interadministrativo 071 de 2020 suscrito entre la AUNAP y la Universidad del Magdalena

## TABLA DE CONTENIDO

| INTRODUCCIÓN                                | 8  |
|---------------------------------------------|----|
| ASPECTOS GENERALES DE LA INTERFAZ           | 9  |
| REQUISITOS PARA EL USUARIO                  | 9  |
| TERMINOLOGÍA                                | 9  |
| ACCESO A SEPEC                              |    |
| MÓDULO DE ACUICULTURA                       | 12 |
| Producción general acuicultura              | 12 |
| Caracterización granjas acuicultura         |    |
| Caracterización socio-económica acuicultura | 66 |
| Pre-registro de caracterización de UPAS     |    |
| Informes gráficos y tabulares               |    |
| Lozalización de granjas                     | 94 |
| Infraestructura de cultivo                  | 96 |
| Producción anual                            |    |
| Producción mensual por municipio y especie  |    |
| • Precios 1 <sup>ra</sup> venta             |    |
|                                             |    |

## LISTA DE FIGURAS

| Ilustración 1 Página de Inicio de Sesión                                                      | 9       |
|-----------------------------------------------------------------------------------------------|---------|
| Ilustración 2 Página principal del SEPEC                                                      | 10      |
| Ilustración 3 Elementos comunes del sistema                                                   | 11      |
| Ilustración 4 Menú de Acuicultura                                                             | 12      |
| Ilustración 5 Menú producción acuícola sitios de acopio                                       | 12      |
| Ilustración 6 Formulario del formulario de producción general acuicultura                     | 13      |
| Ilustración 7 Formulario de producción general de acuicultura – parte 1                       | 13      |
| Ilustración 8 Formulario de producción general de acuicultura - parte 2                       | 14      |
| Ilustración 9 Formulario de localización de registro                                          | 15      |
| Ilustración 10 Ubicación geográfica y datos generales de la granja                            | 15      |
| Ilustración 11 Secciones del formulario                                                       | 16      |
| Ilustración 12 Cuadrícula de información de volumen de producción de carne                    | 16      |
| Ilustración 13 Ventana del formulario de agregación                                           | 17      |
| Ilustración 14 Nuevo registro añadido a la cuadrícula                                         | 17      |
| Ilustración 15 Clic en editar y formulario de edición de registro                             | 18      |
| Ilustración 16 Registro editado                                                               | 18      |
| Ilustración 17 Ventana de información de registro                                             | 19      |
| Ilustración 18 Grilla actualizada después de la eliminación del registro                      | 19      |
| Ilustración 19 Mensaje de confirmación de eliminación                                         | 19      |
| Ilustración 20 Cuadrícula actualizada después de eliminación                                  | 20      |
| Ilustración 21 Cuadrícula de información de origen de la semilla                              | 20      |
| Ilustración 22 Ventana del formulario de agregación                                           | 21      |
| Ilustración 23 Nuevo registro añadido a la cuadrícula                                         | 21      |
| Ilustración 24 Clic en editar y formulario de edición de registro                             | 22      |
| Ilustración 25 Registro editado                                                               | 22      |
| Ilustración 26 Ventana de información de registro                                             | 23      |
| Ilustración 27 Selección de registro para eliminar                                            | 23      |
| Ilustración 28 Mensaje de confirmación de eliminación                                         | 23      |
| Ilustración 29 Grilla actualizada después de la eliminación de los registros                  | 24      |
| Ilustración 30 Cuadrícula de información de precios de comercialización de los productos de e | engorde |
|                                                                                               | 24      |
| Ilustración 31 Ventana del formulario de agregación                                           | 25      |
| Ilustración 32 Nuevo registro añadido a la cuadrícula                                         | 25      |
| Ilustración 33 Clic en editar y formulario de edición de registro                             | 26      |
| Ilustración 34 Registro editado                                                               | 26      |
| Ilustración 35 Ventana de información de registro                                             | 27      |
| Ilustración 36 Selección de registro para eliminar                                            | 27      |
| Ilustración 37 Mensaje de confirmación de eliminación                                         | 27      |
| Ilustración 38 Cuadrícula actualizada después de eliminación                                  | 28      |
| Ilustración 39 Cuadrícula de información de volúmenes de producción de semilla                | 28      |
| Ilustración 40 Ventana del formulario de agregación                                           | 29      |
| Ilustración 41 Nuevo registro añadido a la cuadrícula                                         | 29      |

| Ilustración 42 Clic en editar y formulario de edición de registro                                | 30 |
|--------------------------------------------------------------------------------------------------|----|
| Ilustración 43 Registro editado                                                                  | 30 |
| Ilustración 44 Ventana de información de registro                                                | 31 |
| Ilustración 45 Selección de registro para eliminar                                               | 31 |
| Ilustración 46 Mensaje de confirmación de eliminación                                            | 31 |
| Ilustración 47 Cuadrícula actualizada después de eliminación                                     | 32 |
| Ilustración 48 Cuadrícula de información de precios de comercialización de la semilla            | 32 |
| Ilustración 49 Ventana del formulario de agregación                                              | 33 |
| Ilustración 50 Nuevo registro añadido a la cuadrícula                                            | 33 |
| Ilustración 51 Clic en editar y formulario de edición de registro                                | 34 |
| Ilustración 52 Registro editado                                                                  | 34 |
| Ilustración 53 Ventana de información de registro                                                | 35 |
| Ilustración 54 Selección de registro para eliminar                                               | 35 |
| Ilustración 55 Mensaje de confirmación de eliminación                                            | 35 |
| Ilustración 56 Cuadrícula actualizada después de eliminación                                     | 36 |
| Ilustración 57 Descripción de observación y guardado del formulario                              | 36 |
| Ilustración 58 Grilla de producción acuícola en sitios de acopio con el formulario guardado      | 36 |
| Ilustración 59 Selección de formulario de producción acuícola sitio de acopio para ser editado   | 37 |
| Ilustración 60 Formulario de edición del registro – parte 1                                      | 37 |
| Ilustración 61 Formulario de edición del registro – parte 2                                      | 38 |
| Ilustración 62 Formulario editado con la última fecha de modificación                            | 38 |
| Ilustración 63 Selección de registro a editar                                                    | 39 |
| Ilustración 64 Ventana emergente con la información del registro seleccionado para consulta      | 39 |
| Ilustración 65 Selección de registros a eliminar                                                 | 40 |
| Ilustración 66 Mensaje de confirmación de eliminación del registro                               | 40 |
| Ilustración 67 Grilla actualizada después de la eliminación de los registros                     | 40 |
| Ilustración 68 Selección del botón de búsqueda avanzada en la grilla de producción               | 41 |
| Ilustración 69 Reglas y sub consultas para búsqueda de registros (1)                             | 41 |
| Ilustración 70 Reglas y sub consultas para búsqueda de registros (2)                             | 42 |
| Ilustración 71 Resultado de la consulta realizada en la grilla de producción de sitios de acopio | 42 |
| Ilustración 72 Clic sobre el botón Recargar datos, y la grilla queda luego por defecto           | 43 |
| Ilustración 73 Caracterización acuicultura                                                       | 44 |
| Ilustración 74 Formulario caracterización acuicultura                                            | 44 |
| Ilustración 75 Crear nuevo formulario de acuicultura                                             | 45 |
| Ilustración 76 Formulario caracterización acuicultura (a)                                        | 46 |
| Ilustración 77 Formulario caracterización acuicultura (b)                                        | 47 |
| Ilustración 78 Fecha de formulario de localización de registro                                   | 48 |
| Ilustración 79 Datos del encuestado                                                              | 48 |
| Ilustración 80 Selección de la granja                                                            | 49 |
| Ilustración 81 Ubicación geográfica y datos generales de la granja                               | 49 |
| Ilustración 82 Campos de chequeo                                                                 | 49 |
| Ilustración 83 Selección de archivo o evidencia fotográfica                                      | 50 |
| Ilustración 84 Grillas del formato de caracterización                                            | 51 |
| Ilustración 85 Formulario de nuevo registro de caracterización de reproducción                   | 52 |

| Ilustración 86 Grilla de caracterización con nuevos registros                           | 52 |
|-----------------------------------------------------------------------------------------|----|
| Ilustración 87 Selección de registro para edición                                       | 53 |
| Ilustración 88 Formulario de edición de registros guardados en la grilla                | 53 |
| Ilustración 89 Opciones de Edición                                                      | 53 |
| Ilustración 90 Grilla con los cambios registrados                                       | 54 |
| Ilustración 91 Ventana de confirmación de eliminación                                   | 54 |
| Ilustración 92 Grilla con actualizada después de la eliminación                         | 54 |
| Ilustración 93 Consulta de registros                                                    | 55 |
| Ilustración 94 Formulario de agregación de caracterización fase cultivo                 | 55 |
| Ilustración 95 Sección de infraestructura complementaria                                | 56 |
| Ilustración 96 Formulario de agregación de aspectos legales                             | 56 |
| Ilustración 97 Formulario de agregación de producción total carne                       | 57 |
| Ilustración 98 Formulario de agregación de producción total alevinos                    | 57 |
| Ilustración 99 Sección de costos globales                                               | 57 |
| Ilustración 100 Campo de observación                                                    | 57 |
| Ilustración 101 Grilla actualizada con el nuevo registro                                | 58 |
| Ilustración 102 Selección de edición de registro                                        | 58 |
| Ilustración 103 Formulario de edición de registros (a)                                  | 59 |
| Ilustración 104 Formulario de edición de registros (b)                                  | 60 |
| Ilustración 105 Información del registro consultado                                     | 61 |
| Ilustración 106 Selección de registro para eliminar                                     | 61 |
| Ilustración 107 Mensaje de confirmación de eliminación del registro                     | 62 |
| Ilustración 108 Grilla actualizada después de eliminar el registro                      | 62 |
| Ilustración 109 Búsquedas avanzadas de la caracterización acuicultura                   | 62 |
| Ilustración 110 Consulta avanzada en la grilla de caracterización acuicultura (parte a) | 63 |
| Ilustración 111 Consulta avanzada en la grilla de caracterización acuicultura (parte b) | 64 |
| Ilustración 112 Resultado de consulta                                                   | 64 |
| Ilustración 113 Botón Recargar datos                                                    | 65 |
| Ilustración 114 Menú de producción carne granja                                         | 66 |
| Ilustración 115 Cuadrícula de producción carne granja                                   | 66 |
| Ilustración 116 Formulario de caracterización socio-económica de acuicultura – parte 1  | 67 |
| Ilustración 117 Formulario de caracterización socio-económica de acuicultura – parte 2  | 68 |
| Ilustración 118 Formulario de localización de registro                                  | 69 |
| Ilustración 119 Área de datos personales                                                | 69 |
| Ilustración 120 Área de caracterización social                                          | 69 |
| Ilustración 121 Servicios de vivienda                                                   | 70 |
| Ilustración 122 Caracterización económica                                               | 70 |
| Ilustración 123 Rubros de gastos mensuales                                              | 70 |
| Ilustración 124 Cuadrícula de características de las personas q habitan el hogar        | 71 |
| Ilustración 125 Agregar registro a la cuadrícula                                        | 71 |
| Ilustración 126 Formulario de agregación de registro en la cuadrícula                   | 72 |
| Ilustración 127 Cuadrícula actualizada con el nuevo registro                            | 72 |
| Ilustración 128 Selección de registro a editar                                          | 72 |
| Ilustración 129 Modificación de registro en la cuadrícula                               | 73 |

| Ilustración 130 Registro actualizado en la cuadrícula                 | 73 |
|-----------------------------------------------------------------------|----|
| Ilustración 131 Selección de registro para consultar información      | 73 |
| Ilustración 132 Ventana de información de registro seleccionado       | 74 |
| Ilustración 133 Eliminación de cuadrícula                             | 74 |
| Ilustración 134 Confirmación de eliminación del registro              | 74 |
| Ilustración 135 Cuadrícula actualizada luego de la eliminación        | 75 |
| Ilustración 136 Campo de observaciones y botón Guardar                | 75 |
| Ilustración 137 Mensaje de confirmación de guardado                   | 75 |
| Ilustración 138 Cuadrícula con el nuevo registro añadido              | 76 |
| Ilustración 139 Selección de registro a editar                        | 76 |
| Ilustración 140 Formulario de edición de formulario                   | 77 |
| Ilustración 141 Cuadrícula con registro modificado                    | 78 |
| Ilustración 142 Selección de registro para consulta de información    | 79 |
| Ilustración 143 Información del registro seleccionado                 | 79 |
| Ilustración 144 Botón Buscar                                          | 80 |
| Ilustración 145 Ventana emergente de búsqueda y sus opciones          | 80 |
| Ilustración 146 Consulta avanzada de usuario                          | 81 |
| Ilustración 147 Resultado de la consulta                              | 81 |
| Ilustración 148 Botón para refrescar cuadrícula                       | 81 |
| Ilustración 149 Cuadrícula refrescada después de la búsqueda          | 82 |
| Ilustración 150 Selección de registro y clic sobre Eliminar           | 82 |
| Ilustración 151 Ventana de confirmación de eliminación                | 82 |
| Ilustración 152 Cuadrícula actualizada después de la eliminación      | 83 |
| Ilustración 153 Menú de pre-registro de caracterización de UPAS       | 84 |
| Ilustración 154 Cuadrícula de pre-registro de caracterización de UPAS | 84 |
| Ilustración 155 Formulario de pre-registro de caracterización de UPAS | 85 |
| Ilustración 156 Formulario de localización de registro                | 86 |
| Ilustración 157 Formulario sección evidencia fotografifica            | 86 |
| Ilustración 158 Mensaje de confirmación de guardado                   | 87 |
| Ilustración 159 Cuadrícula con el nuevo registro añadido              | 87 |
| Ilustración 160 Selección de registro a editar                        | 88 |
| Ilustración 161 Formulario de edición de formulario                   | 88 |
| Ilustración 162 Cuadrícula con registro modificado                    | 89 |
| Ilustración 163 Selección de registro para consulta de información    | 89 |
| Ilustración 164 Información del registro seleccionado                 | 90 |
| Ilustración 165 Botón Buscar                                          | 90 |
| Ilustración 166 Ventana emergente de búsqueda y sus opciones          | 91 |
| Ilustración 167 Consulta avanzada de usuario                          | 91 |
| Ilustración 168 Resultado de la consulta                              | 92 |
| Ilustración 169 Botón para refrescar cuadrícula                       | 92 |
| Ilustración 170 Cuadrícula refrescada después de la búsqueda          | 92 |
| Ilustración 171 Selección de registro y clic sobre Eliminar           | 93 |
| Ilustración 172 Ventana de confirmación de eliminación                | 93 |
| Ilustración 173 Cuadrícula actualizada después de la eliminación      | 94 |

| Ilustración 174 Submenú de informes gráficos y sus opciones                   | 94  |
|-------------------------------------------------------------------------------|-----|
| Ilustración 175 Ventana de visualización de mapas                             | 95  |
| Ilustración 176 Coordenadas geográficas de una granja                         | 95  |
| Ilustración 177 Limpiar mapa según vereda                                     | 96  |
| Ilustración 178 Volver a cargar granjas en el mapa                            | 96  |
| Ilustración 179 Filtros del informe                                           | 97  |
| Ilustración 180 Completar formulario y clic en generar                        | 97  |
| Ilustración 181 Tabla de infraestructura por especie                          | 97  |
| Ilustración 182 Filtros del informe                                           | 98  |
| Ilustración 183 Completar formulario y clic en generar                        | 98  |
| Ilustración 184 Gráfico de composición con su respectiva tabla de información | 99  |
| Ilustración 185 Filtros del informe                                           | 100 |
| Ilustración 186 Completar formulario y clic en generar                        | 100 |
| Ilustración 187 Gráfico de barras con su respectiva tabla de información      | 101 |
| Ilustración 188 Clic en descargar imagen y confirmación de guardado           | 102 |
| Ilustración 189 Imagen descargada del informe                                 | 102 |
| Ilustración 190 Filtros del informe                                           | 103 |
| Ilustración 191 Completar formulario y clic en generar                        | 103 |
| Ilustración 192 Gráfico de barras con su respectiva tabla de información      | 104 |
| Ilustración 193 Clic en descargar imagen y confirmación de guardado           | 104 |
| Ilustración 194 Imagen descargada del informe                                 | 105 |

#### INTRODUCCIÓN

El sistema de información del Servicio Estadístico Pesquero Colombiano "SEPEC", tiene dentro de su conjunto de misiones apoyar las actividades de pesca de consumo (artesanal e industrial), de ornamentales, de la acuicultura y de la comercialización en todo el país, mediante un proceso de recolección, almacenamiento, depuración y procesamiento de datos, el cual permite generar la estadística pesquera y el conjunto de indicadores pesqueros, biológicos y económicos para el manejo y orientación de los recursos aprovechados en las aguas marinas y continentales de Colombia.

En este documento se describen las principales características de los módulos y componentes del SEPEC, definiendo y explicando de manera clara y concisa los lineamientos y funcionalidades del sistema con las que el usuario tendrá que interactuar.

#### ASPECTOS GENERALES DE LA INTERFAZ

El sistema SEPEC es soportado en varios navegadores, sin embargo, se recomienda usar Google Chrome versión 46.2490.80 (o superior) para una mejor experiencia, teniendo en cuenta mantener actualizadas las versiones instaladas para un funcionamiento óptimo. No se recomienda el uso de Internet Explorer.

#### **REQUISITOS PARA EL USUARIO**

El sistema es de uso restringido y para acceder se requiere usuario y contraseña, la cual es suministrada por el grupo de sistemas de SEPEC, luego de la vinculación con el proyecto.

Las funcionalidades del sistema serán establecidas según el rol que el usuario desempeñe. Cualquier modificación de estas se debe comunicar al grupo de sistemas de SEPEC.

Los usuarios acceden desde <u>http://sepec.aunap.gov.co/Account/Login</u> como se muestra en la Ilustración 1.

| INICIAR SESIÓN                                                                       |                                              |  |  |  |  |
|--------------------------------------------------------------------------------------|----------------------------------------------|--|--|--|--|
| Para acceder a todas las funciones de la plataf<br>Nombre de usuario:<br>Contraseña: | iorma, usted necesita una cuenta de usuario. |  |  |  |  |
| Recordar cuenta?                                                                     | esión                                        |  |  |  |  |

Ilustración 1 Página de Inicio de Sesión

#### TERMINOLOGÍA

**Formulario:** colección de campos de diferentes tipos, que permiten el almacenamiento de información en el sistema, para su posterior procesamiento y análisis. Dicha información se obtiene realizando diferentes trabajos de campo.

**Usuario:** este término es utilizado para definir a las personas que pertenecen al proyecto y que forman parte del proceso y del sistema.

**Rol:** define el papel o rango del usuario dentro del sistema, eso acarrea la definición de permisos de acceso y comportamiento del sistema.

**Digitador:** usuario correspondiente a los técnicos de campo que ingresan información. Este rol tiene permisos de lectura, escritura y edición.

**Supervisor:** usuario correspondiente a las personas encargadas de supervisar a los digitadores asociados a su cargo. Este rol tiene permisos de lectura, escritura (creación y edición) y eliminación, además de componentes de seguridad y herramientas.

#### ACCESO A SEPEC

El ingreso al sistema se hace desde la dirección web: <u>http://sepec.aunap.gov.co/</u>. En esta página encontrará una breve descripción de los servicios que ofrece SEPEC, además de un video que describe como sería el mundo sin peces; adicionalmente en la parte superior derecha, se encuentra el vínculo "Iniciar sesión" que re-direcciona a la página de inicio de sesión o *Login* (Ilustración 2).

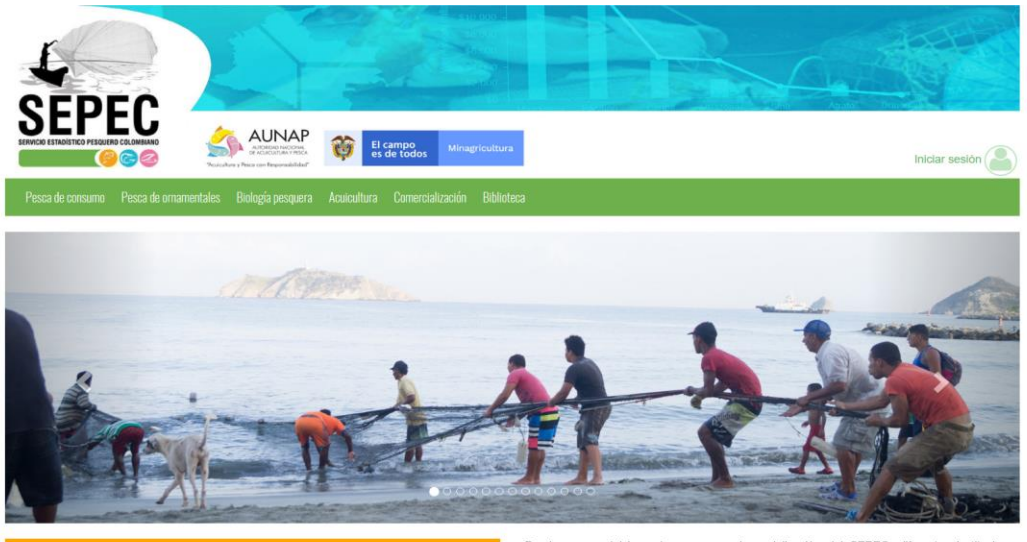

Sistema del Servicio Estadístico Pesquero Colombian

Bienvenidos al sistema de información del Servicio Estadístico Pesquero Colombiano (SEPEC), el cual es la herramienta principal de la Autoridad Nacional de Acuicultura y Pesca (AUNAP) para generar la estadística pesquera nacional y el conjunto de indicadores pesqueros, biológicos y económicos que contribuyen al manejo y ordenación de los recursos pesqueros aprovechados en las aguas marinas y continentales de Colombia.

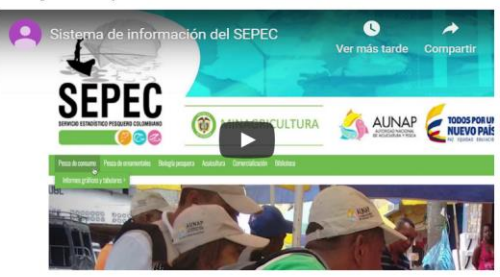

Por primera vez la autoridad encargada de la administración de la pesca y aculcultura del país cuenta con un sistema unificado y estandarizado de recolección, análisis y difusión de la información estadista pesquera del país. El SEPEC es competencia de la misión institucional de la AUNAP que está enmarcada desde la Ley 13 de 1990 donde se indica que *la autoridad* tendrá a su cargo el Servicio Estadístico Pesquero Colombiano, SEPEC, que comprenderá los procesos de recolección, ordenamiento, análisis y difusión de la Información estadística.

Como una iniciativa de la AUNAP, el desarrollo del SEPEC es producto del primer esfuerzo interinstitucional donde convergen las experiencias de los grupos de investigaciones de la Universidad del Magdalena y el instituto de Investigaciones Marinas y Costeras (INVEMAR) que vienen trabajando en el sector pesquero por más de 30 años. Es así que a través de los convenios de cooperación No. 005 de 2012 entre la Universidad del Magdalena y la AUNAP, y el No. 0007 de 2012 entre el INVEMAR y la AUNAP, se inició una nueva etapa en la organización de la información de la estadística pesquera del país.

Por lo anterior, el SEPEC está concebido como la suma de las bondades y virtudes del primer sistema de Procesamiento de Información de Capturas y Esfuerzo Pesquero (PICEP) y del sistema de información pesquera del INVEMAR (SIPEIN), sin desconocer los adelantados por orias instituciones (por ejemplo, la CCI) y grupos de trabajos. Desde que se iniciaron los procesos de socialización del SEPEC, diferentes instituciones académicas, investigativas, ONG's y del sector administrativo de los recursos pesqueros e hidrobiológicos del país, incluso la FAO, reconcoen al SEPEC como la herramienta que se estaba esperando por décadas para unificar los criterios de recolecta, sistematización y procesamiento de datos pesqueros. Por esta razón, se tiene la iniciativa de articularse al SEPEC de instituciones como la Fundación Humediae, ECOSFERA, FUNDAPAN, Conservación Internacional, FUNINDES, Mar/Viva, Universidad de Antioquia, Universidad Jorge Tadeo Lozano, Parques Nacionales Naturales, WWF, Gobernación del Archipiélago de San Andrés, Providencia y Santa Catalina, entre otras.

Para obtener instrucciones en la utilización del SEPEC, ingrese al Instructivo

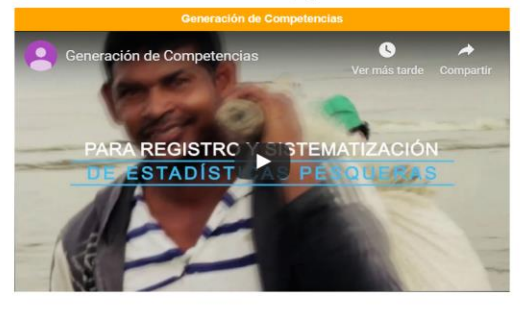

Calle 40A N° 13 - 09 Edificio UGI pisos 6 y 14 , Bogotá. Teléfono: 3770500 Horario de Atención: Lunes a Viernes, 8:00 a.m. a 5:00 p.m. 10 usuarios en linea a las 14/12/2019 11:10:13 a.m. Se har realizado 303,437 vísitas Para consultas favor enviar un correo a soporte.sepec@aunap.gov.co Para peticiones, quejas, reclamos, sugerencias, denuncias y/o solicitudes de información, dirijas a AUNAP PORD'S Desarrollado por la Universidad del Magdalena con el apoyo del INVEMAR

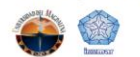

Ilustración 2 Página principal del SEPEC

Una vez autenticado, el usuario encontrará elementos comunes de la página, los cuales ayudarán al manejo y navegabilidad del sistema, como lo son:

- Nombre de usuario conectado: identifica que usuario se encuentra autenticado y al cual se le cargaran todos los registros que realice durante su trámite (Ilustración 3–numeral 1).
- Usuarios en línea: indica cuantos usuarios se encuentran navegando en SEPEC(Ilustración 3– numeral 2).
- Menú de servicios: podrá encontrar los enlaces para ir a los diferentes módulos de la página donde construirá sus formularios (Ilustración 3–numeral 4).
- Fecha del sistema: indica la fecha que registra el sistema al momento de realizar su trámite (Ilustración 3–numeral 2).
- Logo del SEPEC: logo distintivo del Servicio Estadístico Pesquero Colombiano (Ilustración 3– numeral 3).

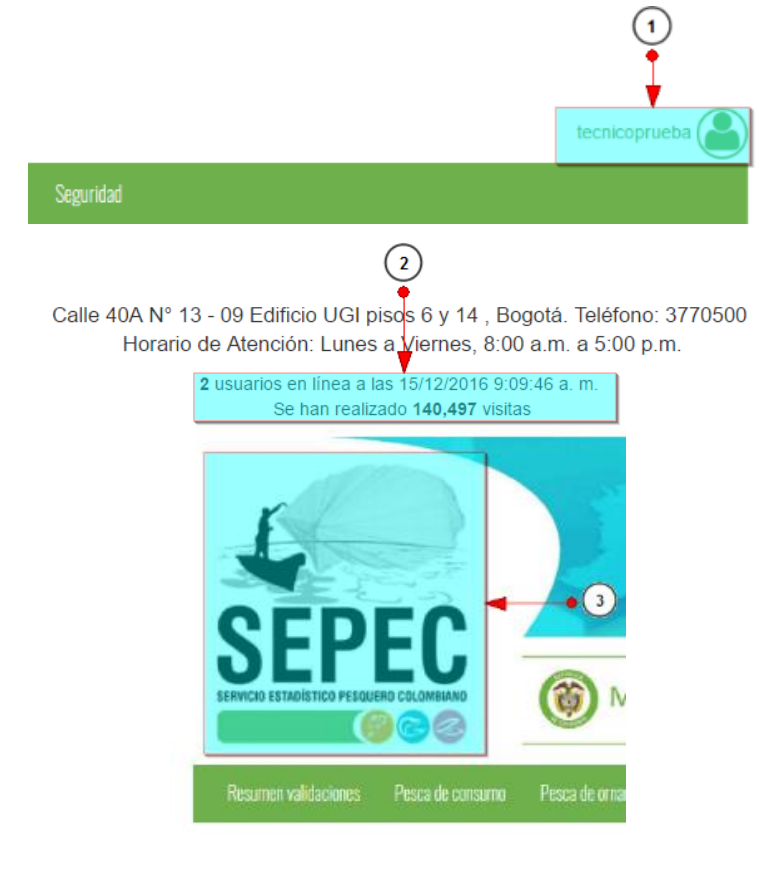

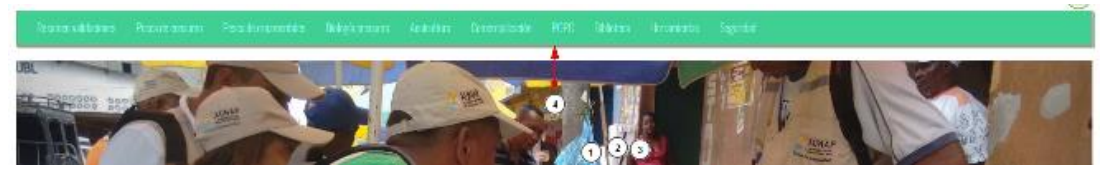

Ilustración 3 Elementos comunes del sistema

### MÓDULO DE ACUICULTURA

En el menú de acuicultura podrá encontrar diferentes opciones o submenús que permiten ingresar la información acuícola recolectada, desde cada uno de los contextos aquí relacionados (Ilustración 4).

| Pesca de consumo | Pesca de ornamentales                 | Biología pesquera                                                          | Acuicultura               | Comercial | ización |
|------------------|---------------------------------------|----------------------------------------------------------------------------|---------------------------|-----------|---------|
|                  | Pre-regist<br>Caracteriz<br>Producció | ro de caracterización d<br>ación de unidades de p<br>n general acuicultura | e UPAS<br>roducción de ac | uicultura |         |
|                  | r Caracteriz                          | ación socio-economica                                                      | acuicultura               |           |         |
|                  | Informes g                            | ráficos y tabulares                                                        |                           | •         | -       |

Ilustración 4 Menú de Acuicultura

Cada una de estas opciones o submenús son relacionadas a continuación.

## Producción general acuicultura

Para ingresar a la información de la producción general de acuicultura, debe dirigirse al menú Acuicultura, y hacer clic en la opción *Producción general acuicultura* como se ve en la Ilustración 5.

| Pesca de consumo | Pesca de orn | amentales                   | Biología pesquera                               | Acuicultura               | Comercial | ización |
|------------------|--------------|-----------------------------|-------------------------------------------------|---------------------------|-----------|---------|
|                  |              | Pre-registro<br>Caracteriza | o de caracterización d<br>ción de unidades de o | e UPAS<br>roducción de ac | uicultura |         |
|                  |              | Producción                  | general acuicultura                             |                           |           |         |
|                  | e-           | Caracteriza                 | ción socio-economica                            | acuicultura               |           |         |
|                  |              | Informes gr                 | áficos y tabulares                              |                           |           | -       |

#### Ilustración 5 Menú producción acuícola sitios de acopio

Se obtiene la grilla con los formularios registrados, además se podrá editar, agregar, modificar y ver la información de cada uno de estos.

| PRODUCCIÓN GENERAL ACUICULTURA |      |                |                  |             |                         |                       |                 |                                      |                                       |
|--------------------------------|------|----------------|------------------|-------------|-------------------------|-----------------------|-----------------|--------------------------------------|---------------------------------------|
|                                |      |                |                  |             |                         |                       |                 |                                      |                                       |
| Prod                           | ucci | ón general gra | anja Acuicultura |             |                         |                       |                 |                                      | 0                                     |
|                                |      | Registro 🔤     | Colector         | Modificador | Fecha de digitación     | Fecha de modificación | Fecha de visita | Nombre de la granja                  | Representante le                      |
| 1                              |      | 1645           | oscarciniegas    |             | 12/12/2019 9:58:35 a.m. |                       | 11/dic./2019    | La Esperanza 4                       | Ángela solarte meneses 🔺              |
| 2                              |      | 1644           | oscarciniegas    |             | 12/12/2019 9:47:39 a.m. |                       | 11/dic./2019    | Santa Cecilia                        | Antonio zambrano meneses              |
| 3                              |      | 1643           | oscarciniegas    |             | 12/12/2019 9:37:48 a.m. | • (4)                 | 11/dic./2019    | Juan Carlos Noguera<br>Moriano       | Juan carlos noguera moriano           |
| 4                              |      | 1642           | oscarciniegas    |             | 12/12/2019 9:27:07 a.m. |                       | 11/dic./2019    | El Porvenir 2                        | David de jesús romero pulido          |
| 5                              | -    | 1641           | oscarciniegas    |             | 12/12/2019 8:43:32 a.m. | 3                     | 05/dic./2019    | Estacion Piscicola Peces<br>Acuamayo | Rubi arminda buelvas caro             |
| 6                              |      | 1640           | oscarciniegas    |             | 12/12/2019 8:10:11 a.m. |                       | 04/dic./2019    | El Eden 1                            | Aida niyereth ruales ruales           |
| 7                              |      | 1639           | oscarciniegas    |             | 12/12/2019 7:53:47 a.m. |                       | 04/dic./2019    | El Diviso 2                          | segundo moisés oliva ortega           |
| 8                              |      | 1638           | oscarciniegas    |             | 12/12/2019 7:26:51 a.m. |                       | 04/dic./2019    | El Eden 2                            | Amanda ismaelina cecilia rodrí        |
|                                |      | <b>\</b>       |                  |             |                         | •                     |                 |                                      | · · · · · · · · · · · · · · · · · · · |
| + /                            | · e  | т р ф          |                  |             | ia 🛛 Página             | 1 de 154 ⊨> ⊨i 10     | <b>T</b>        |                                      | Mostrando 1 - 10 de 1.535             |

Ilustración 6 Formulario del formulario de producción general acuicultura

Crear nuevo: cuando se hace clic sobre crear nuevo redirecciona a la página: <u>http://sepec.aunap.gov.co/ProduccionGeneralAcuicultura/Create</u>, donde se tendrá que completar la información del formulario nuevo.

|     | FORMATO PRODUCCIÓN GENERAL DE GRANJAS DE ACUICULTURA |                                 |                                                                                                    |                                                                                    |  |  |  |  |  |
|-----|------------------------------------------------------|---------------------------------|----------------------------------------------------------------------------------------------------|------------------------------------------------------------------------------------|--|--|--|--|--|
|     |                                                      |                                 |                                                                                                    |                                                                                    |  |  |  |  |  |
|     |                                                      | LOCALIZACIÓN                    | DEL REGISTRO                                                                                                   |                                                                                    |  |  |  |  |  |
| 1   | Registro *                                           | Fecha de visita *               |                                                                                                    |                                                                                    |  |  |  |  |  |
|     |                                                      |                                 |                                                                                                    |                                                                                    |  |  |  |  |  |
|     |                                                      | UBICACIÓN GEOGRÁFICA Y DAT      | OS GENERALES DE LA GRANJA                                                                                      |                                                                                    |  |  |  |  |  |
|     | Id granja *<br><- Elija un elemento -> 🛛 🔻           | Nombre de la granja             | Representante legal                                                                                            | Departamento                                                                       |  |  |  |  |  |
|     | Municipio                                            | Tipo territorio                 | Nombre del territorio                                                                                          | Sistema de cultivo                                                                 |  |  |  |  |  |
| (2) | Estado actual de la granja *                         | Periodo operativo mes inicial * | Periodo operativo mes final *                                                                                  | Fecha de inactividad/cierre                                                        |  |  |  |  |  |
|     | <- Elija un elemento -> 🔹                            | <- Elija un elemento -> 🔹       | <- Elija un elemento -> *                                                                                      | . The second second second second                                                  |  |  |  |  |  |
|     | Produce carne *                                      | Produce semilla *               | ¿Esta granja reporta siembra de                                                                                | ¿Esta granja na comercializado                                                     |  |  |  |  |  |
|     | Produce carne *<br>⊛                                 | Produce semilla *<br>₪          | ¿Esta granja reporta slembra de<br>semilla?                                                                    | ¿Esta granja na comercializado<br>carne o semilla?<br>☑                            |  |  |  |  |  |
|     | Produce carne "<br>⊗                                 | Produce semilla *<br>⊗          | ¿Esta granja reporta siembra de<br>semilla?                                                                    | ∠esta granja na comercializado<br>carne o semilla?<br>ඔ                            |  |  |  |  |  |
|     | Produce carne "                                      | Produce semilla '               | ¿Esta granja reporta siembra de<br>semilla?                                                                    | ∠esta granja na comercializado<br>carne o semilla?<br>⊗                            |  |  |  |  |  |
| 3   | Produce carne *<br>Ø Acuaponia                       | Produce semilla *               | ¿Esta granja reporta siembra de<br>semilla?<br>E PRODUCCIÓN<br>Receway                                         | ∠esta granja na comercializado<br>carne o semillo?<br>2<br>■<br>RAS.               |  |  |  |  |  |
| 3   | Produce carne *                                      | Produce semilla *               | ¿Esta granja reporta siembra de<br>semilla?<br>PRODUCCIÓN<br>Receway                                           | 2 seta granja na comercializado<br>carne o semilla?<br>₪                           |  |  |  |  |  |
| 3   | Produce carne *                                      | Produce semilla *               | 2Esta granja reporta siembra de<br>semilia?<br>PRODUCCIÓN<br>Receway                                           | ∠esta granja na comercializado<br>carno o semilio?<br>ℤ<br>■ RAS.                  |  |  |  |  |  |
| 3   | Produce carne *                                      | Produce semilla *               | 2Esta granja reporta siembra de<br>semilla?<br>E PRODUCCIÓN<br>Receway                                         | ∠esta granja na comercializado<br>carno o semillo?                                 |  |  |  |  |  |
| 3   | Produce carne "                                      | Produce semilia *               | 2Esta granja reporta siembra de<br>semilla?<br>E PRODUCCIÓN<br>Receway<br>NCUESTADO<br>No. de teléfono/celular | 2 seta granja na comercializado<br>carne o semilla?                                |  |  |  |  |  |
| •   | Produce carne "                                      | Produce semilia *               | 2Esta granja reporta siembra de<br>semila?<br>E PRODUCCIÓN<br>Raceway<br>NCUESTADO<br>No. de teléfono/celular  | ∠esta granja na comercializado<br>carne o semilia?<br>■<br>■<br>Correo electrónico |  |  |  |  |  |

Ilustración 7 Formulario de producción general de acuicultura – parte 1

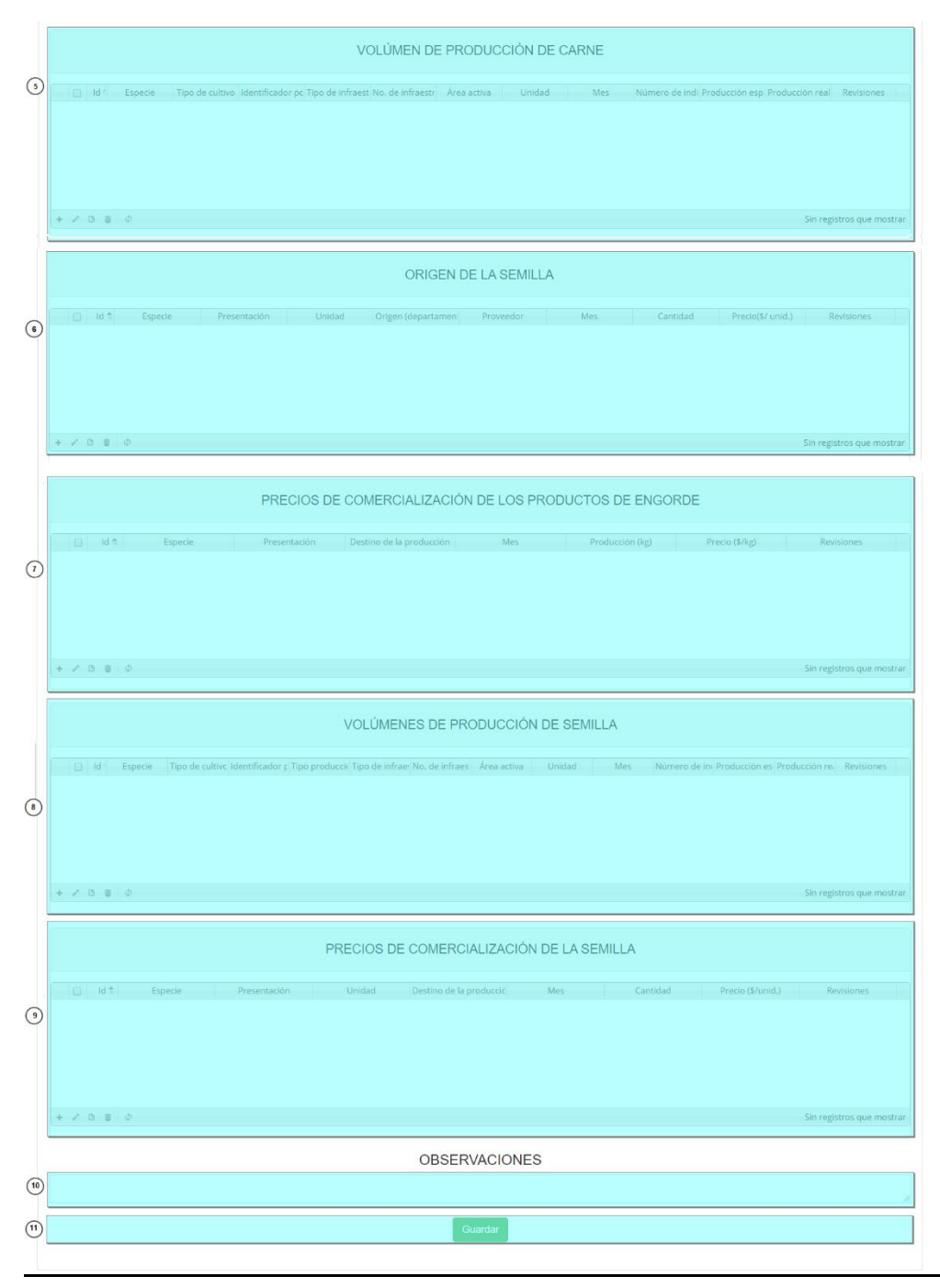

Ilustración 8 Formulario de producción general de acuicultura - parte 2

Cabe resaltar que las secciones 5 y 8 de la ilustración anterior solo se despliegan una vez se marquen

|              | Produce carne * | Produce semilla* |                                  |
|--------------|-----------------|------------------|----------------------------------|
| las casillas | •               | ۲                | de la sección 2 respectivamente. |

La sección 6 se habilitará solo si se ha selecconado la casilla

¿Esta granja reporta siembra de semilla? ✔

¿Esta granja ha comercializado carne o semilla?

1

Y las secciones 7 y 9, solo si a su vez, se encuentra señalada la casilla

La primera sección del formulario es la localización de registro y contiene la información de la fecha del formato Ilustración 9.

|            | LOCALIZACIÓN DEL REGISTRO |  |
|------------|---------------------------|--|
| Registro * | Fecha de visita *         |  |
|            | 04/Dic/2019               |  |
|            |                           |  |
|            |                           |  |

Ilustración 9. Área de localización de registro

En la siguiente sección, se encontrará la información de la Granja. Lo primero que se debe hacer es seleccionar el "Id Granja" del listado de granjas caracterizadas. Automáticamente se completarán algunos o todos los datos relacionaos a la granja y aquellos que queden en blanco podrán ser llenados o seleccionados como se ha realizado a lo largo del documento (Ilustración 10).

| d granja *                                                      | Nombre de la granja           | Representante legal             | Departamento                   |  |
|-----------------------------------------------------------------|-------------------------------|---------------------------------|--------------------------------|--|
| <- Elija un elemento -> 🔺                                       |                               |                                 |                                |  |
| (2017) - Llano sur                                              | Tipo territorio               | Nombre del territorio           | Sistema de cultivo             |  |
| (2017) <u>A</u> cuacultivos El Guájaro<br>S. A Arroyo de piedra |                               |                                 |                                |  |
| (2017) <u>A</u> cuacultivos El Guájaro                          | Periodo operativo mes inicial | Periodo operativo mes final     | Fecha de inactividad/cierre    |  |
| S. A La peña                                                    | <- Elija un elemento ->       | <- Elija un elemento ->         |                                |  |
| (2017) <u>A</u> cuacultivos El Guájaro<br>S. A Molinero         | Produce semilla *             | ¿Esta granja reporta siembra de | ¿Esta granja ha comercializado |  |
| (2017) <u>A</u> cuagranja Sas -                                 |                               | semilla?                        | carne o semilla?               |  |
| (2017) <u>A</u> cuagranja Sas -                                 | _                             |                                 |                                |  |

#### Ilustración 10 Ubicación geográfica y datos generales de la granja

| Las dos siguientes secciones "Tecnología de producción" y "D        | atos del encuestado" se dilige    | ncia | an  |
|---------------------------------------------------------------------|-----------------------------------|------|-----|
| dependiendo el tipo de campo que se solicite: Si es un campo de s   | selección 🔲 , se debe hacer clic  | o n  | 10, |
| para representar Si/no o Verdadero/falso. Para los campos de tex    | to                                |      |     |
| se debe escribir lo que se solicite y para las listas desplegables  | <- Elija un elemento ->           | *    | se  |
| debe hacer clic en ella y seleccionar un valor de la lista, como se | realizó con la escogencia de la g | ran  | ja  |

Ilustración 11.

| TECNOLOGÍA DE PRODUCCIÓN                                               |                           |                         |                    |  |  |  |  |  |  |
|------------------------------------------------------------------------|---------------------------|-------------------------|--------------------|--|--|--|--|--|--|
| Cara Acuaponía                                                         | Tradicional con recambios | Receway                 | R.A.S.             |  |  |  |  |  |  |
| Biofloc                                                                | I.P.R.S                   |                         |                    |  |  |  |  |  |  |
|                                                                        |                           |                         |                    |  |  |  |  |  |  |
|                                                                        | DATOS DEL                 | ENCUESTADO              |                    |  |  |  |  |  |  |
| Nombre del encuestado *                                                | No. de teléfono           | No. de teléfono/celular | Correo electrónico |  |  |  |  |  |  |
| Tipo de encuestado * <ul> <li>&lt;- Elija un elemento -&gt;</li> </ul> |                           |                         |                    |  |  |  |  |  |  |
|                                                                        |                           |                         |                    |  |  |  |  |  |  |

Ilustración 11 Secciones del formulario

Seguido de esto, se procede a llenar los registros en la cuadrícula "volumen de producción de carne" si Produce carne \*

| se   | selecci | ón en   | la secció       | ón 2, la casill             | a 🗹                      | C           | como se   | ve en l | a Ilustra      | ción 12:                       |                   |
|------|---------|---------|-----------------|-----------------------------|--------------------------|-------------|-----------|---------|----------------|--------------------------------|-------------------|
|      |         |         |                 |                             | VOLUMEN DE               | E PRODUC    | CIÓN DE C | CARNE   |                |                                |                   |
| Bote | Id *    | Especie | Tipo de cultivo | Identificador pc Tipo de la | nfraest No. de infraestr | Área activa | Unidad    | Mes     | Número de Indi | Producción esp Producción real | Revisiones        |
|      | + / 0 0 | φ       |                 |                             |                          |             |           |         |                | Sin reg                        | istros que mostra |

Ilustración 12 Cuadrícula de información de volumen de producción de carne

Dentro de las opciones de la cuadrícula están los botones de:

- Añadir
- Editar
- Ver información
- Eliminar
- Actualizar cuadrícula.

Si el usuario desea añadir un nuevo registro en la cuadrícula, se hace clic sobre el botón *Agregar*, el cual despliega un formulario, el cual debe diligenciarse y guardarse para que quede registrado en la cuadrícula (Ilustración 13).

16

| Agregar registro               |                              |  |
|--------------------------------|------------------------------|--|
| Especie                        | Bailarina Goldfish Telescopi |  |
| Tipo de cultivo                | Monocultivo                  |  |
| Identificador policultivo      |                              |  |
| Tipo de infraestructura        | Acuarios                     |  |
| No. de infraestructuras        | 2                            |  |
| Área activa                    | 100                          |  |
| Unidad                         | M^2                          |  |
| Mes                            | Diciembre                    |  |
| Número de individuos sembrados | 20                           |  |
| Producción esperada (kg)       | 30                           |  |
|                                | 25                           |  |

Ilustración 13 Ventana del formulario de agregación

Después de hacer clic en el botón guardar, el registro quedará guardado en la cuadrícula como se puede observar en la llustración 14.

|   | VOLUMEN DE PRODUCCIÓN DE CARNE |      |                                                   |                 |                  |                      |                  |             |        |           |                |                |
|---|--------------------------------|------|---------------------------------------------------|-----------------|------------------|----------------------|------------------|-------------|--------|-----------|----------------|----------------|
|   |                                | Id : | Especie                                           | Tipo de cultivo | Identificador pc | Tipo de infraest     | No. de infraestr | Área activa | Unidad | Mes       | Número de indi | Producción e   |
| 1 |                                |      | Bailarina Goldfish Telescopio - Carassius auratus | Monocultivo     |                  | Acuarios             | 2                | 100         | M^2    | Diciembre | 20             | 30             |
|   |                                |      |                                                   |                 | Nuevo r          | egistro añadido a la | grilla           |             |        |           |                |                |
|   |                                |      |                                                   |                 |                  |                      |                  |             |        |           |                | •              |
| + | 1                              | 0 (  | <b>ф</b>                                          |                 |                  |                      |                  |             |        |           | Mostra         | ndo 1 - 1 de 1 |

Ilustración 14 Nuevo registro añadido a la cuadrícula

Si el usuario desea editar la información de algún registro de la cuadrícula, debe hacer clic sobre el botón *Editar* el cual despliega una ventana emergente, en la cual podrá editar la información del mencionado registro (llustración 15).

| Selección de registro a editar | VOL                                   | UMEN DE PI          | RODUCCI          | ÓN DE CARN          | ١E           |            |           |                |                     |  |
|--------------------------------|---------------------------------------|---------------------|------------------|---------------------|--------------|------------|-----------|----------------|---------------------|--|
| JId f                          | Especie Tipo de culti                 | vo Identificador po | : Tipo de infrae | st No. de infraestr | Área activa  | Unidad     | Mes       | Número de indi | Producción e        |  |
| 1 Bailarina Goldfish Teles     | copio - Carassius auratus Monocultivo |                     | Acuarios         | 2                   | 100          | M^2        | Diciembre | 20             | 30                  |  |
| Cic en batón de edición        |                                       |                     |                  |                     |              |            |           | Mostran        | ▶<br>ido 1 - 1 de 1 |  |
| 4odificar registro             |                                       | ×                   | [                | Modificar r         | egistro      |            |           |                |                     |  |
| Especie                        | Bailarina Goldfish Telescopi          | ) <sup>e</sup>      |                  | Especie             |              |            | Bailarin  | na Goldfish Te | elescopi).          |  |
| Tipo de cultivo                | Monocultivo                           | )                   |                  | Tipo de cult        | ivo          |            | Monocu    | ultivo         |                     |  |
| Identificador policultivo      |                                       |                     |                  | Identificado        | r policultiv | 0          |           |                |                     |  |
| Tipo de infraestructura        | Acuarios                              | )                   |                  | Tipo de infra       | aestructura  | a          | Acuario   | s              |                     |  |
| No. de infraestructuras        | 2                                     | )                   |                  | No. de infra        | estructura   | 5          | 3         |                |                     |  |
| Área activa                    | 100                                   |                     |                  | Área activa         |              |            | 150       |                |                     |  |
| Unidad                         | M^2                                   | ) 🔽                 |                  | Unidad              |              |            | M^2       |                |                     |  |
| Mes                            | Diciembre                             | )                   |                  | Mes                 |              |            | Diciem    | bre            |                     |  |
| Número de individuos sembrados | 20                                    | )                   |                  | Número de           | individuos   | sembrados  | 20        |                |                     |  |
| Producción esperada (kg)       | 30                                    | )                   |                  | Producción          | esperada (   | kg)        | 30        |                |                     |  |
| Producción real (kg)           | 25                                    | )                   |                  | Producción          | real (kg)    |            | 25        |                |                     |  |
| Guardar × Cancelar             |                                       |                     |                  |                     | Guardar      | × Cancelar |           |                |                     |  |

Ilustración 15 Clic en editar y formulario de edición de registro

Después de haber editado los datos del registro, en la cuadrícula (Ilustración 16). Se puede observar el cambio que se realizó.

|   | VOLUMEN DE PRODUCCIÓN DE CARNE |    |                                                   |                 |                  |                  |                    |             |        |           |                |                |
|---|--------------------------------|----|---------------------------------------------------|-----------------|------------------|------------------|--------------------|-------------|--------|-----------|----------------|----------------|
|   |                                | lo | d f Especie                                       | Tipo de cultivo | Identificador pc | Tipo de infrae   | t No. de infraestr | Área activa | Unidad | Mes       | Número de indi | Producción e:  |
| 1 |                                |    | Bailarina Goldfish Telescopio - Carassius auratus | Monocultivo     |                  | Acuarios         | 3                  | 150         | M^2    | Diciembre | 20             | 30             |
|   |                                |    |                                                   |                 |                  | Registro editado |                    |             |        |           |                |                |
| 4 |                                |    |                                                   |                 |                  |                  |                    |             |        |           |                | +              |
| + | 1                              | 0  | ¢                                                 |                 |                  |                  |                    |             |        |           | Mostra         | ndo 1 - 1 de 1 |

Ilustración 16 Registro editado

Si el usuario desea ver la información de algún registro en la cuadrícula, primero debe seleccionar el

registro  $\checkmark$  y luego hacer clic sobre el botón  $Ver^{\square}$ , el cual después de ser presionado despliega una ventana emergerte con la información del registro seleccionado (llustración 17).

| Consultar registro            | ×                                                 |
|-------------------------------|---------------------------------------------------|
| Id                            |                                                   |
| Especie                       | Bailarina Goldfish Telescopio - Carassius auratus |
| Categoría comercial           | Pequeño                                           |
| Número total de<br>individuos | 100                                               |
| Precio por unidad(\$)         | 18000                                             |
| Procedencia                   | Extractiva                                        |
| Lugar de origen               | Río meta - Villavicencio                          |
| Lugar de destino              | San Martín - Meta                                 |
| Método de pesca               | Careta                                            |
| Revisiones                    | $\odot \odot \odot$                               |
| K Cerrar                      |                                                   |

Ilustración 17 Ventana de información de registro

Cuando se vaya a eliminar un registro se selecciona el registro  $\checkmark$  y se hace clic sobre *Eliminar* (Ilustración 18).

|         |             | ld 🗘    |                | Especie                          |       | Número total de individuos | Precio por unidad(\$) |
|---------|-------------|---------|----------------|----------------------------------|-------|----------------------------|-----------------------|
|         | 1 🕑         |         | Bailarina, Gol | dfish, Telescopio - Carassius au | ratus | 100                        | 18000                 |
| Selecci | ón de regis | tro a e | liminar        |                                  |       |                            |                       |
|         | + / 0       |         |                |                                  |       |                            |                       |
|         | Clic en b   | otón e  | liminar        |                                  |       |                            | OBSERVACIO            |

#### Ilustración 18 Grilla actualizada después de la eliminación del registro

Luego de hacer clic, se despliega una ventana de confirmación de eliminación en la cual se deberá aceptar presionando el botón *Eliminar*, o denegar la eliminación presionando el botón *Cancelar* (Ilustración 19).

| Eliminar                                     | ×                     |
|----------------------------------------------|-----------------------|
| ¿Desea eliminar los registros seleccionados? |                       |
|                                              |                       |
|                                              | ℜ Eliminar Ø Cancelar |
|                                              |                       |

Ilustración 19 Mensaje de confirmación de eliminación

Si se presiona *Eliminar*, se elimina el registro de la cuadrícula y se borra también del sistema, si se presiona *Cancelar* la cuadrícula permanece igual como se ve en la Ilustración 20.

|   |   |    |   |   |         | VOLU            | MEN DE PI        | RODUCCIÓ         | N DE CARN        | E           |        |     |                             |
|---|---|----|---|---|---------|-----------------|------------------|------------------|------------------|-------------|--------|-----|-----------------------------|
|   |   | lo | 1 |   | Especie | Tipo de cultivo | Identificador po | Tipo de infraest | No. de infraestr | Área activa | Unidad | Mes | Número de Indi Producción e |
| + | 1 | ß  | Û | ¢ |         |                 |                  |                  |                  |             |        |     | Sin registros que mostrar   |

Ilustración 20 Cuadrícula actualizada después de eliminación

Seguido de esto, se procede a llenar los registros en la cuadrícula "origen de la semilla" si se selección ¿Esta granja reporta siembra de semilla?

en la sección 2, la casilla 🦉

(Ilustración 21).

|                       |          | VOLÚMENES DE PRO                                                              | DUCCIÓN     | DE SEMI | LLA |                                            |                   |
|-----------------------|----------|-------------------------------------------------------------------------------|-------------|---------|-----|--------------------------------------------|-------------------|
| □ Id ·                | Especie  | Tipo de cultive Identificador c Tipo producei. Tipo de infrae: No. de infraes | Área activa | Unidad  | Mes | Número de Ini Producción es Producción re- | Revisiones        |
| Botones de opciones d | e grilla |                                                                               |             |         |     | Sin regi                                   | stros que mostrar |

Ilustración 21 Cuadrícula de información de origen de la semilla

Dentro de las opciones de la cuadrícula están los botones de:

- Añadir
- Editar
- Ver información
- Eliminar
- Actualizar cuadrícula.

Si el usuario desea añadir un nuevo registro en la cuadrícula, se hace clic sobre el botón Agregar, el cual despliega un formulario, el cual debe diligenciarse y guardarse para que quede registrado en la cuadrícula (Ilustración 22).

| Agregar registro      |                         | × |
|-----------------------|-------------------------|---|
| Especie               | Aimara - Hoplias aimara | ) |
| Presentación          | Alevinos                | ) |
| Unidad                | Gramos                  | ) |
| Origen (departamento) | Amazonas                | ) |
| Proveedor             |                         | ) |
| Mes                   | Agosto                  | ) |
| Cantidad              | 23                      | ) |
| Precio(\$/ unid.)     | 10000                   | ) |
| 🖥 Guardar 🙁 Cance     | elar                    |   |

Ilustración 22 Ventana del formulario de agregación

Después de hacer clic en el botón guardar, el registro quedará guardado en la cuadrícula como se puede observar en la llustración 23.

|   |   |      |         |              |        | ORIGEN<br>Nuevo regi | DE LA SEMIL<br>stro añadido a la grilla |     |          |                   |                         |
|---|---|------|---------|--------------|--------|----------------------|-----------------------------------------|-----|----------|-------------------|-------------------------|
|   |   | Id ≑ | Especie | Presentación | Unidad | Origen (departament  | Proveedor                               | Mes | Cantidad | Precio(\$/ unid.) | Revisiones              |
| 1 |   |      |         |              |        |                      |                                         |     |          |                   | $\odot \odot \odot$     |
|   |   | u.   | intere  |              |        |                      |                                         |     |          |                   |                         |
|   |   |      |         |              |        |                      |                                         |     |          |                   |                         |
|   |   |      |         |              |        |                      |                                         |     |          |                   |                         |
|   |   |      |         |              |        |                      |                                         |     |          |                   |                         |
| + | 1 | ΒŪ   | φ       |              |        |                      |                                         |     |          |                   | Sin registraanduelmoste |

Ilustración 23 Nuevo registro añadido a la cuadrícula

Si el usuario desea editar la información de algún registro de la cuadrícula, debe hacer clic sobre el botón *Editar* el cual despliega una ventana emergente, en la cual podrá editar la información del mencionado registro (Ilustración 24).

|   | Especie          | Presentación | Unidad | Origen (departament | Proveedor   | Mes    | Cantidad | Precio(\$/ unid.) | Revisiones          |
|---|------------------|--------------|--------|---------------------|-------------|--------|----------|-------------------|---------------------|
| 1 | Aimara - Hoplias | Alevinos     | Gramos | Amazonas            | Pedro Pérez | Agosto | 23       | 10000             | $\odot \odot \odot$ |

| EspecieAimara - Hoplias aimaraEspecieAimara - Hoplias aimaraPresentaciónAlevinosPresentaciónLarvasUnidadGramosUnidadKilogramosOrigen (departamento)AmazonasOrigen (departamento)BOLÍVARProveedorProveedorPedro PérezMesAgostoCantidad23Precio(\$/ unid.)1000010000 | Agregar registro      |                         | ×        | Modificar registro    |                         |   |
|----------------------------------------------------------------------------------------------------|-----------------------|-------------------------|----------|-----------------------|-------------------------|---|
| PresentaciónAlevinosPresentaciónLarvasUnidadGramosUnidadKilogramosUnidadOrigen (departamento)AmazonasOrigen (departamento)BOLÍVARProveedorProveedorPedro PérezMesAgostoMesAgostoCantidad23Cantidad12Precio(\$/ unid.)10000Precio(\$/ unid.)10000                   | Especie               | Aimara - Hoplias aimara | ]        | Especie               | Aimara - Hoplias aimara | ] |
| UnidadGramosUnidadKilogramosOrigen (departamento)AmazonasOrigen (departamento)BOLÍVARProveedorProveedorPedro PérezMesAgostoMesAgostoCantidad23Cantidad12Precio(\$/ unid.)10000Precio(\$/ unid.)10000                                                               | Presentación          | Alevinos                | ]        | Presentación          | Larvas                  | ) |
| Origen (departamento)       Amazonas       Origen (departamento)       BOLÍVAR          Proveedor       Proveedor       Pedro Pérez       Mes       Agosto          Cantidad       23       Cantidad       12       Precio(\$/ unid.)       10000                  | Unidad                | Gramos                  | <u>]</u> | Unidad                | Kilogramos              | ] |
| Proveedor     Proveedor     Pedro Pérez       Mes     Agosto     Mes     Agosto       Cantidad     23     Cantidad     12       Precio(\$/ unid.)     10000     Precio(\$/ unid.)     10000                                                                        | Origen (departamento) | Amazonas                | <u>]</u> | Origen (departamento) | BOLÍVAR                 | ] |
| Mes     Agosto     Mes     Agosto       Cantidad     23     Cantidad     12       Precio(\$/ unid.)     10000     Precio(\$/ unid.)     10000                                                                                                    | Proveedor             |                         | j -      | Proveedor             | Pedro Pérez             | ] |
| Cantidad         23         Cantidad         12           Precio(\$/ unid.)         10000         Precio(\$/ unid.)         10000                                                                                                    | Mes                   | Agosto                  | <u>]</u> | Mes                   | Agosto                  | ] |
| Precio(\$/ unid.)                                                                                                    | Cantidad              | 23                      | Ĵ        | Cantidad              | 12                      | ] |
|                                                                                                    | Precio(\$/ unid.)     | 10000                   | Ĩ        | Precio(\$/ unid.)     | 10000                   | ] |
|                                                                                                    |                       |                         | ~        |                       |                         |   |
| 🗃 Guardar 🗶 Cancelar                                                                                                    | 🖩 Guardar 🙁 Cance     | elar                    |          | 🔹 🕨 🖩 Guardar 🕴       | K Cancelar              |   |

Ilustración 24 Clic en editar y formulario de edición de registro

Después de haber editado los datos del registro, en la cuadrícula (Ilustración 25). Se puede observar el cambio que se realizó.

|   |   |          |                         |              |            | ORIGEN             | DE LA SEMILL     | A      |          |                   |                      |
|---|---|----------|-------------------------|--------------|------------|--------------------|------------------|--------|----------|-------------------|----------------------|
|   |   | Id 🗢     | Especie                 | Presentación | Unidad     | Origen (departamen | Proveedor        | Mes    | Cantidad | Precio(\$/ unid.) | Revisiones           |
| 1 |   | Ai<br>ai | imara - Hoplias<br>mara | Larvas       | Kilogramos | BOLÍVAR            | Pedro Pérez      | Agosto | 12       | 10000             | 000                  |
|   |   |          |                         |              |            |                    | <b>†</b>         |        |          |                   |                      |
|   |   |          |                         |              |            |                    |                  |        |          |                   |                      |
|   |   |          |                         |              |            |                    | Registro editado |        |          |                   |                      |
|   |   |          | 4                       |              |            |                    |                  |        |          |                   |                      |
| + | 1 |          | ¢                       |              |            |                    |                  |        |          |                   | Mostrando 1 - 1 de 1 |

Ilustración 25 Registro editado

Si el usuario desea ver la información de algún registro en la cuadrícula, primero debe seleccionar el registro  $\checkmark$  y luego hacer clic sobre el botón  $Ver^{\textcircled{}}$ , el cual después de ser presionado despliega una ventana emergerte con la información del registro seleccionado (Ilustración 26).

| Consultar regist         | ro                      | × |
|--------------------------|-------------------------|---|
| Id                       |                         |   |
| Especie                  | Aimara - Hoplias aimara |   |
| Presentación             | Larvas                  |   |
| Unidad                   | Kilogramos              |   |
| Origen<br>(departamento) | BOLÍVAR                 | I |
| Proveedor                | Pedro Pérez             |   |
| Mes                      | Agosto                  |   |
| Cantidad                 | 12                      |   |
| Precio(\$/ unid.)        | 10000                   |   |
| Revisiones               | $\odot \odot \odot$     | • |
| 4<br>>                   | errar                   | Å |

Ilustración 26 Ventana de información de registro

Cuando se vaya a eliminar un registro se selecciona el registro  $\checkmark$  y se hace clic sobre *Eliminar* (Ilustración 27).

| Selecció | ón de | regist | ro e elim | ninar                      |              |            | ORIGEN             | DE L/   |
|----------|-------|--------|-----------|----------------------------|--------------|------------|--------------------|---------|
|          |       |        | Id 🗘      | Especie                    | Presentación | Unidad     | Origen (departamen | Pr      |
|          | 1     |        |           | Aimara - Hoplias<br>aimara | Larvas       | Kilogramos | BOLÍVAR            | Pedro F |
|          | +     | Clic e | n botón   | eliminar                   |              |            |                    |         |

Ilustración 27 Selección de registro para eliminar

Luego de hacer clic, se despliega una ventana de confirmación de eliminación en la cual se deberá aceptar presionando el botón *Eliminar*, o denegar la eliminación presionando el botón *Cancelar* (Ilustración 28)

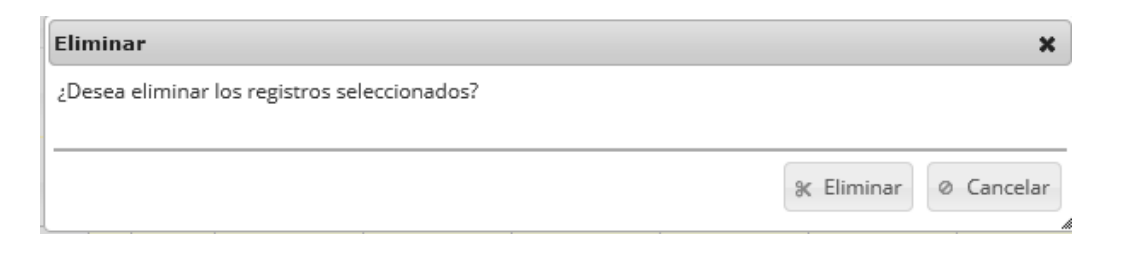

Ilustración 28 Mensaje de confirmación de eliminación

Si se presiona *Eliminar*, se elimina el registro de la cuadrícula y se borra también del sistema, si se presiona *Cancelar* la cuadrícula permanece igual omo se ve en la Ilustración 29.

|     |      |         |              |        | ORIGEN D           | E LA SEMILLA | Ą   |          |                   |                          |
|-----|------|---------|--------------|--------|--------------------|--------------|-----|----------|-------------------|--------------------------|
|     | Id 🏺 | Especie | Presentación | Unidad | Origen (departamen | Proveedor    | Mes | Cantidad | Precio(\$/ unid.) | Revisiones               |
|     |      |         |              |        |                    |              |     |          |                   |                          |
|     |      |         |              |        |                    |              |     |          |                   |                          |
|     |      |         |              |        |                    |              |     |          |                   |                          |
| +-/ | C 0  | φ       |              |        |                    |              |     |          | S                 | in registros que mostrar |

Ilustración 29 Grilla actualizada después de la eliminación de los registros

Seguido de esto, se procede a llenar los registros en la cuadrícula "*precios de comercialización de los* ¿Esta granja ha comercializado carne o semilla?

productos de engorde" si se selección en la sección 2, la casilla 🦉 (Ilustración 30).

|   |                                |         | PRECIOS D    | E COMERCIALIZACIÓ        | N DE LOS PRO | DUCTOS DE ENGOR | DE             |                           |
|---|--------------------------------|---------|--------------|--------------------------|--------------|-----------------|----------------|---------------------------|
|   | 🗆 Id 🗢                         | Especie | Presentación | Destino de la producción | Mes          | Producción (kg) | Precio (\$/kg) | Revisiones                |
|   |                                |         |              |                          |              |                 |                |                           |
|   |                                |         |              |                          |              |                 |                |                           |
| B | Botondes de opciones de grilla |         |              |                          |              |                 |                |                           |
|   | ↓ ↓                            |         |              |                          |              |                 |                |                           |
|   | + / 🗅 🝵 💠                      |         |              |                          |              |                 |                | Sin registros que mostrar |

Ilustración 30 Cuadrícula de información de precios de comercialización de los productos de engorde

Dentro de las opciones de la cuadrícula están los botones de:

- Añadir
- Editar
- Ver información
- Eliminar
- Actualizar cuadrícula.

Si el usuario desea añadir un nuevo registro en la cuadrícula, se hace clic sobre el botón Agregar, el cual despliega un formulario, el cual debe diligenciarse y guardarse para que quede registrado en la cuadrícula (Ilustración 31).

| Agregar registro         |                         |   |
|--------------------------|-------------------------|---|
| Especie                  | Aimara - Hoplias aimara | ] |
| Presentación             | Entero congelado        | ] |
| Destino de la producción | Arauca                  | ] |
| Mes                      | Agosto                  | ] |
| Producción (kg)          | 12                      | ] |
| Precio (\$/kg)           | 65200                   | ] |
| 🖩 Guardar 💥 Cancela      | ar-                     |   |
|                          | 11                      |   |

Ilustración 31 Ventana del formulario para agregar registro de precios de los productos de engorde.

Después de hacer clic en el botón guardar, el registro quedará guardado en la cuadrícula como se puede observar en la Ilustración 32.

|   | PRECIOS DE COMERCIALIZACIÓN DE LOS PRODUCTOS DE ENGORDE |      |                         |                  |                          |        |                 |                |                      |  |  |  |  |
|---|---------------------------------------------------------|------|-------------------------|------------------|--------------------------|--------|-----------------|----------------|----------------------|--|--|--|--|
|   |                                                         | Id 🌲 | Especie                 | Presentación     | Destino de la producción | Mes    | Producción (kg) | Precio (\$/kg) | Revisiones           |  |  |  |  |
| 1 |                                                         |      | Aimara - Hoplias aimara | Entero congelado | Arauca                   | Agosto | 12              | 65200          | $\odot \odot \odot$  |  |  |  |  |
|   | Nuevo registro afladido a la grilla                     |      |                         |                  |                          |        |                 |                |                      |  |  |  |  |
| + | 1                                                       | 0 0  | \$                      |                  |                          |        |                 |                | Mostrando 1 - 1 de 1 |  |  |  |  |

Ilustración 32 Nuevo registro añadido a la cuadrícula

Si el usuario desea editar la información de algún registro de la cuadrícula, debe hacer clic sobre el

botón *Editar* el cual despliega una ventana emergente, en la cual podrá editar la información del mencionado registro (Ilustración 71).

|                          | specie Presentación            | Destino de la producción | Mes    | Producción (kg)       | Precio (\$/kg) | Revisiones        |
|--------------------------|--------------------------------|--------------------------|--------|-----------------------|----------------|-------------------|
| Clic en botón de edición | oplias aimara Entero congelado | Arauca                   | Agosto | 12 6                  | 5200           | 000               |
| + 🖉 🗈 🖗                  |                                | •                        | Mo     | dificar registro      |                | Mostrando 1 - 1 d |
| pecie                    | Aimara - Hoplias aimara        | a                        | Esp    | pecie                 | Aimara - Hop   | lias aimara       |
| esentación               | Entero congelado               | <u> </u>                 | Pre    | esentación            | Entero fresco  |                   |
| stino de la producción   | Arauca                         |                          | De     | stino de la produccio | ón ATLÁNTICO   |                   |
| 25                       | Agosto                         |                          | Me     | s                     | Abril          |                   |
|                          | 12                             |                          | Pro    | oducción (kg)         | 12             |                   |
| oducción (kg)            |                                |                          |        |                       | 655000         |                   |

Ilustración 33 Clic en editar y formulario de edición de registro

Después de haber editado los datos del registro, en la cuadrícula (Ilustración 34). Se puede observar el cambio que se realizó.

|   | PRECIOS DE COMERCIALIZACIÓN DE LOS PRODUCTOS DE ENGORDE |      |                         |               |                          |       |                 |                |                              |  |  |  |  |  |
|---|---------------------------------------------------------|------|-------------------------|---------------|--------------------------|-------|-----------------|----------------|------------------------------|--|--|--|--|--|
|   |                                                         | Id 🗘 | Especie                 | Presentación  | Destino de la producción | Mes   | Producción (kg) | Precio (\$/kg) | Revisiones                   |  |  |  |  |  |
| 1 |                                                         |      | Aimara - Hoplias aimara | Entero fresco | ATLÁNTICO                | Abril | 12              | 65200          | $\bigcirc \bigcirc \bigcirc$ |  |  |  |  |  |
|   | Registro editado                                        |      |                         |               |                          |       |                 |                |                              |  |  |  |  |  |
| + | 1                                                       | 0 0  | \$                      |               |                          |       |                 |                | Mostrando 1 - 1 de 1         |  |  |  |  |  |

#### Ilustración 34 Registro editado

Si el usuario desea ver la información de algún registro en la cuadrícula, primero debe seleccionar el

registro  $\checkmark$  y luego hacer clic sobre el botón Ver D, el cual después de ser presionado despliega una ventana emergerte con la información del registro seleccionado (Ilustración 35).

| Consultar regist            | ro 🗙                    |
|-----------------------------|-------------------------|
| Id                          |                         |
| Especie                     | Aimara - Hoplias aimara |
| Presentación                | Entero fresco           |
| Destino de la<br>producción | ATLÁNTICO               |
| Mes                         | Abril                   |
| Producción (kg)             | 12                      |
| Precio (\$/kg)              | 65200                   |
| Revisiones                  | $\odot \odot \odot$     |
| 4<br>>                      | errar 💧                 |

Ilustración 35 Ventana de información de registro

Cuando se vaya a eliminar un registro se selecciona el registro  $\checkmark$  y se hace clic sobre *Eliminar* (Ilustración 36).

|           |           | ld 🗘   | Especie                                             | Número total de individuos | Precio por unidad(\$) |
|-----------|-----------|--------|-----------------------------------------------------|----------------------------|-----------------------|
|           | 1 🕑       |        | Bailarina, Goldfish, Telescopio - Carassius auratus | 100                        | 18000                 |
| Salaanián |           |        | liminar                                             |                            |                       |
| Seleccion | de regisi | lioae  |                                                     |                            |                       |
|           | + / 0     | ti d   | 2                                                   |                            |                       |
|           | Clic en b | otón e | liminar                                             |                            | OBSERVACIO            |

Ilustración 36 Selección de registro para eliminar

Luego de hacer clic, se despliega una ventana de confirmación de eliminación en la cual se deberá aceptar presionando el botón *Eliminar*, o denegar la eliminación presionando el botón *Cancelar* (Ilustración 37).

| Eliminar                                     | ×                     |
|----------------------------------------------|-----------------------|
| ¿Desea eliminar los registros seleccionados? |                       |
|                                              |                       |
|                                              | ℜ Eliminar Ø Cancelar |
|                                              |                       |

Ilustración 37 Mensaje de confirmación de eliminación

Si se presiona *Eliminar*, se elimina el registro de la cuadrícula y se borra también del sistema, si se presiona *Cancelar* la cuadrícula permanece igual (Ilustración 38).

| PRECIOS DE COMERCIALIZACIÓN DE LOS PRODUCTOS DE ENGORDE |              |                          |     |                 |                |                           |  |  |  |  |  |  |  |
|---------------------------------------------------------|--------------|--------------------------|-----|-----------------|----------------|---------------------------|--|--|--|--|--|--|--|
| ☐ Id                                                    | Presentación | Destino de la producción | Mes | Producción (kg) | Precio (\$/kg) | Revisiones                |  |  |  |  |  |  |  |
| + / 🗅 🝵 💠                                               |              |                          |     |                 |                | Sin registros que mostrar |  |  |  |  |  |  |  |

Ilustración 38 Cuadrícula actualizada después de eliminación

Seguido de esto, se procede a llenar los registros en la cuadrícula "volúmenes de producción de semilla" Produce semilla\*

si se selección en la sección 2, la casilla <sup>𝖉</sup> (Ilustración 39).

|                               | VOLÚMENES DE PRODUCCIÓN DE SEMILLA                                            |                        |                                           |                |  |  |  |  |  |  |  |  |  |  |  |
|-------------------------------|-------------------------------------------------------------------------------|------------------------|-------------------------------------------|----------------|--|--|--|--|--|--|--|--|--|--|--|
| Id ' Especie                  | Tipo de cultivo Identificador p Tipo producció Tipo de infrae: No. de infraes | Área activa Unidad Mes | Número de Ini Producción es Producción re | Revisiones     |  |  |  |  |  |  |  |  |  |  |  |
| Botones de opciones de grilla |                                                                               |                        |                                           |                |  |  |  |  |  |  |  |  |  |  |  |
| + / B 8 0                     |                                                                               |                        | Sin registr                               | os que mostrar |  |  |  |  |  |  |  |  |  |  |  |

Ilustración 39 Cuadrícula de información de volúmenes de producción de semilla

Dentro de las opciones de la cuadrícula están los botones de:

- Añadir
- Editar
- Ver información
- Eliminar
- Actualizar cuadrícula.

Si el usuario desea añadir un nuevo registro en la cuadrícula, se hace clic sobre el botón Agregar, el cual despliega un formulario, el cual debe diligenciarse y guardarse para que quede registrado en la cuadrícula (Ilustración 40).

| Agregar registro               |                         | × |
|--------------------------------|-------------------------|---|
| Especie                        | Aimara - Hoplias aimara | ) |
| Tipo de cultivo                | Monocultivo             | ) |
| Identificador policultivo      |                         |   |
| Tipo producción acuicultura    | Alevinos                | ] |
| Tipo de infraestructura        | Acuarios                | ) |
| No. de infraestructuras        | 8                       | ) |
| Área activa                    | 154                     | ) |
| Unidad                         | M^2                     | ] |
| Mes                            | Enero                   | ] |
| Número de individuos sembrados | 23                      | ) |
| Producción esperada (cantidad) | 20                      | ) |
| Producción real (cantidad)     | 18                      | ) |
| 🖪 Guardar 🗶 Cancelar           |                         | Å |

Ilustración 40 Ventana del formulario de agregación

Después de hacer clic en el botón guardar, el registro quedará guardado en la cuadrícula como se puede observar en lallustración 41.

|   | VOLÚMENES DE PRODUCCIÓN DE SEMILLA                                                                                                    |     |                         |             |  |          |          |   |     |     |       |    |    |                 |      |
|---|----------------------------------------------------------------------------------------------------|-----|-------------------------|-------------|--|----------|----------|---|-----|-----|-------|----|----|-----------------|------|
| - | Id       Especie       Tipo de cultive Identificador p Tipo producció Tipo de infrae: No. de infrae: No. de |     |                         |             |  |          |          |   |     |     |       | Re |    |                 |      |
| 1 |                                                                                                    |     | Aimara - Hoplias aimara | Monocultivo |  | Alevinos | Acuarios | 8 | 154 | M^2 | Enero | 23 | 20 | 18              |      |
|   | Nuevo registro añadido a la grilla                                                                                                    |     |                         |             |  |          |          |   |     |     |       |    |    |                 |      |
| 4 |                                                                                                    |     |                         |             |  |          |          |   |     |     |       |    |    |                 | •    |
| + | 1                                                                                                    | 0 1 | φ φ                     |             |  |          |          |   |     |     |       |    | N  | lostrando 1 - 1 | de 1 |

Ilustración 41 Nuevo registro añadido a la cuadrícula

Si el usuario desea editar la información de algún registro de la cuadrícula, debe hacer clic sobre el botón *Editar* el cual despliega una ventana emergente, en la cual podrá editar la información del mencionado registro (Ilustración 42).

| Selección de registro a editar         | VOL                                    | ÚMEN     | IES DE PF      | RODUC                                | CIÓN DE SEM                               | MILLA      |           |              |                      |             |    |
|----------------------------------------|----------------------------------------|----------|----------------|--------------------------------------|-------------------------------------------|------------|-----------|--------------|----------------------|-------------|----|
| Id ' Especie                           | Tipo de cultivo Identificador p Tipo p | roduccie | Tipo de infrae | No. de infr                          | aes Área activa                           | Unidad     | Mes       | Número de ir | Producción es Produc | ción re     | Re |
| 1 Aimara - Hoplias aimara              | Monocultivo Alevin                     | os .     | Acuarios       | 8                                    | 154                                       | M^2        | Enero     | 23           | 20 18                |             |    |
| Clic en botón de edición               |                                        |          |                |                                      |                                           |            |           |              | Mostran              | do 1 - 1 de | •  |
| Agregar registro                       |                                        | ,        | ĸ              | - I                                  | Modificar re                              | egistro    |           |              |                      |             | -  |
| Especie                                | Aimara - Hoplias aimara                |          |                |                                      | Especie                                   |            |           | Aimar        | a - Hoplias aim      | ara         | ]  |
| Tipo de cultivo                        | Monocultivo                            | <u> </u> |                |                                      | Tipo de cultivo Monocultivo               |            |           |              |                      |             | ]  |
| Identificador policultivo              |                                        |          |                |                                      | Identificador                             | policultiv | 0         |              |                      |             |    |
| Tipo producción acuicultura            | Alevinos                               |          |                | Tipo producción acuicultura Alevinos |                                           |            |           |              |                      |             | ]  |
| Tipo de infraestructura                | Acuarios                               | <u>]</u> |                |                                      | Tipo de infraestructura Canales en tierra |            |           |              |                      |             | ]  |
| No. de infraestructuras                | 8                                      |          |                |                                      | No. de infrae                             | structura  | s         | 9            |                      |             | J  |
| Área activa                            | 154                                    | 5        |                | $\neg$                               | Área activa                               |            |           | 220          |                      |             | ]  |
| Unidad                                 | M^2                                    | ٦        |                |                                      | Unidad                                    |            |           | M^2          |                      |             | ]  |
| Mes                                    | Enero                                  | ٦        |                |                                      | Mes                                       |            |           | Enero        |                      |             | ]  |
| Número de individuos sembrados         | 23                                     | ٦.       |                |                                      | Número de i                               | ndividuos  | sembrados | 3 23         |                      |             | )  |
| Producción esperada (cantidad)         | Ť.                                     |          |                | Producción e                         | esperada                                  | (cantidad) | 20        | 20           |                      |             |    |
| Producción real (cantidad)             | 18                                     | ٦        |                |                                      | Producción r                              | eal (canti | dad)      | 18           |                      |             | )  |
| <ul> <li>Guardar X Cancelar</li> </ul> |                                        |          | 4              |                                      | < ▶ ■ G                                   | Guardar    | × Cancela | ar           |                      |             |    |

Ilustración 42 Clic en editar y formulario de edición de registro

Después de haber editado los datos del registro, en la cuadrícula (Ilustración 43). Se puede observar el cambio que se realizó.

|   | VOLÚMENES DE PRODUCCIÓN DE SEMILLA |    |                         |                 |                 |                |                 |                |             |        |       |               |               |               |    |
|---|------------------------------------|----|-------------------------|-----------------|-----------------|----------------|-----------------|----------------|-------------|--------|-------|---------------|---------------|---------------|----|
|   |                                    | Id | Especie                 | Tipo de cultivo | Identificador p | Tipo produccio | Tipo de infrae: | No. de infraes | Área activa | Unidad | Mes   | Número de ine | Producción es | Producción re | Re |
| 1 |                                    |    | Aimara - Hoplias aimara | Monocultivo     |                 | Alevinos       | Acuarios        | 8              | 154         | M^2    | Enero | 23            | 20            | 18            |    |
|   | Registro edilado                   |    |                         |                 |                 |                |                 |                |             |        |       |               |               |               |    |
| + | ✓ D â φ Mostrando 1 - 1 de 1       |    |                         |                 |                 |                |                 |                |             |        |       |               |               | ►<br>de 1     |    |

#### Ilustración 43 Registro editado

Si el usuario desea ver la información de algún registro en la cuadrícula, primero debe seleccionar el registro  $\checkmark$  y luego hacer clic sobre el botón *Ver*, el cual después de ser presionado despliega una ventana emergerte con la información del registro seleccionado (Ilustración 44).

| Consultar registro                | ×                       |
|-----------------------------------|-------------------------|
| Id                                |                         |
| Especie                           | Aimara - Hoplias aimara |
| Tipo de cultivo                   | Monocultivo             |
| Identificador policultivo         |                         |
| Tipo producción<br>acuicultura    | Alevinos                |
| Tipo de infraestructura           | Acuarios                |
| No. de infraestructuras           | 8                       |
| Área activa                       | 154                     |
| Unidad                            | M^2                     |
| Mes                               | Enero                   |
| Número de individuos<br>sembrados | 23                      |
| Producción esperada<br>(cantidad) | 20                      |
| Producción real<br>(cantidad)     | 18                      |
| Revisiones                        | $\odot \odot \odot$     |
| K Cerrar                          |                         |

Ilustración 44 Ventana de información de registro

Cuando se vaya a eliminar un registro se selecciona el registro  $\checkmark$  y se hace clic sobre *Eliminar* (Ilustración 45).

|           |             | ld \$     |                | Especie                           |     | Número total de individuos | Precio por unidad(\$) |
|-----------|-------------|-----------|----------------|-----------------------------------|-----|----------------------------|-----------------------|
|           | 1           | Ba        | ailarina, Gold | fish, Telescopio - Carassius aura | tus | 100                        | 18000                 |
| 0.1       |             |           |                |                                   |     |                            |                       |
| Selecciór | i de regist | ro a elin | minar          |                                   |     |                            |                       |
|           | + / 0       | ¢         |                |                                   |     |                            |                       |
|           | Clic en b   | otón elir | minar          |                                   |     |                            | OBSERVACIO            |

Ilustración 45 Selección de registro para eliminar

Luego de hacer clic, se despliega una ventana de confirmación de eliminación en la cual se deberá aceptar presionando el botón *Eliminar*, o denegar la eliminación presionando el botón *Cancelar* (Ilustración 46).

| Eliminar                                     | ×                     |
|----------------------------------------------|-----------------------|
| ¿Desea eliminar los registros seleccionados? |                       |
|                                              |                       |
|                                              | % Eliminar @ Cancelar |
|                                              | & clininal            |

Ilustración 46 Mensaje de confirmación de eliminación

Si se presiona *Eliminar*, se elimina el registro de la cuadrícula y se borra también del sistema, si se presiona *Cancelar* la cuadrícula permanece igual (Ilustración 47).

| VOLÚMENES DE PRODUCCIÓN DE SEMILLA                                                                                                    |                                                               |  |  |  |  |  |
|----------------------------------------------------------------------------------------------------|---------------------------------------------------------------|--|--|--|--|--|
| Id '         Especie         Tipo de cultive         Identificador ç         Tipo produccie         Tipo de infraes         Área activitation | ctiva Unidad Mes Número de in Producción es Producción re. Re |  |  |  |  |  |
|                                                                                                    |                                                               |  |  |  |  |  |
|                                                                                                    |                                                               |  |  |  |  |  |
|                                                                                                    |                                                               |  |  |  |  |  |
|                                                                                                    |                                                               |  |  |  |  |  |
| <<br>+ 2 B 音 め                                                                                                    | Mostrando 1 - 1 de 1                                          |  |  |  |  |  |

Ilustración 47 Cuadrícula actualizada después de eliminación

Seguido de esto, se procede a llenar los registros en la cuadrícula "precios de comercialización de la ¿Esta granja ha comercializado carne o semilla?

semilla" si se selección en la sección 2, la casilla 2

(Ilustración 48).

|                              | PRECIOS DE COMERCIALIZACIÓN DE LOS PRODUCTOS DE ENGORDE |              |                          |     |                 |                |                           |
|------------------------------|---------------------------------------------------------|--------------|--------------------------|-----|-----------------|----------------|---------------------------|
| 🗌 🗌 Id 🗘                     | Especie                                                 | Presentación | Destino de la producción | Mes | Producción (kg) | Precio (\$/kg) | Revisiones                |
|                              |                                                         |              |                          |     |                 |                |                           |
|                              |                                                         |              |                          |     |                 |                |                           |
| Botondes de opciones de gril | la                                                      |              |                          |     |                 |                |                           |
|                              |                                                         |              |                          |     |                 |                |                           |
| + / B 🗃 💠                    |                                                         |              |                          |     |                 |                | Sin registros que mostrar |

Ilustración 48 Cuadrícula de información de precios de comercialización de la semilla

Dentro de las opciones de la cuadrícula están los botones de:

- Añadir
- Editar
- Ver información
- Eliminar
- Actualizar cuadrícula.

Si el usuario desea añadir un nuevo registro en la cuadrícula, se hace clic sobre el botón Agregar, el cual despliega un formulario, el cual debe diligenciarse y guardarse para que quede registrado en la cuadrícula (Ilustración 49).

| Agregar registro         |                         |   |  |  |  |
|--------------------------|-------------------------|---|--|--|--|
| Especie                  | Aimara - Hoplias aimara | ] |  |  |  |
| Presentación             | Entero congelado        | ] |  |  |  |
| Destino de la producción | Arauca                  | ] |  |  |  |
| Mes                      | Agosto                  | ] |  |  |  |
| Producción (kg)          | 12                      |   |  |  |  |
| Precio (\$/kg)           | 65200                   |   |  |  |  |

Ilustración 49 Ventana del formulario de agregación

Después de hacer clic en el botón guardar, el registro quedará guardado en la cuadrícula como se puede observar en la llustración 50.

|   | PRECIOS DE COMERCIALIZACIÓN DE LOS PRODUCTOS DE ENGORDE |      |                         |                  |                          |        |                 |                |                      |
|---|---------------------------------------------------------|------|-------------------------|------------------|--------------------------|--------|-----------------|----------------|----------------------|
|   |                                                         | Id 🌻 | Especie                 | Presentación     | Destino de la producción | Mes    | Producción (kg) | Precio (\$/kg) | Revisiones           |
| 1 |                                                         |      | Aimara - Hoplias aimara | Entero congelado | Arauca                   | Agosto | 12              | 65200          | $\odot \odot \odot$  |
|   | Nuevo registro afladido a la grilla                     |      |                         |                  |                          |        |                 |                |                      |
| + | 1                                                       | 0 0  | \$                      |                  |                          |        |                 |                | Mostrando 1 - 1 de 1 |

Ilustración 50 Nuevo registro añadido a la cuadrícula

Si el usuario desea editar la información de algún registro de la cuadrícula, debe hacer clic sobre el

botón *Editar* el cual despliega una ventana emergente, en la cual podrá editar la información del mencionado registro (Ilustración 51).

|                          | specie Presentación            | Destino de la producción | Mes    | Producción (kg)       | Precio (\$/kg) | Revisiones        |
|--------------------------|--------------------------------|--------------------------|--------|-----------------------|----------------|-------------------|
| Aimara - H               | oplias aimara Entero congelado | Arauca                   | Agosto | 12 6                  | 5200           | 000               |
| Clic en botón de edición |                                |                          |        |                       |                | Mostrando 1 - 1 c |
|                          |                                |                          |        |                       |                |                   |
| regar registro           |                                | ×                        | Mo     | odificar registro     |                |                   |
| pecie                    | Aimara - Hoplias aimara        | a                        | Esp    | pecie                 | Aimara - Hop   | lias aimara       |
| esentación               | Entero congelado               |                          | Pre    | esentación            | Entero fresco  | )                 |
| stino de la producción   | Arauca                         |                          | De     | stino de la producció | ón ATLÁNTICO   |                   |
| 5                        | Agosto                         |                          | Me     | 25                    | Abril          |                   |
| .5                       |                                |                          | Pro    | oducción (kg)         | 12             |                   |
| oducción (kg)            | 12                             |                          |        |                       |                |                   |

Ilustración 51 Clic en editar y formulario de edición de registro

Después de haber editado los datos del registro, en la cuadrícula (Ilustración 52). Se puede observar el cambio que se realizó.

|   | PRECIOS DE COMERCIALIZACIÓN DE LOS PRODUCTOS DE ENGORDE |      |                         |               |                          |       |                 |                |                              |
|---|---------------------------------------------------------|------|-------------------------|---------------|--------------------------|-------|-----------------|----------------|------------------------------|
|   |                                                         | Id 🗘 | Especie                 | Presentación  | Destino de la producción | Mes   | Producción (kg) | Precio (\$/kg) | Revisiones                   |
| 1 |                                                         |      | Aimara - Hoplias aimara | Entero fresco | ATLÁNTICO                | Abril | 12              | 65200          | $\bigcirc \bigcirc \bigcirc$ |
|   | Registro editado                                        |      |                         |               |                          |       |                 |                |                              |
| + | 1                                                       | 0 0  | ¢                       |               |                          |       |                 |                | Mostrando 1 - 1 de           |

#### Ilustración 52 Registro editado

Si el usuario desea ver la información de algún registro en la cuadrícula, primero debe seleccionar el

registro  $\checkmark$  y luego hacer clic sobre el botón Ver D, el cual después de ser presionado despliega una ventana emergerte con la información del registro seleccionado (Ilustración 53).

| Consultar regist            | Consultar registro      |  |  |  |  |
|-----------------------------|-------------------------|--|--|--|--|
| Id                          |                         |  |  |  |  |
| Especie                     | Aimara - Hoplias aimara |  |  |  |  |
| Presentación                | Entero fresco           |  |  |  |  |
| Destino de la<br>producción | ATLÁNTICO               |  |  |  |  |
| Mes                         | Abril                   |  |  |  |  |
| Producción (kg)             | 12                      |  |  |  |  |
| Precio (\$/kg)              | 65200                   |  |  |  |  |
| Revisiones                  |                         |  |  |  |  |
| 4<br>>                      | errar<br>ø              |  |  |  |  |

Ilustración 53 Ventana de información de registro

Cuando se vaya a eliminar un registro se selecciona el registro  $\checkmark$  y se hace clic sobre *Eliminar* (Ilustración 54).

|           |           | ld 🗘   | Especie                                             | Número total de individuos | Precio por unidad(\$) |
|-----------|-----------|--------|-----------------------------------------------------|----------------------------|-----------------------|
|           | 1 🕑       |        | Bailarina, Goldfish, Telescopio - Carassius auratus | 100                        | 18000                 |
| Salaanián |           |        | liminar                                             |                            |                       |
| Seleccion | de regisi | lioae  |                                                     |                            |                       |
|           | + / 0     | ti d   | 2                                                   |                            |                       |
|           | Clic en b | otón e | liminar                                             |                            | OBSERVACIO            |

Ilustración 54 Selección de registro para eliminar

Luego de hacer clic, se despliega una ventana de confirmación de eliminación en la cual se deberá aceptar presionando el botón *Eliminar*, o denegar la eliminación presionando el botón *Cancelar* (Ilustración 55).

| Eliminar                                     | ×                     |
|----------------------------------------------|-----------------------|
| ¿Desea eliminar los registros seleccionados? |                       |
|                                              |                       |
|                                              | & Eliminar Ø Cancelar |
|                                              |                       |

Ilustración 55 Mensaje de confirmación de eliminación
Si se presiona *Eliminar*, se elimina el registro de la cuadrícula y se borra también del sistema, si se presiona *Cancelar* la cuadrícula permanece igual (Ilustración 56).

|                | PRECIOS DE COMERCIALIZACIÓN DE LOS PRODUCTOS DE ENGORDE |                          |     |                 |                |                           |  |  |  |  |  |  |
|----------------|---------------------------------------------------------|--------------------------|-----|-----------------|----------------|---------------------------|--|--|--|--|--|--|
| 🔲 Id 🕈 Especie | Presentación                                            | Destino de la producción | Mes | Producción (kg) | Precio (\$/kg) | Revisiones                |  |  |  |  |  |  |
| + 🖍 🗅 🝵 💠      |                                                         |                          |     |                 |                | Sin registros que mostrar |  |  |  |  |  |  |

Ilustración 56 Cuadrícula actualizada después de eliminación

Por último, en el campo observaciones se escribe alguna anotación que se considere debe ser tenida en cuenta al momento de revisar o analizar los datos, posteriormente se procede a guardar la información del formulario (Ilustración 57).

| Escribir observaciones si se tienen |  |
|-------------------------------------|--|
| OBSERVACIONES                       |  |
|                                     |  |
| Guardar Presionar botón guardar     |  |

Ilustración 57 Descripción de observación y guardado del formulario

|      |       |                |                  | PRODU       | CCIÓN GENE               | RAL ACUICU            | LTURA           |                       |                                  |
|------|-------|----------------|------------------|-------------|--------------------------|-----------------------|-----------------|-----------------------|----------------------------------|
|      |       |                |                  |             | +                        |                       |                 |                       |                                  |
| Prod | ucció | on general gra | anja Acuicultura |             |                          |                       |                 |                       | c                                |
|      |       | Registro 🗘     | Colector         | Modificador | Fecha de digitación      | Fecha de modificación | Fecha de visita | Nombre de la granja   | Representante legal              |
| 1    |       | 1661           | oscarciniegas    |             | 12/12/2019 10:03:56 p.m. |                       | 05/dic./2019    | Jairo Rosero Galindez | Jairo rosero galindez            |
| 2    |       | 1660           | oscarciniegas    |             | 12/12/2019 9:33:05 p.m.  |                       | 11/dic./2019    | Paola Fernanda Quiroz | Paola fernanda quiroz            |
| 3    |       | 1659           | oscarciniegas    |             | 12/12/2019 9:23:31 p.m.  |                       | 11/dic./2019    | El Granadillo         | Arcesio roberto españ<br>hurtado |
| 4    |       | 1658           | oscarciniegas    |             | 12/12/2019 9:11:10 p.m.  |                       | 11/dic./2019    | El Diamante           | Guillermo tiberio guev<br>ruales |
| 5    |       | 1657           | oscarciniegas    |             | 12/12/2019 9:03:50 p. m. |                       | 11/dic./2019    | La Inmaculada         | Servio tulio guevara<br>cerón    |
| 6    |       | 1656           | oscarciniegas    |             | 12/12/2019 8:51:31 p.m.  |                       | 11/dic./2019    | La Lomita             | Cesar remigio guevara<br>ruales  |
| 7    |       | 1655           | oscarciniegas    |             | 12/12/2019 5:04:55 p.m.  |                       | 11/dic./2019    | El Povenir 1          | Gladis magola ruales<br>andrade  |
| + /  |       | ¢ ۾ چ          |                  |             | I de                     | 156 🎫 🖬 🕈             |                 |                       | Mostrando 1 - 10 de 1.551        |

Luego estos datos quedan guardados en la cuadrícula principal como se ve en la Ilustración 58.

Ilustración 58 Grilla de producción acuícola en sitios de acopio con el formulario guardado

Para editar un registro, primero se debe seleccionar, en el campo de chequeo a la izquierda, posteriormente se va hacia el botón *Editar* y se hace clic sobre él (Ilustración 59).

|      |         |                                |            |                  | PRODU       | CCIÓN GENE                                                                                                    | RAL ACUICU            | LTURA           |                       |                                  |
|------|---------|--------------------------------|------------|------------------|-------------|----------------------------------------------------------------------------------------------------|-----------------------|-----------------|-----------------------|----------------------------------|
| Se   | eccion  | ar registi<br>oc <b>q</b> iror | o a editar | anja Acuicultura |             | •                                                                                                    |                       |                 |                       | 0                                |
|      |         |                                | Registro 🗘 | Colector         | Modificador | Fecha de digitación                                                                                                  | Fecha de modificación | Fecha de visita | Nombre de la granja   | Representante legal              |
|      | 1       |                                | 1661       | oscarciniegas    |             | 12/12/2019 10:03:56 p.m.                                                                                             |                       | 05/dic./2019    | Jairo Rosero Galindez | Jairo rosero galindez 🔺          |
|      | 2       |                                | 1660       | oscarciniegas    |             | 12/12/2019 9:33:05 p.m.                                                                                              |                       | 11/dic./2019    | Paola Fernanda Quiroz | Paola fernanda quiroz            |
|      | 3       |                                | 1659       | oscarciniegas    |             | 12/12/2019 9:23:31 p.m.                                                                                              |                       | 11/dic./2019    | El Granadillo         | Arcesio roberto españ<br>hurtado |
|      | 4       |                                | 1658       | oscarciniegas    |             | 12/12/2019 9:11:10 p.m.                                                                                              |                       | 11/dic./2019    | El Diamante           | Guillermo tiberio guev<br>ruales |
|      | 5       |                                | 1657       | oscarciniegas    |             | 12/12/2019 9:03:50 p.m.                                                                                              |                       | 11/dic./2019    | La Inmaculada         | Servio tulio guevara<br>cerón    |
|      | 6       |                                | 1656       | oscarciniegas    |             | 12/12/2019 8:51:31 p.m.                                                                                              |                       | 11/dic./2019    | La Lomita             | Cesar remigio guevara<br>ruales  |
| Hace | clic en | botón E                        | ditar 1655 | oscarciniegas    |             | 12/12/2019 5:04:55 p.m.                                                                                              |                       | 11/dic./2019    | El Povenir 1          | Gladis magola ruales             |
|      | +       | •                              | ¢ م ق      |                  |             | ra <a 1="" de<="" página="" th=""><th>156 ⊨&gt; ⊨: 10 ▼</th><th></th><th></th><th>Mostrando 1 - 10 de 1.551</th></a> | 156 ⊨> ⊨: 10 ▼        |                 |                       | Mostrando 1 - 10 de 1.551        |

Ilustración 59 Selección de formulario de producción acuícola sitio de acopio para ser editado

Esto redirige a la página de edición del formulario, que es muy similar a la de agregación, solo que esta ya tiene los datos del formulario a editar (Ilustración 60 e Ilustración 61).

|   | FORMAT                                   | O PRODUCCIÓN GENERA                          | L DE GRANJAS DE ACUIC                       | ULTURA                                             |
|---|------------------------------------------|----------------------------------------------|---------------------------------------------|----------------------------------------------------|
|   | Colector: yezuniga                       | • • • • •                                    | Pecha de creación:         13/12/2019 12    | -59-28 p. m.                                       |
|   |                                          | LOCALIZACIÓN                                 | DEL REGISTRO                                |                                                    |
| 0 | Registro *<br>1666 [PGAPA19-0141]        | Pecha de visita 1<br>10/Dic/2019             |                                             |                                                    |
|   |                                          | UBICACIÓN GEOGRÁFICA Y DAT                   | OS GENERALES DE LA GRANJA                   |                                                    |
|   | ld granja *<br>El Prado - Samboní bajo * | Nombre de la granja<br>El Prado              | Representante legal<br>Marco tulio caicedo  | Departamento<br>Cauca                              |
|   | Municipio<br>Timbio                      | Tipo territorio                              | Nombre del territorio<br>Samboni bajo       | Sistema de cultivo<br>Semi-Intensivo               |
| 3 | Estado actual de la granja *<br>Activa   | Periodo operativo mes inicial * Septiembre * | Periodo operativo mes final *<br>Abrili *   | Fecha de inactividad/cierre                        |
|   | Produce carne "                          | Produce semilla *                            | يEsta granja reporta siembra de<br>semilla? | ¿Esta granja ha comercializado<br>carne o semilla? |
|   |                                          |                                              | 8                                           | ×                                                  |
|   |                                          |                                              |                                             |                                                    |
|   |                                          | I ECNOLOGIA DI                               | PRODUCCION                                  |                                                    |
| 4 | Acuaponía     Biofloc                    | Tradicional con recambios I.P.R.S            | Receway                                     | R.A.S.                                             |
|   |                                          |                                              |                                             |                                                    |
|   |                                          | DATOS DEL E                                  | NCUESTADO                                   |                                                    |
| 3 | Nombre del encuestado "<br>Ingrid Muñoz  | No. de teléfono                              | No. de teléfono/celular<br>3148153974       | Correo electrónico                                 |
|   | Tipo de encuestado "<br>Operario *       |                                              |                                             |                                                    |

Ilustración 60 Formulario de edición del registro – parte 1

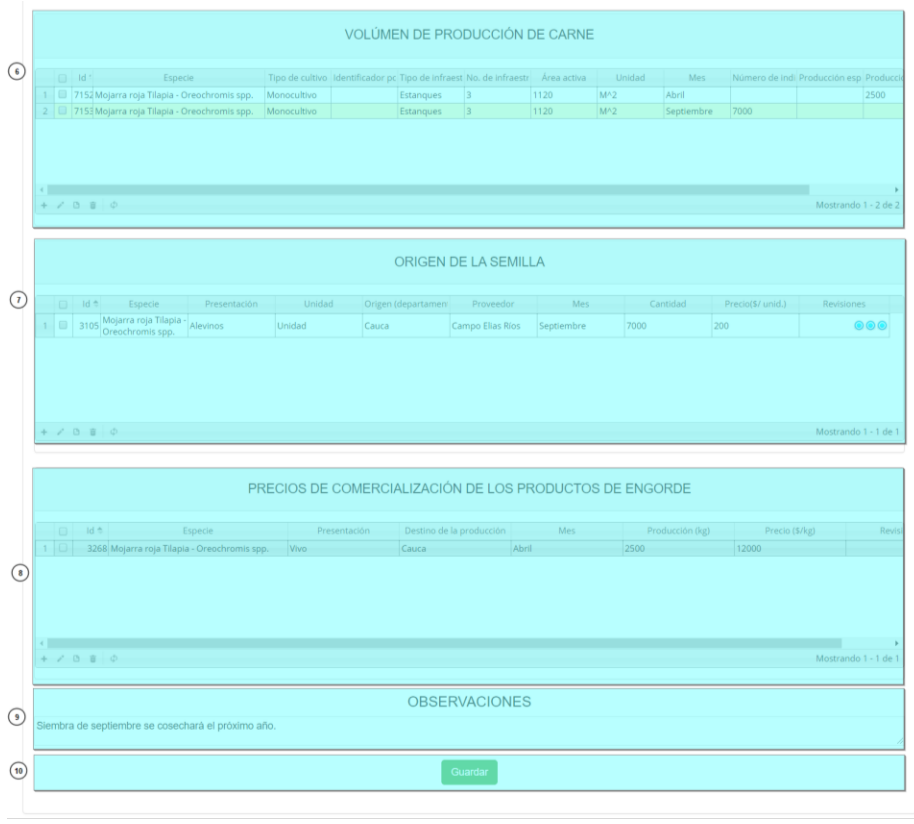

Ilustración 61 Formulario de edición del registro – parte 2

Si se guardan los datos que han sido editados, vuelve a la cuadrícula principal, que muestra la información modificada del registro, además de la última fecha de modificación del registro (Ilustración 100).

|      | PRODUCCIÓN GENERAL ACUICULTURA                                                                                                    |      |          |  |                           |                                  |              |              |                       |  |  |  |  |
|------|----------------------------------------------------------------------------------------------------|------|----------|--|---------------------------|----------------------------------|--------------|--------------|-----------------------|--|--|--|--|
|      |                                                                                                    |      |          |  | •                         | Última modificación del registro |              |              |                       |  |  |  |  |
| Proc | roducción general granja Aculcultura                                                                                                    |      |          |  |                           |                                  |              |              |                       |  |  |  |  |
| 1    | 1     1     1666     yezuniga     camilasamper     13/12/2019 12:59:28 p. m.     13/12/2019 3:04:13 p. m.     10/dic./2019     El Prado     Marco tulio caicedo |      |          |  |                           |                                  |              |              |                       |  |  |  |  |
| 2    |                                                                                                    | 1665 | yezuniga |  | 13/12/2019 12:53:58 p.m.  |                                  | 10/dic./2019 | Bella Vista  | Eiber ortega fernande |  |  |  |  |
| 3    |                                                                                                    | 1664 | yezuniga |  | 13/12/2019 12:48:43 p. m. |                                  | 09/dic./2019 | Bosque Azul  | Yimi heraldo pino     |  |  |  |  |
| 4    | 4         1663 yezuniga         13/12/2019 12:36:37 p. m.         09/dic/2019         La Maria         David eladio peña                                        |      |          |  |                           |                                  |              |              |                       |  |  |  |  |
| 5    |                                                                                                    | 1662 | yezuniga |  | 13/12/2019 12:26:26 p.m.  |                                  | 09/dic./2019 | El Palmichal | Willinton antonio     |  |  |  |  |

Ilustración 62 Formulario editado con la última fecha de modificación

Si se quiere ver la información del registro seleccionado, el usuario se posiciona sobre botón *Ver*, el cual al ser presionado arroja una ventana con la información del formulario seleccionado (Ilustración 63).

|      |                                                                                                    |         |                        |          | PRODU        | CCIÓN GENE                                                                                                    | RAL ACUICU              | LTURA        |              |                           |  |  |  |  |
|------|----------------------------------------------------------------------------------------------------|---------|------------------------|----------|--------------|----------------------------------------------------------------------------------------------------|-------------------------|--------------|--------------|---------------------------|--|--|--|--|
|      |                                                                                                    |         |                        |          |              | +                                                                                                    |                         |              |              |                           |  |  |  |  |
| Sele | eccionar el registro a editar granja Acuicultura                                                                                |         |                        |          |              |                                                                                                    |                         |              |              |                           |  |  |  |  |
|      | Registro Colector Modificador Fecha de digitación Fecha de modificación Fecha de visita Nombre de la granja Representante legal |         |                        |          |              |                                                                                                    |                         |              |              |                           |  |  |  |  |
|      | 1                                                                                                    |         | 1666                   | yezuniga | camilasamper | 13/12/2019 12:59:28 p. m.                                                                                             | 13/12/2019 3:04:13 p.m. | 10/dic./2019 | El Prado     | Marco tulio caicedo       |  |  |  |  |
|      | 2                                                                                                    |         | 1665                   | yezuniga |              | 13/12/2019 12:53:58 p.m.                                                                                              |                         | 10/dic./2019 | Bella Vista  | Eiber ortega fernande     |  |  |  |  |
|      | 3                                                                                                    |         | 1664                   | yezuniga |              | 13/12/2019 12:48:43 p. m.                                                                                             |                         | 09/dic./2019 | Bosque Azul  | Yimi heraldo pino         |  |  |  |  |
|      | 4                                                                                                    |         | 1663                   | yezuniga |              | 13/12/2019 12:36:37 p.m.                                                                                              |                         | 09/dic./2019 | La Maria     | David eladio peña         |  |  |  |  |
| С    | c en bi                                                                                                    | otón de | e ver detalles<br>T062 | yezuniga |              | 13/12/2019 12:26:26 p.m.                                                                                              |                         | 09/dic./2019 | El Palmichal | Willinton antonio         |  |  |  |  |
|      | + /                                                                                                    | •       | ) n ¢                  |          |              | ra <a 1="" de<="" página="" td=""><td>156 ▶&gt; ▶1 10 ▼</td><td></td><td>١</td><td>Mostrando 1 - 10 de 1.556</td></a> | 156 ▶> ▶1 10 ▼          |              | ١            | Mostrando 1 - 10 de 1.556 |  |  |  |  |

Ilustración 63 Selección de registro a editar

Luego de presionar el botón *Ver* se observa una ventana emergente, que muestra la información del registro seleccionado (Ilustración 64).

| r                                               |                                                          |   |
|-------------------------------------------------|----------------------------------------------------------|---|
| Consultar registro                              |                                                          | × |
| Registro                                        | 1664                                                     |   |
| Colector                                        | yezuniga                                                 |   |
| Modificador                                     |                                                          |   |
| Fecha de digitación                             | 13/12/2019 12:48:43 p. m.                                |   |
| Fecha de modificación                           |                                                          |   |
| Fecha de visita                                 | 09/dic./2019                                             |   |
| Nombre de la granja                             | Bosque Azul                                              |   |
| Representante legal                             | Yimi heraldo pino                                        |   |
| Sistema de cultivo                              | Semi-Intensivo                                           |   |
| Estado actual de la granja                      | Activa                                                   |   |
| Fecha de inactividad/cierre                     |                                                          |   |
| Periodo operativo mes inicial                   | 1                                                        |   |
| Periodo operativo mes final                     | 12                                                       |   |
| Produce carne                                   | false                                                    |   |
| ¿Esta granja reporta siembra de semilla?        | false                                                    |   |
| ¿Esta granja ha comercializado carne o semilla? | true                                                     |   |
| Produce semilla                                 | true                                                     |   |
| Nombre del encuestado                           | Yimi heraldo pino                                        |   |
| No. de teléfono                                 |                                                          |   |
| No. de teléfono/celular                         | 3238868463                                               |   |
| Correo electrónico                              |                                                          |   |
| Tipo de encuestado                              | 7                                                        |   |
| Observaciones                                   | semilla sembrada en octubre se cosechará el próximo año. | • |
| *         Cerrar                                |                                                          | 4 |

Ilustración 64 Ventana emergente con la información del registro seleccionado para consulta

Si se desea eliminar un registro, se selecciona la fila de dicho registro y se presiona el botón *Eliminar* el cual lanzará una ventana de confirmación de eliminación (Ilustración 65).

|       |        |      |                       |                  | PRODU        | ICCIÓN GENE                                     | RAL ACUICU                                        | LTURA            |                                 |                                           |
|-------|--------|------|-----------------------|------------------|--------------|-------------------------------------------------|---------------------------------------------------|------------------|---------------------------------|-------------------------------------------|
|       |        |      |                       |                  |              | E+                                              |                                                   |                  |                                 |                                           |
| eccio | nar el | regi | istro a editar        | anja Acuicultura | 10 I C       | 5 1 1 h h h h h                                 | 5 1 1 10 V                                        | <b>5</b> 1 1 1 1 |                                 |                                           |
| 1     |        |      | Registro 🗣<br>1666    | yezuniga         | Camilasamper | Fecha de digitación<br>13/12/2019 12:59:28 p.m. | Fecha de modificación<br>13/12/2019 3:04:13 p. m. | Fecha de visita  | Nombre de la granja<br>El Prado | Representante lega<br>Marco tulio caicedo |
| 2     |        |      | 1665                  | yezuniga         |              | 13/12/2019 12:53:58 p.m.                        |                                                   | 10/dic./2019     | Bella Vista                     | Eiber ortega fernande                     |
| 3     |        |      | 1664                  | yezuniga         |              | 13/12/2019 12:48:43 p.m.                        |                                                   | 09/dic./2019     | Bosque Azul                     | Yimi heraldo pino                         |
| 4     |        |      | 1663                  | yezuniga         |              | 13/12/2019 12:36:37 p.m.                        |                                                   | 09/dic./2019     | La Maria                        | David eladio peña                         |
|       | Clic   | en b | otón eliminar<br>1662 | yezuniga         |              | 13/12/2019 12:26:26 p.m.                        |                                                   | 09/dic./2019     | El Palmichal                    | Willinton antonio                         |
| +     | 1      | B    | ¢ ۾ 💼                 |                  |              | Página 1 de                                     | 156 ▶> ▶1 10 ▼                                    |                  | 1                               | Nostrando 1 - 10 de 1.5                   |

Ilustración 65 Selección de registros a eliminar

Cuando aparezca el mensaje de confirmación de eliminación, aceptas o declinas la operación (Ilustración 66).

| ¿Desea eliminar los registros seleccionados? | Eliminar                                     |                   | ×          |
|----------------------------------------------|----------------------------------------------|-------------------|------------|
| % Elim                                       | ¿Desea eliminar los registros seleccionados? |                   |            |
| a Elim                                       |                                              |                   |            |
|                                              |                                              | <b>%</b> Eliminar | ⊘ Cancelar |

Ilustración 66 Mensaje de confirmación de eliminación del registro

Si se declina la cuadrícula sigue de la misma forma, sino, la cuadrícula cambia en función de la eliminación de los registros como se ve en la Ilustración 67.

|      |                                                                                            |            |          | PRODU       | CCIÓN GENE                | RAL ACUICU            | LTURA           |                     |                                |  |  |  |  |
|------|--------------------------------------------------------------------------------------------|------------|----------|-------------|---------------------------|-----------------------|-----------------|---------------------|--------------------------------|--|--|--|--|
|      |                                                                                            |            |          |             | •                         |                       |                 |                     |                                |  |  |  |  |
| Prod | roducción general granja Acuicultura                                                       |            |          |             |                           |                       |                 |                     |                                |  |  |  |  |
|      |                                                                                            | Registro 🗘 | Colector | Modificador | Fecha de digitación       | Fecha de modificación | Fecha de visita | Nombre de la granja | Representante legal            |  |  |  |  |
| 1    | 1 1 1665 yezuniga 13/12/2019 12:53:58 p. m. 10/dic./2019 Bella Vista Eiber ortega fernande |            |          |             |                           |                       |                 |                     |                                |  |  |  |  |
| 2    |                                                                                            | 1664       | yezuniga |             | 13/12/2019 12:48:43 p. m. |                       | 09/dic./2019    | Bosque Azul         | Yimi heraldo pino              |  |  |  |  |
| 3    |                                                                                            | 1663       | yezuniga |             | 13/12/2019 12:36:37 p.m.  |                       | 09/dic./2019    | La Maria            | David eladio peña              |  |  |  |  |
| 4    |                                                                                            | 1662       | yezuniga |             | 13/12/2019 12:26:26 p. m. |                       | 09/dic./2019    | El Palmichal        | Willinton antonio<br>manquillo |  |  |  |  |
| 4    |                                                                                            |            |          |             | 12/12/2010 10 02 55       |                       | 05715 (D040     | 1 -                 | 1                              |  |  |  |  |
| + /  | • •                                                                                        | ê ₽ ¢      |          |             | 💷 🛹 Página 1 de           | 156 🎫 🖬 🚺 🔻           |                 | 1                   | Mostrando 1 - 10 de 1.555      |  |  |  |  |

Ilustración 67 Grilla actualizada después de la eliminación de los registros

Para realizar búsquedas avanzadas en la cuadrícula se selecciona el icono de la lupa que abrirá una ventana emergente donde se el usuario construirá su consulta, ya sea simple o una consulta compuesta por una serie de sub-consultas (Ilustración 68).

|      |       |                      |                 | PROD         | UCCIÓN GENE              | RAL ACUICU              | LTURA           |                     |                         |
|------|-------|----------------------|-----------------|--------------|--------------------------|-------------------------|-----------------|---------------------|-------------------------|
|      |       |                      |                 |              | •                        | 3                       |                 |                     |                         |
| Prod | ucció | on general gra       | nja Acuicultura |              |                          |                         |                 |                     |                         |
|      |       | Registro 🗘           | Colector        | Modificador  | Fecha de digitación      | Fecha de modificación   | Fecha de visita | Nombre de la granja | Representante lega      |
| 1    |       | 1666                 | yezuniga        | camilasamper | 13/12/2019 12:59:28 p.m. | 13/12/2019 3:04:13 p.m. | 10/dic./2019    | El Prado            | Marco tulio caicedo     |
| 2    |       | 1665                 | yezuniga        |              | 13/12/2019 12:53:58 p.m. |                         | 10/dic./2019    | Bella Vista         | Eiber ortega fernande   |
| 3    |       | 1664                 | yezuniga        |              | 13/12/2019 12:48:43 p.m. |                         | 09/dic./2019    | Bosque Azul         | Yimi heraldo pino       |
| 4    |       | 1663                 | yezuniga        |              | 13/12/2019 12:36:37 p.m. |                         | 09/dic./2019    | La Maria            | David eladio peña       |
|      | Clic  | para realizar búsque | da              |              |                          |                         |                 |                     |                         |
| 5    |       | 1662                 | yezuniga        |              | 13/12/2019 12:26:26 p.m. |                         | 09/dic./2019    | El Palmichal        | Willinton antonio       |
| + /  | · 0   |                      |                 |              | Página 1 de              | e 156 ->> >= 10 -       |                 |                     | Mostrando 1 - 10 de 1.5 |

Ilustración 68 Selección del botón de búsqueda avanzada en la grilla de producción

Luego se despliega una ventana emergente donde ser realiza la consulta y además de poder crear reglas de consultas para búsquedas más robustas (Ilustración 69 e Ilustración 70).

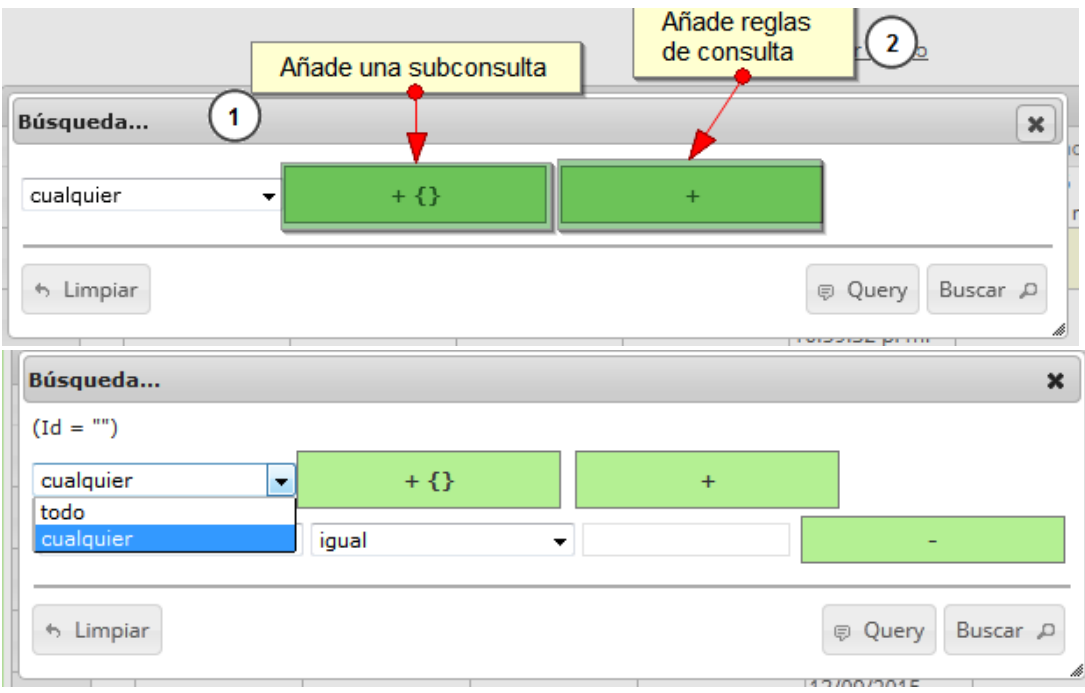

Ilustración 69 Reglas y sub consultas para búsqueda de registros (1)

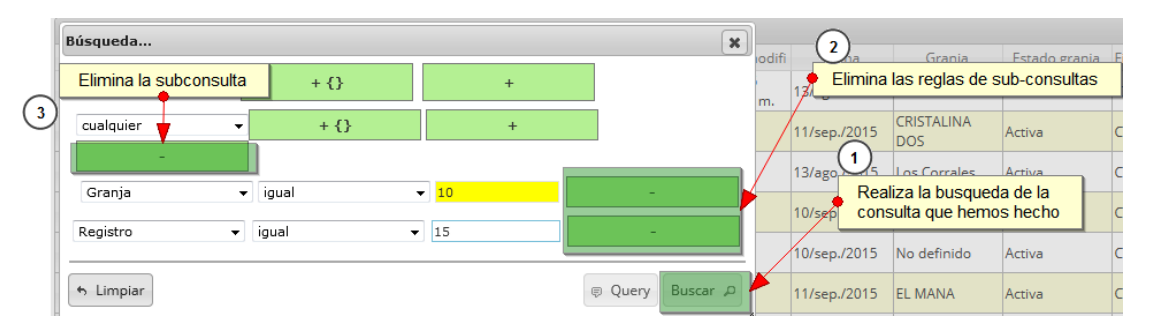

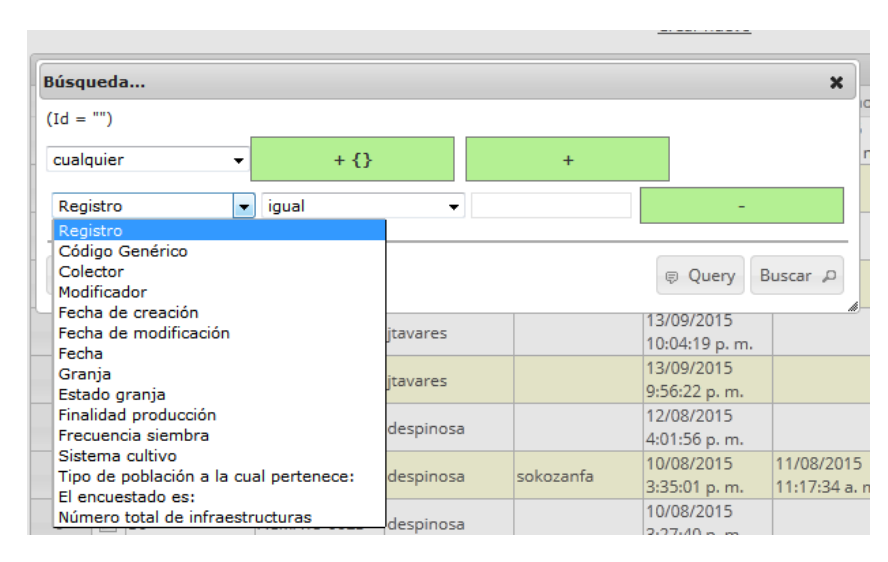

Ilustración 70 Reglas y sub consultas para búsqueda de registros (2)

Luego se obtiene el resultado de la consulta que se realizó (Ilustración 71).

|      |       |              |                  | PRODU        | JCCIÓN GENE               | RAL ACUICU               | LTURA           |                     |                      |
|------|-------|--------------|------------------|--------------|---------------------------|--------------------------|-----------------|---------------------|----------------------|
| Drod | ucció | n gonoral gr | ania Acuicultura |              | E                         |                          |                 |                     |                      |
| FIOU |       | Registro 🗘   | Colector         | Modificador  | Fecha de digitación       | Fecha de modificación    | Fecha de visita | Nombre de la granja | Representante legal  |
| 1    |       | 1666         | yezuniga         | camilasamper | 13/12/2019 12:59:28 p. m. | 13/12/2019 3:04:13 p. m. | 10/dic./2019    | El Prado            | Marco tulio caicedo  |
|      |       | 1663         | i yesantiga      |              | 13/12/2019 12:53:58 p. m  | •                        | 10/010/2019     | Bella Vista         | Elber onega ferrarde |
|      |       | 0.000        |                  |              | Registro obte             | nido de la consulta      |                 |                     |                      |
| + /  |       | t μφ         |                  |              | Página 1 d                | e 1 🕨 🕬 🚺                |                 |                     | Mostrando 1 - 1 de 1 |

Ilustración 71 Resultado de la consulta realizada en la grilla de producción de sitios de acopio

Luego, si se desea borrar el filtro y/o listar todos los registros nuevamente se hace clic el botón *Recargar datos* para que la cuadrícula quede por como si se iniciase una sesión de trabajo en este módulo (Ilustración 72).

| PRULUUUU     |              |
|--------------|--------------|
| 111000001011 | 100100110101 |

| roduc | oducción general granja Acuicultura |                      |          |              |                          |                         |                 |                     |                     |  |
|-------|-------------------------------------|----------------------|----------|--------------|--------------------------|-------------------------|-----------------|---------------------|---------------------|--|
| (     |                                     | Registro 🜩           | Colector | Modificador  | Fecha de digitación      | Fecha de modificación   | Fecha de visita | Nombre de la granja | Representante lega  |  |
| 1     |                                     | 1666                 | yezuniga | camilasamper | 13/12/2019 12:59:28 p.m. | 13/12/2019 3:04:13 p.m. | 10/dic./2019    | El Prado            | Marco tulio caicedo |  |
| 2     |                                     |                      |          |              |                          |                         |                 |                     |                     |  |
| 3     |                                     |                      |          |              |                          |                         |                 |                     |                     |  |
| 4     |                                     |                      |          |              |                          |                         |                 |                     |                     |  |
| _     | CI                                  | lic para realizar bi | úsqueda  |              |                          |                         |                 |                     |                     |  |
| 5     |                                     | 6.62                 |          |              |                          |                         |                 |                     |                     |  |

|      |       |               |                  | PRODU        | ICCIÓN GENE              | RALACUICU               | LTURA           |                     |                           |
|------|-------|---------------|------------------|--------------|--------------------------|-------------------------|-----------------|---------------------|---------------------------|
|      |       |               |                  |              |                          |                         |                 |                     |                           |
|      |       |               |                  |              | _                        |                         |                 |                     |                           |
|      |       |               |                  |              | +                        |                         |                 |                     |                           |
| Prod | ıcció | n general gra | anja Acuicultura |              |                          |                         |                 |                     | 0                         |
|      |       | Registro 🗘    | Colector         | Modificador  | Fecha de digitación      | Fecha de modificación   | Fecha de visita | Nombre de la granja | Representante legal       |
| 1    |       | 1666          | yezuniga         | camilasamper | 13/12/2019 12:59:28 p.m. | 13/12/2019 3:04:13 p.m. | 10/dic./2019    | El Prado            | Marco tulio caicedo       |
| 2    |       | 1665          | yezuniga         |              | 13/12/2019 12:53:58 p.m. |                         | 10/dic./2019    | Bella Vista         | Eiber ortega fernande     |
| 3    |       | 1664          | yezuniga         |              | 13/12/2019 12:48:43 p.m. |                         | 09/dic./2019    | Bosque Azul         | Yimi heraldo pino         |
| 4    |       | 1663          | yezuniga         |              | 13/12/2019 12:36:37 p.m. |                         | 09/dic./2019    | La Maria            | David eladio peña         |
| 5    |       | 1662          | yezuniga         |              | 13/12/2019 12:26:26 p.m. |                         | 09/dic./2019    | El Palmichal        | Willinton antonio         |
| + 2  | C     | φQ            |                  |              | Página 1 de              | = 156 ▶> ▶1 10 ▼        |                 | ,                   | Nostrando 1 - 10 de 1.556 |

Ilustración 72 Clic sobre el botón Recargar datos, y la grilla queda luego por defecto

## Caracterización de unidades de producción de acuicultura

Para registrar la información de la caracterización acuícola, se debe ingresar al menú Acuicultura y escoger la opción *Caracterización de unidades de producción de acuicultura* como se ve en la Ilustración 73.

| Pesca de consumo | Pesca de o | rnamentales                                                                   | Biología pesquera      | Acuicultura     | Comercia  | ización |  |  |
|------------------|------------|-------------------------------------------------------------------------------|------------------------|-----------------|-----------|---------|--|--|
|                  |            | Pre-registr                                                                   | o de caracterización d | e UPAS          |           |         |  |  |
|                  |            | Caracteriza                                                                   | ción de unidades de p  | roducción de ac | uicultura |         |  |  |
|                  |            | Producción general acuicultura<br>Caracterización socio-economica acuicultura |                        |                 |           |         |  |  |
|                  |            |                                                                               |                        |                 |           |         |  |  |
|                  |            | Informes gr                                                                   | áficos y tabulares     |                 |           |         |  |  |
|                  |            |                                                                               |                        |                 |           |         |  |  |

Ilustración 73 Caracterización acuicultura

Al hacer clic en el submenú se obtendrá la grilla (Ilustración 74) con los formularios registrados, adicionalmente, se podrá realizar la gestión de la información (ver, agregar y editar la información de cada uno de estos.

|      |       |               |                |             |                         |                       | (1)                      |                              |           |                 |          |                          |
|------|-------|---------------|----------------|-------------|-------------------------|-----------------------|--------------------------|------------------------------|-----------|-----------------|----------|--------------------------|
|      |       |               |                | CAF         | ACTERIZACI              | ÓN DE UNIDA           |                          | DUCCIÓN DE                   | ACUICULTU | RA              |          |                          |
|      |       |               |                |             |                         |                       | <b>•</b>                 |                              |           |                 |          |                          |
| Cara | cteri | zación de uni | dad productiva |             |                         |                       |                          |                              |           |                 |          | •                        |
|      |       | Registro 🗣    | Colector       | Modificador | Fecha de digitación     | Fecha de modificación | Nombre de la unidad proi | NombreGranja                 | Id UPA    | Fecha de visita | ¿Existe? | Nombres y apellidos del  |
| 1    | 0     | 13744         | lpinedag       |             | 26/02/2021 9:34:43 a.m. |                       | 16123                    | ROSA MARIA MASS DE<br>VARGAS | 305756    | 19/Ene/2021     | true     | SANDRA VARGAS M          |
| 2    | 0     | 13743         | lpinedag       |             | 26/02/2021 9:11:35 a.m. |                       | 16122                    | HACIENDA LA CAROLINA         | 104066    | 19/Ene/2021     | true     | NABONAZAR ARCIA          |
| з    | o     | 13742         | jmestra        |             | 25/02/2021 9:38:05 a.m. |                       | 16116                    | FINCA EL TAMARINDO           | 105498    | 11/Feb/2021     | true     | JOSE PACHECO             |
| 4    |       | 13741         | jmestra        |             | 25/02/2021 9:14:04 a.m. |                       | 16115                    | FINCA LA ESTRELLITA          | 104456    | 28/Ene/2021     | true     | YURI MORALES             |
| 5    | 5     | 2)<br>13740   | evalderrama    |             | 25/02/2021 8:52:49 a.m. |                       | 16111                    | mi viejo caiman              | 305750    | 06/Feb/2021     | true     | yarlīdīs Romān 🔻         |
|      |       |               |                |             |                         |                       |                          |                              |           |                 |          | •                        |
| + .  | 2.0   | 000           |                |             |                         | Pag                   | ina 1 de 1.318 🎫 🕬       | 10 🗸                         |           |                 | Mo       | strando 1 - 10 de 13.178 |

Ilustración 74 Formulario de caracterización de unidades de producción de acuicultura

Numerado en la Ilustración 74:

- 1) Crear nuevo formulario
- 2) Botones de opciones del registro (Añadir nuevo registro, editar registro, ver información del registro, eliminar registro, búsqueda avanzada, actualizar/refrescar grilla).
- 3) Paginador de la grilla, que permite al usuario observar la cantidad de información en la grilla, además de dividirlo en varias paginas
- 4) Elemento de la grilla que se puede seleccionar para posible edición, eliminación o consulta de información.

Cuando se hace clic sobre la opción (Ilustración 75), esto redirecciona a la página de creación de nuevo formulario, en la cual se diligenciará un formulario para generar un nuevo registro.

# CARACTERIZACIÓN GRANJAS ACUICULTURA

Ilustración 75 Crear nuevo formulario de acuicultura

Luego de esto, se obtiene el siguiente formulario (Ilustración 76 e Ilustración 77).

| FORM                                                            | JLARIO DE CARACTERIZACIÓN DE                    | E UNIDADES DE PRODUCCIÓN ACU                                    | JÍCOLA                                                                |  |  |  |  |  |  |
|-----------------------------------------------------------------|-------------------------------------------------|-----------------------------------------------------------------|-----------------------------------------------------------------------|--|--|--|--|--|--|
|                                                                 | +                                               | •                                                               |                                                                       |  |  |  |  |  |  |
| 1                                                               | LOCALIZACIÓN                                    | DEL REGISTRO                                                    |                                                                       |  |  |  |  |  |  |
| Registro *                                                      | Id UPA<br><- Elija un elemento -> *             | ¿Existe?*⊠                                                      | Fecha de visita *                                                     |  |  |  |  |  |  |
| 2                                                               | DATOS DEL E                                     | ENCUESTADO                                                      |                                                                       |  |  |  |  |  |  |
| Nombres y apellidos del encuestado                              | Nro. celular                                    | Correo electrónico encuestado                                   | El encuestado es:                                                     |  |  |  |  |  |  |
| 3                                                               | 3 DATOS DE LA UBICACIÓN DE LA UNIDAD PRODUCTIVA |                                                                 |                                                                       |  |  |  |  |  |  |
| Departamento                                                    | Municipio                                       | Vereda                                                          | Nombre del predio                                                     |  |  |  |  |  |  |
| Latitud<br>Gr. Min. Seg. N<br>Indicaciones de acceso            | Longitud<br>Gr. Min. Seg. W                     | Altitud                                                         | Tīpo de propiedad<br>≪ Elija un elemento-> ¥                          |  |  |  |  |  |  |
|                                                                 |                                                 |                                                                 |                                                                       |  |  |  |  |  |  |
| 4                                                               | DATOS GENERALES DE                              | LA UNIDAD PRODUCTIVA                                            |                                                                       |  |  |  |  |  |  |
| Nombre o razón social                                           | NIT                                             | Estado actual de la unidad productiva <- Elija un elemento -> * | Fecha de apertura                                                     |  |  |  |  |  |  |
| Periodo operativo mes final                                     | Propietario o representante legal               | Tipo de identificación                                          | Periodo operativo mes inicial C-Elja un elemento -> Nro. de identidad |  |  |  |  |  |  |
| Cuja un elemento o                                              |                                                 | <ul> <li>Lija un elemento </li> </ul>                           | Nro. de teléfono                                                      |  |  |  |  |  |  |
| Nro. de celular                                                 | Correo electrónico                              | Dirección de correspondencia                                    | Municipio                                                             |  |  |  |  |  |  |
| El productor es:<br><- Elija un elemento -> *                   |                                                 |                                                                 | <- Elija un elemento-> *                                              |  |  |  |  |  |  |
|                                                                 | Nro. de empleados en                            | el área de producción                                           |                                                                       |  |  |  |  |  |  |
| Permanentes prod. (H)                                           | Permanentes prod. (M)                           | Eventuales prod. (H)                                            | Eventuales prod. (M)                                                  |  |  |  |  |  |  |
|                                                                 | Nro. de empleados er                            | n el área administrativa                                        |                                                                       |  |  |  |  |  |  |
| Permanentes admin. (H)                                          | Permanentes admin. (M)                          | Eventuales admin. (H)                                           | Eventuales admin. (M)                                                 |  |  |  |  |  |  |
| 5                                                               | DATOS DE LA ACTIVIDAD D                         | E LA UNIDAD PRODUCTIVA                                          |                                                                       |  |  |  |  |  |  |
| Ambiente donde se desarrolla la act.<br>≪ Elja un elemento -> * | Produce oria * 🗆                                | Produce carne * 🗆                                               | Produce ornamentales * 🗆                                              |  |  |  |  |  |  |

Ilustración 76 Formulario caracterización acuicultura (a)

| 0                                                                        | CA                                             | RACTERIZACIÓN DE L                        | A REPRODUCCIÓN                                         |                                                                                            |                           |
|--------------------------------------------------------------------------|------------------------------------------------|-------------------------------------------|--------------------------------------------------------|--------------------------------------------------------------------------------------------|---------------------------|
| Id Dipecie Reproducció Reproducció Tipo de estru No. de                  | intrae/Ana de intra/No. de intrae/Ana de i     | etha (bia, da indivis (bia, da indivis (a | Almento na "Almento ar Trecuencia d'Into               | de anal farantes à farantes à fara                                                         | rciato, Revisiones        |
|                                                                          |                                                |                                           |                                                        |                                                                                            |                           |
|                                                                          |                                                |                                           |                                                        |                                                                                            |                           |
| + × 0 # 0                                                                |                                                |                                           |                                                        |                                                                                            | Sin registros que mostrar |
| ٩                                                                        | CAR                                            | ACTERIZACIÓN DE LAS                       | S FASES DE CULTIVO                                     |                                                                                            |                           |
| B Fase de cuit Tpo de cuit intercificado Especie. Satema de<br>Satema de | Tipo de teo (infraestruct) No. de infre Área a | chia. No. de Infra Área Inació "A         | imento e <sub>g</sub> alimento a Trecuencia. Nos de ar | in <sub>(</sub> Autocono), <sub>(</sub> Destino io <sub>(</sub> Destino ne <sub>(</sub> De | tina In Revisiones        |
|                                                                          |                                                |                                           |                                                        |                                                                                            |                           |
|                                                                          |                                                |                                           |                                                        |                                                                                            |                           |
| + × 0 # 0                                                                |                                                |                                           |                                                        |                                                                                            | Sin registros que mostrar |
| •                                                                        | IN                                             | FRAESTRUCTURAS CO                         | OMPLEMENTARIAS                                         |                                                                                            |                           |
| Il Sala de beneficio                                                     | El Bodega                                      |                                           | Elaboratorio                                           | 115ala para                                                                                | manejo de alimento        |
| Incluing the                                                             | 0.0004                                         |                                           |                                                        |                                                                                            |                           |
| (1)                                                                      |                                                | ASPECTOS LE                               | EGALES                                                 |                                                                                            |                           |
| D M T Tpo de aspecto legal proces per                                    | niso? Número de resolución                     | Techa de expedición (asimon               | laas fecha le vercimients (dominiaa)                   | Entitled I                                                                                 | evisiones                 |
|                                                                          |                                                |                                           |                                                        |                                                                                            |                           |
|                                                                          |                                                |                                           |                                                        |                                                                                            |                           |
| * 2 8 8 8                                                                |                                                |                                           |                                                        |                                                                                            | Sir registras que mostras |
| (1)                                                                      | co                                             | STOS GLOBALES DEL                         | AÑO ANTERIOR (\$)                                      |                                                                                            |                           |
| Personal                                                                 | Almento                                        |                                           | Servicios Públicos                                     | Semillasio                                                                                 | 24                        |
| Transporte                                                               | Reproductores                                  |                                           | Mantanimiento                                          | Otros                                                                                      |                           |
|                                                                          |                                                |                                           |                                                        |                                                                                            |                           |
| (1)                                                                      | PRODUCCIÓN T                                   | OTAL DE CARNE POR                         | ESPECIE EN EL AÑO ANTER                                | IOR                                                                                        |                           |
| O to 1 Expecte                                                           |                                                | Producción año antero                     | or come (eg)                                           | Revisiones                                                                                 |                           |
|                                                                          |                                                |                                           |                                                        |                                                                                            |                           |
|                                                                          |                                                |                                           |                                                        |                                                                                            |                           |
| + / 0 = 0                                                                |                                                |                                           |                                                        |                                                                                            | Sin registras que mostrar |
| 3                                                                        | PRODUCCIÓN TO                                  | TAL DE ALEVINOS PO                        | R ESPECIE EN EL AÑO ANTEI                              | RIOR                                                                                       |                           |
| D to * Expecte                                                           |                                                | Producción año anterior                   | alevinos (ind.)                                        | Revisiones                                                                                 |                           |
|                                                                          |                                                |                                           |                                                        |                                                                                            |                           |
|                                                                          |                                                |                                           |                                                        |                                                                                            |                           |
| * 2 0 8 0                                                                |                                                |                                           |                                                        |                                                                                            | Sin registras que mastrar |
| (1)                                                                      |                                                | OBSERVAC                                  | IONES                                                  |                                                                                            |                           |
|                                                                          |                                                | Guardar                                   | 1                                                      |                                                                                            |                           |

Ilustración 77 Formulario caracterización acuicultura (b)

Este formulario, cuenta con 14 secciones, las cuales contienen información para localizar el registro, incluye información del encuestado, ubicación geográfica y datos generales de la granja, las actividades de la granja, evidencia fotográfica, caracterización de la reproducción y del cultivo, tipos de infraestructuras, aspectos legales, costos, producción de carne y de alevinos y observaciones. En la sección de localización de registro se completan los campos de la siguiente manera (Ilustración 78).

1. Fecha: el campo fecha despliega un calendario de manera dinámica. Para ingresar esta fecha debe hacer clic en la caja de texto al lado del nombre del campo, para ir hacia meses anteriores se debe hacer clic en la flecha ubicada al lado izquierdo del nombre del mes y del mismo modo para meses superiores al indicado en la casilla debe hacer clic en la flecha ubicada al lado derecho del año. Otra manera de escoger el mes es haciendo clic directamente en la lista y escogiendo el mes indicado, de igual manera con el año. Este campo representa la fecha en la cual se recolectó la información.

|            |       |      |     |     |     | - L | 004  |
|------------|-------|------|-----|-----|-----|-----|------|
| Registro * | Fecha | -    |     |     |     |     |      |
|            | 0     | Dic  |     |     |     | •   | 0    |
|            | _     | 201  | 6   |     |     | ٠   |      |
|            | Lu    | Ma   | Mi  | Ju  | Vi  | 5á  | Do   |
|            |       |      |     | - 1 | 2   | 3   | - 4  |
|            | 5     | 6    | - 7 | 8   | - 9 | 10  | -11  |
|            | - 12  | - 13 | -14 | 15  | 16  | 17  | - 18 |
|            | 19    | 20   | 21  | 22  |     |     |      |
|            | - 26  |      |     |     |     |     |      |

Ilustración 78 Fecha de formulario de localización de registro

En la sección de datos del encuestado, se procede a llenar los datos ahí definidos, donde los campos nombre, no. de teléfono/celular y correo electrónico se completan escribiendo la informacion ahí requerida, para los campos que son tipo lista o de selección (El encuestado es) debe hacer clic en la lista y escribir en la caja de texto para filtrar la lista hasta encontrar el valor buscado (Ilustración 79).

|              |                         | DATOS DEL ENCUESTADO                    |                                 |
|--------------|-------------------------|-----------------------------------------|---------------------------------|
| Nambre *     | No de teléfene/eslular  | Correc electrónico                      | El anavastada ana               |
| Nombre       | No. de telefono/celular | Correo electronico                      | El encuestado es:               |
| Daniel Gomez | 3135248659              | danielgomez@gmail.com                   | <- Elija un elemento -> 🔹       |
|              |                         |                                         | a Q                             |
|              |                         |                                         | Propietario                     |
|              |                         |                                         | Administrador                   |
|              | UBICACIÓN GEO           | OGRÁFICA Y DATOS GENERALES DE LA GRANJA | Tr <u>a</u> bajador Profesional |
|              |                         |                                         | Operario                        |
| Granja *     | Departamento            | Municipio                               | Represent <u>a</u> nte legal    |
| . P1P 1 1 1  |                         |                                         |                                 |

Ilustración 79 Datos del encuestado

Para los datos de la ubicación geográfica y datos generales de la granja, se debe seleccionar la granja de la lista desplegable (de manera similar como se seleccionó el campo *El encuestado es*) y automáticamente aparecerán en pantalla los datos de departamento, municipio y vereda/caserío/resguardo de la granja (Ilustración 80).

| ranja *                                                                                                    | Departamento                                                                          | Municipio                                                                                                    | Vereda/Caserio/Resguardo:                                                                                                    |
|----------------------------------------------------------------------------------------------------|---------------------------------------------------------------------------------------|----------------------------------------------------------------------------------------------------|----------------------------------------------------------------------------------------------------|
| CEIja un elemento -> el el social - El puerto LA ESPERANZA - La Herrera Acacias - Delicias Acacias - Delicias Acacias - Delicias Acacias - La control LAS BRISAS - Holanda Ana patricia kuna - El cantro Acuacutitivos los galitos - Rotinet El espíraj - Senta clara Cuál? | ¿Cuái? Estado actual de la granja * < Ella un elemento -> Fecha de inactividad/cierre | Coordenada en pliego*<br><ul> <li>&lt; Elija un elemento -&gt;</li> </ul> <li>Periodo operativo mes inicial* <ul> <li>&lt; Elija un elemento -&gt;</li> </ul> </li> <li>Causa de inactividad/cierre</li> | Latitud de la granja<br>or. Min. Seg.<br>Periodo operativo mes final *<br>< Elija un elemento -><br>Tipo de propiedad *<br>< Elija un elemento -> |
|                                                                                                    | UBICACIÓN GEOGRÁ                                                                      | FICA Y DATOS GENERALES DE LA GRANJA                                                                                                    |                                                                                                    |
|                                                                                                    | Departemente                                                                          | Municipio                                                                                                    | Vereda/Caserio/Resquardo:                                                                                                    |
| Granja *                                                                                                    | Departamento                                                                          | municipio                                                                                                    | vereda/caserio/resguardo.                                                                                                    |

Ilustración 80 Selección de la granja

Los demás campos de selección y de texto se completan como se indicó anteriormente (Ilustración 81).

| Granja *                                | Departamento                 | Municipio                            | Vereda/Caserio/Resguardo:<br>Holanda |  |  |  |
|-----------------------------------------|------------------------------|--------------------------------------|--------------------------------------|--|--|--|
| LAS BRISAS - Holanda                    | Antioquia                    | San Carlos                           |                                      |  |  |  |
| ¿En qué territorio se ubica la granja?* | ¿Cuál?                       | Coordenada en pliego*                | Latitud de la granja                 |  |  |  |
| Campesino                               |                              | 3°28'42.1"N 73°44'11.7"W - Granada 🔹 | -5 51 51                             |  |  |  |
| Longitud de la granja *                 | Estado actual de la granja * | Periodo operativo mes inicial *      | Periodo operativo mes final *        |  |  |  |
| 66 59 59.5                              | Activa                       | Marzo v                              | Diciembre                            |  |  |  |
| Fecha apertura de la granja             | Fecha de inactividad/cierre  | Causa de inactividad/cierre          | Tipo de propiedad *                  |  |  |  |
| 13/Sep/2018                             |                              |                                      | Propia                               |  |  |  |
| Cuál?                                   |                              |                                      |                                      |  |  |  |

Ilustración 81 Ubicación geográfica y datos generales de la granja

Los campos de chequeo y los campos numéricos se llenan de la siguiente manera (Ilustración 82):

|                        | ACTIVI               | DAD(ES) DE LA GRANJA     |                            |
|------------------------|----------------------|--------------------------|----------------------------|
| Producción de alevinos | Producción de larvas | Producción de postlarvas | Producción de ornamentales |
| ✓ Producción de carne  |                      |                          |                            |
|                        |                      |                          |                            |

Ilustración 82 Campos de chequeo

Los demás campos de selección o texto se completan como se indicó anteriormente. Para la sección de evidencia fotográfica, se debe hace clic sobre el botón Seleccionar archivo y este despliega una venta que permite seleccionar la imagen a cargar (Ilustración 83).

| ← → ✓ ↑ ► Ste Organizar ▼ Nueva carp | equipo > Imágenes    |                  |                                         |        | י טֿ Bu   | iscar en Imáger            | nes 🔎                |  |
|--------------------------------------|----------------------|------------------|-----------------------------------------|--------|-----------|----------------------------|----------------------|--|
| 🎊 Proyecto de 🖙 🔨                    | Nombre               | Fecha            | Tipo                                    | Tamaño | Etiquetas | ^                          |                      |  |
| iconos 🖈                             | Álleren de la sérana | 15/05/2017 0.52  | Consta da costá cos                     |        |           |                            |                      |  |
|                                      | FireShot             | 15/05/2017 9:55  | Carpeta de archivos                     |        |           |                            |                      |  |
| Escritorio                           | Imágenes guardadas   | 15/05/2017 9:54  | Carpeta de archivos                     |        |           |                            |                      |  |
| 🗦 Dropbox                            | nrestamo             | 01/03/2017 12:08 | Carpeta de archivos                     |        |           |                            |                      |  |
| orajamag                             | Nowy-Elegancki-Ba    | 07/02/2018 9:09  | Archivo IPEG                            | 173 KB |           |                            |                      |  |
| 🜆 Cargas de cám                      | 00eaccb26b604ca6a    | 07/02/2018 10:08 | Archivo JPG                             | 80 KB  |           | Selecci                    | ona un archivo para  |  |
| 🛃 Cuenta                             | 0ea00f34db8da6742    | 07/02/2018 10:12 | Archivo JPG                             | 57 KB  |           | obte                       | ner la vista previa. |  |
| DOCENCIA                             | 3a4dcbe3e54e4289a    | 07/02/2018 10:26 | Archivo JPG                             | 60 KB  |           |                            |                      |  |
| Especializacion                      | 3aa5a386f153d4462    | 07/02/2018 9:33  | Archivo JPG                             | 59 KB  |           |                            |                      |  |
| boias de vida                        | 5baf6fb8f00efa27fa   | 07/02/2018 10:12 | Archivo JPG                             | 18 KB  |           |                            |                      |  |
|                                      | 26318f048560d1ea9    | 07/02/2018 10:21 | Archivo JPG                             | 101 KB |           |                            |                      |  |
| SEDEC Equipal                        | 73665eb8848784115    | 07/02/2018 10:26 | Archivo JPG                             | 68 KB  |           |                            |                      |  |
| SEPEC_Equipo:                        |                      | 10/00/0010 0.00  | + + · · · · · · · · · · · · · · · · · · | 66 V.D |           | >                          |                      |  |
| Nombr                                | e de archivo:        |                  |                                         |        | Č         | odos ios archiv<br>Abrir 🔶 | os 🗸                 |  |
|                                      |                      |                  |                                         |        |           |                            |                      |  |
| Evidenc                              | ia fotográfica       |                  |                                         |        | 1         |                            |                      |  |
| Selecc                               | ionar archivo im     | ages.jpeg        |                                         |        | The       |                            |                      |  |

Ilustración 83 Selección de archivo o evidencia fotográfica

En la grilla de infraestructura para cultivo, se puede agregar, editar, ver y eliminar los datos de esta, de igual manera funciona para la grilla de infraestructura para reproducción, caracterización de cultivo, producción total de carne por especie en el año anterior, producción total de alevinos por especie en el año anterior y aspectos legales.

Numerados en la Ilustración 84 :

- (1) Crear nuevo registro
- (2) Editar registro
- (3) Ver información del registro
- (4) Eliminar registro
- (5) Actualizar grilla

|                  | CARACTERIZACIÓN DE LA REPRODUCCIÓN                                                                                                    |
|------------------|----------------------------------------------------------------------------------------------------|
| 🗌 Id Especie     | Reproducción   Reproducción   Tipo de estruci, No. de Infraest Área de Infraest Área de Infraest Area de Infraest Area de Inf |
|                  |                                                                                                    |
|                  |                                                                                                    |
| 1 3 5            |                                                                                                    |
| Į Į Į            |                                                                                                    |
| + / 0 8 0        | Sin registros que mostrar                                                                                                    |
|                  | CARACTERIZACIÓN DE LAS FASES DE CULTIVO                                                                                                    |
| Id Ease de culti | This do nith Metrificador Enaria Ricema de n This de serve Infrastrumu Na de infrae Sze artisa / Na de infrae Sze artisa / Minentina Minentina / Minentina / Minentina                                                                                                    |
|                  | ило встаны австановон — также в также в на оказания на на наша и казания и на казания силинала в Силинала и цестока во на се за на постали на безполов. Сезполов безполов безполов безполов безполов безполов безполов.                                                                                                    |
|                  |                                                                                                    |
|                  |                                                                                                    |
|                  |                                                                                                    |
| + / C E Ø        | Sin registros que mostrar                                                                                                    |
|                  |                                                                                                    |
|                  | ASPECTOS LEGALES                                                                                                    |
| td 🗢             | Tipo de aspecto legal ¿Posee permiso? Número de resolución Fecha de expedición (dd/mm/aaaa) Fecha de vencimiento (dd/mm/aaaa) Entidad Revisiones                                                                                                    |
|                  |                                                                                                    |
|                  |                                                                                                    |
|                  |                                                                                                    |
|                  |                                                                                                    |
| + / B 8 ¢        | Sin registros que mostrar                                                                                                    |
|                  | PRODUCCIÓN TOTAL DE CARNE POR ESPECIE EN EL AÑO ANTERIOR                                                                                                    |
| 🗌 🛛 Id 🕈         | Especie Producción año anterior carne (ig) Revisiones                                                                                                    |
|                  |                                                                                                    |
|                  |                                                                                                    |
|                  |                                                                                                    |
|                  |                                                                                                    |
| + / B 8 Φ        | Sin registros que mostrar                                                                                                    |
|                  |                                                                                                    |
|                  | PRODUCCIÓN I OTAL DE ALEVINOS POR ESPECIE EN EL ANO ANTERIOR                                                                                                    |
| 🔲 ld 🗢           | Especie Producción año anterior alevinos (ind.) Revisiones                                                                                                    |
|                  |                                                                                                    |
|                  |                                                                                                    |
|                  |                                                                                                    |
| +/0±0            | . Sin registros nie mostras                                                                                                    |
| + / 0 0 0        | sin registros que mostrar                                                                                                    |

Ilustración 84 Grillas del formato de caracterización

La primera opción es la de Añadir, la cual luego de presionar el botón se muestra un formulario, el cual debe completarse de la siguiente manera (Ilustración 85).

| Modificar registro                    |                            |
|---------------------------------------|----------------------------|
| Especie                               | Pataló - Ichthyoelephas to |
| Reproducción natural                  |                            |
| Reproducción artificial o inducida    | <ul><li>✓</li></ul>        |
| Tipo de estructura                    | Canales en tierra 🔹 🔹      |
| No. de infraestructuras activas       | 3                          |
| Área de infraestructura activa (m²)   | 4                          |
| No. de infraestructuras inactivas     | 45                         |
| Área de infraestructura inactiva (m²) | 5                          |
| No. de individuos machos              | 5                          |
| No. de individuos hembra              | 3                          |
| ¿Alimento natural?                    |                            |
| ¿Alimento artificial?                 | •                          |
| Frecuencia de reproducción            | Trimestral 🔹               |
| No. de ovocitos producidos            | 4                          |
| Porcentaje de fecundación             | 45                         |
| Porcentaje de eclosión                | 5                          |
| ¿Comercializa reproductores?          |                            |

Ilustración 85 Formulario de nuevo registro de caracterización de reproducción

Los campos como *especie*, son de tipo selección (Se hace clic sobre estos y se escoge la opción), y los demás campos son de texto (numérico) y de casillas de selección. Al finalizar el diligenciamiento de estos campos se presiona el botón *Guardar* y la información ingresada en el formulario queda guardada en la grilla, como se ve en la Ilustración 86.

|   | CARACTERIZACIÓN DE LA REPRODUCCIÓN |                                            |              |              |                      |                 |                 |                 |                 |                 |                 |                |                 |               |                 |                 |                 |                 |                    |
|---|------------------------------------|--------------------------------------------|--------------|--------------|----------------------|-----------------|-----------------|-----------------|-----------------|-----------------|-----------------|----------------|-----------------|---------------|-----------------|-----------------|-----------------|-----------------|--------------------|
|   |                                    | Especie                                    | Reproducción | Reproducción | Tipo de estruct      | No. de infraest | Área de infraes | No. de infraest | Área de infraes | No. de individu | No. de individu | ¿Alimento natu | ¿Alimento artif | Frecuencia de | No. de ovocito: | Porcentaje de 1 | Porcentaje de i | ¿Comercializa ı | Revisiones         |
| 1 | •                                  | Pataló -<br>Ichthyoelephas<br>Iongirostris | true         | true         | Canales en<br>tierra | 3               | 4               | 45              | 5               | 5               | 3               | false          | true            | Trimestral    | 4               | 45              | 5               | true            | 000                |
|   |                                    |                                            |              |              |                      |                 |                 |                 |                 |                 |                 |                |                 |               |                 |                 |                 |                 |                    |
|   |                                    |                                            |              |              |                      |                 |                 |                 |                 |                 |                 |                |                 |               |                 |                 |                 |                 |                    |
|   |                                    |                                            |              |              |                      |                 |                 |                 |                 |                 |                 |                |                 |               |                 |                 |                 |                 |                    |
| + | / 0                                | в ф.                                       |              |              |                      |                 |                 |                 |                 |                 |                 |                |                 |               |                 |                 |                 | Ma              | strando 1 - 1 de 1 |
|   |                                    |                                            |              |              |                      |                 |                 |                 |                 |                 |                 |                |                 |               |                 |                 |                 |                 |                    |

Ilustración 86 Grilla de caracterización con nuevos registros

Para seleccionar un registro, debe hacer clic en el campo de chequeo 🥙 y así posteriormente podrá editar, eliminar o ver los datos del campo seleccionado (Ilustración 87).

| Sele         | cción de re | egistro                 |                            |                  | INFRAESTRUCTU      | RA PARA CULTIVO -                     |
|--------------|-------------|-------------------------|----------------------------|------------------|--------------------|---------------------------------------|
|              |             | Id 🗢 Tipo de estructura | No. de estructuras activas | Área activa (m²) | Área pre-cría (m²) | Área ceba o engorde (m <sup>2</sup> ) |
|              | 1 🕑         | Canales en tierra       | 3                          | 100              | 20                 | 80                                    |
| Selección de | la opción   | que desee realizar      |                            |                  |                    |                                       |
|              | + / 6 1     | <b>0</b>                |                            |                  |                    |                                       |

#### Ilustración 87 Selección de registro para edición

Si se selecciona *editar*, se obtienen los datos de la grilla seleccionada y se procede a modificar (Ilustración 88).

| Modificar registro                    | ×                         | Agregar registro                                  |                        |
|---------------------------------------|---------------------------|---------------------------------------------------|------------------------|
| Especie                               | Pataló - Ichthyoelephasto | Especie                                           | Sardina rabicolorada - |
| Reproducción natural                  |                           | Reproducción natural                              |                        |
| Reproducción artificial o inducida    | ×                         | Reproducción artificial o inducida                | •                      |
| Tipo de estructura                    | Canales en tierra 🔹       | Tipo de estructura                                | Canales en tierra      |
| No. de infraestructuras activas       | 3                         | No. de infraestructuras activas                   | 3                      |
| Área de infraestructura activa (m²)   | 4                         | Área de infraestructura activa (m²)               | 5                      |
| No. de infraestructuras inactivas     | 45                        | No. de infraestructuras inactivas                 | 6                      |
| Área de infraestructura inactiva (m²) | 5                         | Área de infraestructura inactiva (m <sup>2·</sup> | 30                     |
| No. de individuos machos              | 5                         | No. de individuos machos                          | 4                      |
| No. de individuos hembra              | 3                         | No. de individuos hembra                          | 6                      |
| ¿Alimento natural?                    |                           | ¿Alimento natural?                                |                        |
| Alimento artificial?                  | •                         | ¿Alimento artificial?                             |                        |
| Frecuencia de reproducción            | Trimestral 🔹              | Frecuencia de reproducción                        | Trimestral             |
| No. de ovocitos producidos            | 4                         | No. de ovocitos producidos                        | 2                      |
| Porcentaje de fecundación             | 45                        | Porcentaje de fecundación                         | 2                      |
| Porcentaje de eclosión                | 5                         | Porcentaje de eclosión                            | 2                      |
| ¿Comercializa reproductores?          |                           | ¿Comercializa reproductores?                      |                        |

Ilustración 88 Formulario de edición de registros guardados en la grilla

Cada ventana de modificación cuenta con dos opciones como se ve en la Ilustración 89.

|--|

Ilustración 89 Opciones de Edición

Al presionar *guardar*, queda el cambio registrado en la grilla como se puede observar en la Ilustración 90 Grilla con los cambios registrados.

|     | CARACTERIZACIÓN DE LA REPRODUCCIÓN                               |                        |                        |                                         |                 |                 |                 |                       |                      |                 |                |                 |                             |                      |                      |                 |                          |                    |   |
|-----|------------------------------------------------------------------|------------------------|------------------------|-----------------------------------------|-----------------|-----------------|-----------------|-----------------------|----------------------|-----------------|----------------|-----------------|-----------------------------|----------------------|----------------------|-----------------|--------------------------|--------------------|---|
|     | ld Especie<br>Sardina<br>rabicolorada -<br>Astyanax<br>fasciatus | Reproducción i<br>true | Reproducción -<br>true | Tipo de estruct<br>Canales en<br>tierra | No. de infraest | Área de infraes | No. de infraest | Área de infraes<br>30 | No. de individu<br>4 | No. de individu | ¿Alimento natu | ¿Alimento artif | Frecuencia de<br>Trimestral | No. de ovocito:<br>2 | Porcentaje de 1<br>2 | Porcentaje de i | ¿Comercializa ı<br>false | Revisiones         |   |
| / 8 | \$<br>\$                                                         |                        |                        |                                         |                 |                 |                 |                       |                      |                 |                |                 |                             |                      |                      |                 | Mo                       | strando 1 - 1 de 1 | 1 |

Ilustración 90 Grilla con los cambios registrados

Cuando se presiona *eliminar* aparece una ventana emergente de confirmación, en la cual se observa la pregunta: ¿*Desea eliminar el registro seleccionado?*, además de dos botones, el de eliminar y de cancelar (Ilustración 91).

| Eliminar                                     | ×                            |
|----------------------------------------------|------------------------------|
| ¿Desea eliminar los registros seleccionados? |                              |
|                                              |                              |
|                                              | <b>%</b> Eliminar ⊘ Cancelar |
|                                              | li                           |

Ilustración 91 Ventana de confirmación de eliminación

Si el usuario hace clic en *Eliminar*, el registro desaparece de la grilla y se elimina del sistema, si se presiona *cancelar* la grilla sigue como por defecto (Ilustración 92).

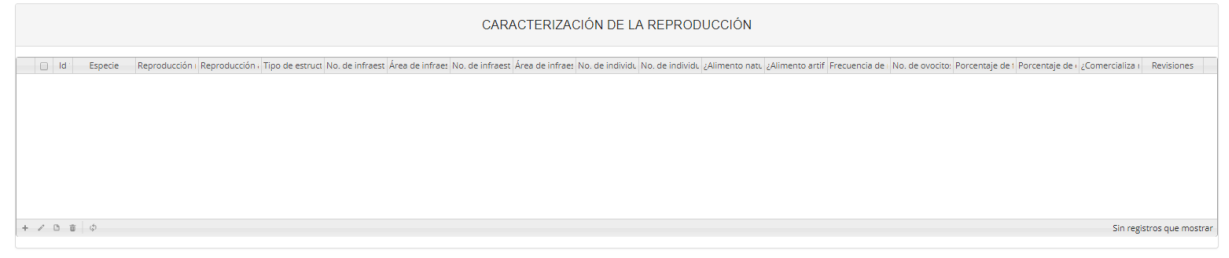

Ilustración 92 Grilla con actualizada después de la eliminación

Si se hace clic a *ver datos* se obtiene una ventana con los datos del registro seleccionado como se observa a continuación en la Ilustración 93.

| Consultar registro                       | ×                                         |
|------------------------------------------|-------------------------------------------|
| ld                                       |                                           |
| Especie                                  | Sardina rabicolorada - Astyanax fasciatus |
| Reproducción natural                     | true                                      |
| Reproducción artificial o<br>inducida    | true                                      |
| Tipo de estructura                       | Canales en tierra                         |
| No. de infraestructuras activas          | 3                                         |
| Área de infraestructura activa<br>(m²)   | 5                                         |
| No. de infraestructuras<br>inactivas     | 6                                         |
| Área de infraestructura inactiva<br>(m²) | 30                                        |
| No. de individuos machos                 | 4                                         |
| No. de individuos hembra                 | 6                                         |
| ¿Alimento natural?                       | false                                     |
| ¿Alimento artificial?                    | false                                     |
| Frecuencia de reproducción               | Trimestral                                |
| No. de ovocitos producidos               | 2                                         |
| Porcentaje de fecundación                | 2                                         |
| Porcentaje de eclosión                   | 2                                         |
| ¿Comercializa reproductores?             | false                                     |
| Revisiones                               |                                           |
| <ul> <li>Cerrar</li> </ul>               |                                           |

Ilustración 93 Consulta de registros

La grilla de caracterización de las fases de cultivo funciona de manera similar a esta grilla como se dijo previamente, con la salvedad de que el formulario para agregar registros es diferente (Ilustración 94).

| Agregar registro                  |              | × |
|-----------------------------------|--------------|---|
| Fase de cultivo                   |              | ] |
| Tipo de cultivo                   | Seleccione * | ] |
| Identificador policultivo         |              | ~ |
| Especie                           |              | ] |
| Sistema de cultivo                |              | ) |
| Tipo de tecnología                |              | ) |
| Infraestructura de producción     |              | ) |
| No. de infraestructuras activas   |              | ] |
| Área activa (m²)                  |              | Ĵ |
| No. de infraestructuras inactivas |              | ) |
| Área inactiva (m²)                |              | ) |
| ¿Alimento natural?                |              | - |
| ¿Alimento artificial?             |              |   |
| Frecuencia de producción          |              | ] |
| No. de animales producidos        |              | ] |
| ¿Autoconsumo?                     |              | ~ |
| ¿Destino local?                   |              |   |
| ¿Destino nacional?                |              |   |
| ¿Destino internacional?           |              |   |
|                                   |              |   |
| 🗑 Guardar 🛛 🛪 Cancelar            |              |   |

Ilustración 94 Formulario de agregación de caracterización fase cultivo

Con respecto al tipo de infraestructura complementaria, se realiza de manera similar la sección de actividades de la granja (Ilustración 95).

|                    | INFR    | AESTRUCTURA COMPLEMENTARIA |                              |
|--------------------|---------|----------------------------|------------------------------|
| ⊠Sala de beneficio | Bodega  | Laboratorio                | Sala para manejo de alimento |
| Cuarto frío        | Oficina |                            |                              |
|                    |         |                            |                              |

Ilustración 95 Sección de infraestructura complementaria

Las demás grillas del formulario funcionan de manera similar a las grillas anteriormente ilustradas, con la salvedad de que el formulario para agregar registros es diferente (Ilustración 96, Ilustración 97 e Ilustración 98).

| Agregar registro                  | ×     |
|-----------------------------------|-------|
| Tipo de aspecto legal             | <br>) |
| ¿Posee permiso?                   | <br>) |
| Número de resolución              | )     |
| Fecha de expedición (dd/mm/aaaa)  | )     |
| Fecha de vencimiento (dd/mm/aaaa) | )     |
| Entidad                           | )     |
|                                   |       |
|                                   |       |
|                                   |       |
|                                   |       |
|                                   |       |
|                                   |       |
|                                   |       |
|                                   |       |
|                                   |       |
|                                   |       |
| 🗟 Guardar 🛛 🛪 Cancelar            |       |

Ilustración 96 Formulario de agregación de aspectos legales

| Agregar registro                   |            |   |
|------------------------------------|------------|---|
| Especie                            | Seleccione | w |
| Producción año anterior carne (kg) |            |   |
|                                    |            |   |
|                                    |            |   |
| 🖶 Guardar 🗶 Cancelar               |            |   |

Ilustración 97 Formulario de agregación de producción total carne

| Agregar registro   |                       |            |   | × |
|--------------------|-----------------------|------------|---|---|
| Especie            |                       | Seleccione | Ŧ |   |
| Producción año ant | erior alevinos (ind.) |            |   |   |
|                    |                       |            |   |   |
| 🖲 Guardar 🗶 (      | ancelar               |            |   | Å |

#### Ilustración 98 Formulario de agregación de producción total alevinos

La sección de costos globales sólo debe ingresarse los costos de la granja en caso que se tengan los datos del año anterior como se ve la Ilustración 99.

|                    | COSTOS GLO              | DBALES DEL AÑO ANTERIOR (\$) |               |
|--------------------|-------------------------|------------------------------|---------------|
| Personal<br>100000 | Alimento                | Servicios Públicos<br>845622 | Semillas/ovas |
| Transporte         | Reproductores<br>120000 | Mantenimiento<br>1022        | ¢ Otros       |
|                    |                         |                              |               |

Ilustración 99 Sección de costos globales

Para el campo observaciones, se escriben observaciones acerca del formulario (en caso que se tengan), como se puede observar en la Ilustración 100, y luego se procede a guardar la información del formulario completamente diligenciado.

|   | OBSERVACIONES |  |
|---|---------------|--|
| 1 |               |  |
|   | Guardar       |  |

Ilustración 100 Campo de observación

En caso de que se desee, puede editar la información de dicho formulario, lo cual será explicado posteriormente. Luego al terminar de guardar, se da paso a la grilla principal donde se observará que el formulario se guardó satisfactoriamente Como se ve en la Ilustración 101.

|       |      |               |              |             | С                            | ARACTERIZA              | CIÓN GRANJ                    | IAS ACUICUL  | TURA                 |                           |                                                                   |                           |
|-------|------|---------------|--------------|-------------|------------------------------|-------------------------|-------------------------------|--------------|----------------------|---------------------------|-------------------------------------------------------------------|---------------------------|
|       |      |               |              |             |                              |                         | +                             |              |                      |                           |                                                                   |                           |
| Carae | teri | zación granja | Acuicultura  |             |                              |                         |                               |              |                      |                           |                                                                   | 0                         |
|       |      | Registro 🤤    | Colector     | Modificador | Fecha de digitación          | Fecha de modificación   | Coordenada en pliego          | Fecha        | Latidud de la granja | Longitud de la granja (W) | Granja                                                            |                           |
| 1     |      | 1277          | camilasamper |             | 14/09/2018 3:25:25 p.m.      |                         | 3°28'15.7"N 73°44'12.0"W      | 07/sep./2018 | -5°51'51.1"S         | 66°59'59.5"W              | LAS BRISAS                                                        |                           |
| 2     |      | 1276          | lilopez      |             | 14/09/2018 3:24:06 p.m.      |                         | No pliego                     | 24/ago./2018 | 9*6'45.2''N          | 75*49′59.5"W              | Fundacion Cienaga De<br>Bañó                                      |                           |
| 3     |      | 1275          | lilopez      | lilopez     | 14/09/2018 2:30:13 p.m.      | 14/09/2018 2:34:05 p.m. | No pliego                     | 24/ago./2018 | 9"8'0.0"N            | 75*50'26.1"W              | Ecombiba Cooperativa                                              |                           |
| 4     |      | 1274          | lilopez      |             | 14/09/2018 2:18:18 p.m.      |                         | No pliego                     | 24/ago./2018 | 9°6'45.2''N          | 75°49′59.6"W              | Finca Lino Ramos (2)                                              |                           |
| 5     |      | 1273          | lilopez      |             | 14/09/2018 2:13:57 p.m.      |                         | No pliego                     | 24/ago./2018 | 9*6'44.9"N           | 75*49'58.2"W              | Finca Lino Ramos (1)                                              |                           |
| 6     |      | 1272          | ralcalab     | ralcalab    | 14/09/2018 12:19:52 p.<br>m. | 14/09/2018 2:26:29 p.m. | '9*14'6,65"N<br>75*24'58,86"W | 29/ago./2018 | 9°14'07.2"N          | 75*25'01.1"W              | La Pecera (2)                                                     |                           |
| 7     |      | 1271          | lilopez      |             | 14/09/2018 12:15:31 p.<br>m. |                         | No pliego                     | 24/ago./2018 | 9*6'35.2''N          | 75*50'08.4"W              | Piscicola Sarandelo                                               |                           |
| 8     |      | 1270          | lilopez      |             | 14/09/2018 11:54:01 a.m.     |                         | No pliego                     | 24/ago./2018 | 9*6'43.9''N          | 75*49'39.8"W              | Piscicola Timbiqui                                                |                           |
| 9     |      | 1269          | lilopez      |             | 14/09/2018 11:07:01 a.m.     |                         | No pliego                     | 24/ago./2018 | 9°04'48.8"N          | 75°50'41.2"W              | Comercializacidor Y<br>Productor Piscicola<br>Agricola Y Pecuario |                           |
| 10    |      | 1268          | diespinosa   |             | 14/09/2018 8:39:48 a.m.      |                         | No pliego                     | 04/sep./2018 | 02°47'07.4"N         | 75°15'05.1"W              | Gutemberg 1                                                       |                           |
| + /   | B    | \$ P \$       |              |             |                              |                         | < Página 1 de 117 🕫           | • ⊨: 10 ▼    |                      |                           |                                                                   | Mostrando 1 - 10 de 1.161 |

Ilustración 101 Grilla actualizada con el nuevo registro

Para editar un registro, primero se debe seleccionar, en el campo de chequeo a la izquierda  $\checkmark$ , posteriormente se va hacia el botón *Editar*  $\checkmark$  y se hace clic sobre él.

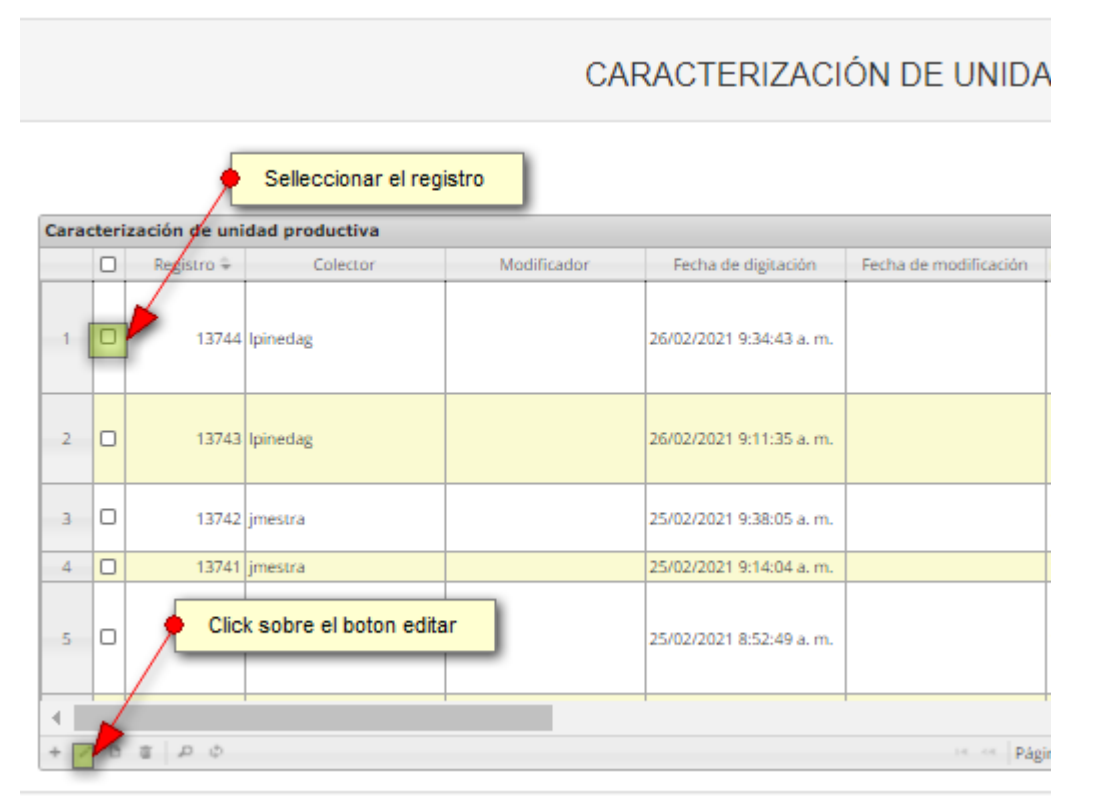

## Ilustración 102 Selección de edición de registro

Luego esto redireccionará a la página de edición del formulario, que es similar a la de creación, solo que esta cuenta con todos los campos registrados, además de contar con una serie de opciones en la parte superior del formulario. Debido a que tiene semejanzas con el formulario de creación únicamente se explicarán las nuevas funcionalidades que aquí aparecerán al momento de editar el formulario (Ilustración 103 e Ilustración 104).

|                                                                                                    | FORMATO CARACTERIZACIÓN D                                                                                                    | E GRANJAS DE ACUICULTURA                                                                                                    |                                                                                                    |
|----------------------------------------------------------------------------------------------------|----------------------------------------------------------------------------------------------------|----------------------------------------------------------------------------------------------------|----------------------------------------------------------------------------------------------------|
|                                                                                                    | 0                                                                                                    |                                                                                                    |                                                                                                    |
| Collector: Linda Linez                                                                                                    | HI 41 1276                                                                                                    | Encha de creación: 1489/2018 124/05 e                                                                                                    |                                                                                                    |
|                                                                                                    |                                                                                                    |                                                                                                    |                                                                                                    |
| 0                                                                                                    | LOCALIZACIÓN D                                                                                                    | EL REGISTRO                                                                                                    |                                                                                                    |
| Registro *<br>1276 (CCASH16-0970)                                                                                                    | Fecha *<br>(24/kgo/2018                                                                                                    |                                                                                                    |                                                                                                    |
| 3                                                                                                    | DATOS DEL EN                                                                                                    | ICUESTADO                                                                                                    |                                                                                                    |
| Numbro *<br>YULI DORIA NEGRETE                                                                                                    | No. de teléfons/celular<br>323365560                                                                                                    | Como electrónico                                                                                                    | El encuestado es: "<br>Operado s                                                                                                    |
| 0                                                                                                    | UBICACIÓN GEOGRÁFICA Y DATO                                                                                                    | IS GENERALES DE LA GRANJA                                                                                                    |                                                                                                    |
| Case" Case" Case of the set of the set of th | Departments Combin Combin Comb | Managina<br>Lintes<br>Constructures pologina"<br>(Englinger Constant III)<br>Andreis generationes websicht"<br>Exeme die kontrikkeliktieres<br>ELA GRAALA<br>III Praktesicht ofersterses<br>Polyticationispresentationes laged die lagenigs"<br>ALSO Contributi Oppie. | Washi Cashadrilanganaka<br>Bi Herman<br>Latha da la gangi<br>Barnan<br>Alahada gangahana washadi<br>Alahada gangahana washadi<br>Alahada ya ata ata ata ata ata ata ata ata<br>Alahada ya ata ata ata ata ata ata ata ata ata |
| 0                                                                                                    | EVIDENCIA FO                                                                                                    | TOGRÁFICA                                                                                                    |                                                                                                    |
| Evidencia fotopulfica<br>Selectiona archiva<br>Negin srchiva selectionada                                                                                                    | 73-                                                                                                    |                                                                                                    |                                                                                                    |
| 0                                                                                                    | CARACTERIZACIÓN DE                                                                                                    | LA REPRODUCCIÓN                                                                                                    |                                                                                                    |
| () (a) Reen. Republicity Republicity (remained)                                                                                                    | na menteun dan menteun (n. menteun dan menteun (n. menteu                                                                                                    | a)na minina, jamen se, jamen zel (maena (ma                                                                                                    | none freezing a Tarana le Jonenne. Janana                                                                                                    |

Ilustración 103 Formulario de edición de registros (a)

| •                                                                                                    |                                                                                                    | CARACT                                                | ERIZACIÓ             | N DE LA       | S FASES                  | DE CULTI        | vo              |              |             |          |              |                            |            |                           |
|----------------------------------------------------------------------------------------------------|----------------------------------------------------------------------------------------------------|-------------------------------------------------------|----------------------|---------------|--------------------------|-----------------|-----------------|--------------|-------------|----------|--------------|----------------------------|------------|---------------------------|
| Is Fase de cuits Tipo de cuits Identificador     See Fase de la Monacultivo                                                                                                    | Expensie Sinterna de o. Tipo de tecno la<br>Mojeros<br>ninocio,<br>Tragas Semi-<br>planeada -<br>preseñvorma | nhaestructur No. de Inhae<br>angues con<br>eomembrien | Arna activa (r<br>28 | No. de infrae | Area inactiva            | jatimento ne    | c.Alimento art  | Pressancia d | No. de anim | true     | (Destino loc | e <sub>c</sub> Oestino neo | false      |                           |
| 2 2 240 Fase de Monocultivo                                                                                                    | Nietion<br>Mojarra roja<br>- Semi-<br>Oreochromia Interatvo<br>Rap. 7                                        | anques con<br>pomembran                               |                      |               |                          | 25.8            | faise           | Semestral    | 2900        | true     | faine        | faise                      | faise      |                           |
| 3 🗊 245 Pese de Monscultivo                                                                                                    | Mojarra roja<br>- Semi-<br>Oveochromia Intensivo<br>Rop.<br>Molarra<br>Molarra                               | angues con<br>aprilamentinam                          | 300                  |               | 500                      | 114             | true            | Semestral    | 3000        | faite    | true         | faise                      | false      |                           |
| D 240 Pase de Monoculivo     d 2 0 8 0                                                                                                    | ninetos,<br>Tilajia<br>plateadar<br>Oreochosma<br>ninotous                                                   | enques con<br>ecmembran                               |                      |               |                          | oue.            | true            | Serrestral   | 2000        | faise    | true         | foise                      | faise      | CCC<br>transfo 1 - 4 de 4 |
| (1)                                                                                                    |                                                                                                    | INFRA                                                 | ESTRUC               | TURAS CO      | OMPLEM                   | INTARIAS        | 3               |              |             |          |              |                            |            |                           |
| Il Sale de beneficio<br>Il Cuarto frio                                                                                                    | iii Bodega<br>iii Oficina                                                                                    |                                                       |                      |               | DLaborator               | •               |                 |              |             | 11Sala ( | sara manajo  | de alimento                |            |                           |
| (1)                                                                                                    |                                                                                                    |                                                       | ASP                  | ECTOS LI      | EGALES                   |                 |                 |              |             |          |              |                            |            |                           |
| Image: Description of the second second se | JPose permiss?<br>No informe<br>No<br>No                                                                     | Númers de resolu                                      | cóbr                 | Fecha de esp  | sedición (dd/m           | miaaas) fe      | idha de venciro | ienss (dd/mm | (9464)      | Lerd     | *0           |                            | Revisiones | 000                       |
| 0                                                                                                    |                                                                                                    | COSTO                                                 | IS GLOBA             | LES DEL       | AÑO AN                   | ERIOR (S        | 5)              |              |             |          |              |                            | Ma         | etranslo 1 - 3 de         |
| Personal<br>Transporte                                                                                                    | Alimento                                                                                                    |                                                       |                      |               | Servicios F<br>Mantanimi | üblicos<br>nto  |                 |              |             | Semille  | islovas      |                            |            |                           |
| (1)                                                                                                    | PR                                                                                                    | ODUCCIÓN TOTA                                         | L DE CA              | RNE POR       | ESPECIE                  | EN EL A         | ÑO ANTEI        | RIOR         |             |          |              |                            |            |                           |
| <ul> <li>→ Z ⊗ 8   Ø</li> </ul>                                                                                                    | Departe                                                                                                    |                                                       |                      | Prod          | ucción año an            | erior carne (kg | p               |              |             |          | Revi         | siones                     | Sinvegis   | tros que mostri           |
| (1)                                                                                                    | PRC                                                                                                    | DUCCIÓN TOTAL                                         | DE ALEV              | INOS PO       | R ESPEC                  | E EN EL         | AÑO ANTI        | ERIOR        |             |          |              |                            |            |                           |
| 0 u *                                                                                                    | Equera                                                                                                    |                                                       |                      | Poduc         | oción año ante           | ter alaviras (r | -63             |              |             |          | East         | lones                      |            |                           |
| (1)                                                                                                    |                                                                                                    |                                                       | OB                   | SERVAC        | IONES                    |                 |                 |              |             |          |              |                            | Saraga     | tras que mostra           |
|                                                                                                    |                                                                                                    |                                                       |                      | Guarda        | 1                        |                 |                 |              |             |          |              |                            |            |                           |

Ilustración 104 Formulario de edición de registros (b)

Listado de opciones numeradas en la llustración 103 e llustración 104:

- 1) Funciones de navegación:
  - a. Primera fila:
    - Regresar a la grilla principal
    - Crear nuevo formulario
    - Eliminar registro (Para usuarios autorizados)
  - b. Segunda fila
    - Ir al primer elemento guardado de la grilla
    - Ir al elemento anterior al actual
    - Identificador del registro actual
    - Ir al registro siguiente al actual
    - Ir al último registro de la grilla principal

2-15) Formulario con los datos del formulario registrado previamente, listo para edición.

Si se desea ver la información del registro seleccionado, hay que posicionarse sobre botón *Ver*, el cual al ser presionado mostrará una ventana con la información del formulario seleccionado Como se ve en la Ilustración 105.

| Consultar regi                                  | stro X                           |                   | Madificand                          | Fashe de sur 1                     | Facha da ana 10                      |     |
|-------------------------------------------------|----------------------------------|-------------------|-------------------------------------|------------------------------------|--------------------------------------|-----|
| Registro                                        | 61                               | ctor              | Modificador                         | Fecha de creació                   | Fecha de modifi                      |     |
| Código<br>Genérico                              | ACCA15-0006                      | na                | apaternina                          | 23/09/2015<br>8:25:26 p. m.        | 23/09/2015<br>8:52:41 p. m.          | 02/ |
| Colector                                        | apaternina                       |                   | tatianameneses                      | 15/09/2015                         | 22/09/2015                           | 13/ |
| Modificador                                     | apaternina                       |                   |                                     | 12:49:22 a.m.                      | 12:30:34 p. m.                       |     |
| Fecha de<br>creación                            | 23/09/2015 8:25:26 p. m.         |                   |                                     | 11:25:53 p. m.                     |                                      | 11/ |
| Fecha de                                        | 23/09/2015 8:52:41 p.m.          |                   |                                     | 13/09/2015<br>10:59:32 p. m.       |                                      | 13/ |
| modificación                                    | 02/ /2015                        |                   |                                     | 13/09/2015                         |                                      | 10/ |
| Granja                                          | LA SEÑORITA RITA                 |                   |                                     | 13/09/2015                         |                                      | 10/ |
| Estado granja                                   | Inactiva Temporalmente           |                   |                                     | 13/09/2015                         |                                      |     |
| Finalidad                                       | Ciclo completo                   |                   |                                     | 9:56:22 p. m.                      |                                      | 11/ |
| Frequencia                                      |                                  | sa                |                                     | 4:01:56 p. m.                      |                                      | 12/ |
| siembra                                         | Mensual                          | sa                | sokozanfa                           | 10/08/2015                         | 11/08/2015                           | 10/ |
| Sistema<br>cultivo                              | Extensivo                        | sa                |                                     | 10/08/2015                         | 11:17:54 a.m.                        | 10/ |
| Tipo de<br>población a la<br>cual<br>pertenece: | Negritudes o concejo comunitario |                   |                                     | 3:27:40 p. m.                      |                                      |     |
| El encuestado<br>es:                            | Jefe de produccion               | 11                | Págir                               | na 1 de 4 🔛                        | ▶1 10 ▼                              |     |
| Número total<br>de                              | 3                                |                   |                                     |                                    |                                      |     |
| infraestructura                                 | 15                               |                   |                                     |                                    |                                      |     |
|                                                 | * Cerrar                         | A Nº 13<br>orario | 3 - 09 Edificio U<br>de Atención: L | IGI pisos 6 y 14<br>unes a Viernes | l , Bogotá. Telé<br>;, 8:00 a.m. a 5 | for |

Ilustración 105 Información del registro consultado

Si se desea eliminar un registro, se hace clic en el campo de chequeo de la fila de dicho registro y se presiona el botón *Eliminar*, el cual mostrará una ventana de confirmación de eliminación eliminación (Ilustración 106).

|      |        |               |                        | CA          | RACTERIZACI             | ÓN DE UNIDA           |
|------|--------|---------------|------------------------|-------------|-------------------------|-----------------------|
|      |        | ۶             | Selleccionar el reg    | istro       |                         |                       |
| Cara | cteria | zación de uni | idad productiva        |             |                         |                       |
|      |        | Registro 🗣    | Colector               | Modificador | Fecha de digitación     | Fecha de modificación |
| 1    | 0      | 13744         | lpinedag               |             | 26/02/2021 9:34:43 a.m. |                       |
| 2    | •      | 13743         | lpinedag               |             | 26/02/2021 9:11:35 a.m. |                       |
| з    | 0      | 13742         | jmestra                |             | 25/02/2021 9:38:05 a.m. |                       |
| 4    |        | 13741         | jmestra                |             | 25/02/2021 9:14:04 a.m. |                       |
| 5    | 0      | Clic          | k sobre el boton elimi | nar         | 25/02/2021 8:52:49 a.m. |                       |
| +    |        | -             |                        |             |                         |                       |
| + /  | r B    | 0 Q 8         |                        |             |                         | in in Págir           |

Ilustración 106 Selección de registro para eliminar

Cuando se presiona eliminar aparece una ventana emergente, en la cual se observa la pregunta: ¿Desea eliminar el registro seleccionado?, además de dos botones, el de eliminar y de cancelar, como se puede ver en la Ilustración 107

| Eliminar              |                         | ×          |
|-----------------------|-------------------------|------------|
| ¿Desea eliminar los r | registros seleccionados | ?          |
|                       |                         |            |
|                       |                         |            |
|                       |                         |            |
|                       | <b>%</b> Eliminar       | Ø Cancelar |
|                       | 🛠 Eliminar              | Ø Cancelar |

Ilustración 107 Mensaje de confirmación de eliminación del registro

Si se elimina el registro desaparece de la grilla y se elimina del sistema, como se ve en la Ilustración 108, sino la grilla se mantiene igual.

| CARACTERIZACIÓN GRANJAS ACUICULTURA |      |               |             |             |                              |                         |                                 |              |                      |                           |                                                                   |
|-------------------------------------|------|---------------|-------------|-------------|------------------------------|-------------------------|---------------------------------|--------------|----------------------|---------------------------|-------------------------------------------------------------------|
|                                     |      |               |             |             |                              |                         |                                 |              |                      |                           |                                                                   |
| Cara                                | teri | zación granja | Acuicultura |             |                              |                         |                                 |              |                      |                           |                                                                   |
|                                     |      | Registro 🗘    | Colector    | Modificador | Fecha de digitación          | Fecha de modificación   | Coordenada en pliego            | Fecha        | Latidud de la granja | Longitud de la granja (W) | Granja                                                            |
| 1                                   |      | 1276          | lilopez     |             | 14/09/2018 3:24:06 p.m.      |                         | No pliego                       | 24/ago./2018 | 9*6'45.2"N           | 75*49'59.5"W              | Fundacion Cienaga De<br>Bañó                                      |
| 2                                   |      | 1275          | lilopez     | lilopez     | 14/09/2018 2:30:13 p.m.      | 14/09/2018 2:34:05 p.m. | No pliego                       | 24/ago./2018 | 9*8'0.0"N            | 75*50'26.1"W              | Ecombiba Cooperativa                                              |
| 3                                   |      | 1274          | lilopez     |             | 14/09/2018 2:18:18 p.m.      |                         | No pliego                       | 24/ago./2018 | 9°6'45.2"N           | 75°49'59.6"W              | Finca Lino Ramos (2)                                              |
| 4                                   |      | 1273          | lilopez     |             | 14/09/2018 2:13:57 p.m.      |                         | No pliego                       | 24/ago./2018 | 9*6'44.9''N          | 75*49'58.2"W              | Finca Lino Ramos (1)                                              |
| 5                                   |      | 1272          | ralcalab    | ralcalab    | 14/09/2018 12:19:52 p.<br>m. | 14/09/2018 2:26:29 p.m. | '9*14'6,65''N<br>75*24'58,86'W' | 29/ago./2018 | 9°14'07.2''N         | 75°25'01.1"W              | La Pecera (2)                                                     |
| 6                                   |      | 1271          | lilopez     |             | 14/09/2018 12:15:31 p.<br>m. |                         | No pliego                       | 24/ago./2018 | 9°6'35.2"N           | 75°50'08.4"W              | Piscicola Sarandelo                                               |
| 7                                   |      | 1270          | lilopez     |             | 14/09/2018 11:54:01 a.m.     |                         | No pliego                       | 24/ago./2018 | 9*6'43.9"N           | 75*49'39.8"W              | Piscicola Timbiqui                                                |
| 8                                   |      | 1269          | lilopez     |             | 14/09/2018 11:07:01 a.m.     |                         | No pliego                       | 24/ago./2018 | 9°04'48.8''N         | 75°50'41.2"W              | Comercializacidor Y<br>Productor Piscicola<br>Agricola Y Pecuario |
| 9                                   |      | 1268          | diespinosa  |             | 14/09/2018 8:39:48 a.m.      |                         | No pliego                       | 04/sep./2018 | 02*47'07.4"N         | 75*15'05.1"W              | Gutemberg 1                                                       |
| 10                                  |      | 1267          | diespinosa  |             | 14/09/2018 8:29:23 a.m.      |                         | No pliego                       | 04/sep./2018 | 02°47'50.0"N         | 75°18'19.2"W              | Granja INPEC                                                      |
| + /                                 | C    | \$ \$ \$      |             |             |                              |                         | Página 1 de 116 🛤               | ► ► 10 ¥     |                      |                           |                                                                   |

Ilustración 108 Grilla actualizada después de eliminar el registro

El icono de la lupa representa una búsqueda avanzada en la grilla, el cual al ser presionado muestra una serie de opciones de búsqueda para realizar la consulta (Ilustración 109).

|      | CARACTERIZACIÓN DE UNIDADES DE PRODUCCIÓN DE ACUICULTURA |               |                |             |                         |                       |                          |                              |        |                 |          |                          |
|------|----------------------------------------------------------|---------------|----------------|-------------|-------------------------|-----------------------|--------------------------|------------------------------|--------|-----------------|----------|--------------------------|
|      |                                                          |               |                |             |                         |                       |                          |                              |        |                 |          |                          |
| Cara | cteri                                                    | zación de uni | dad productiva |             |                         |                       |                          |                              |        |                 |          | 0                        |
|      |                                                          | Registro 🗘    | Colector       | Modificador | Fecha de digitación     | Fecha de modificación | Nombre de la unidad pror | NombreGranja                 | Id UPA | Fecha de visita | ¿Existe? | Nombres y apellidos del  |
| 1    | 0                                                        | 13744         | lpinedag       |             | 26/02/2021 9:34:43 a.m. |                       | 16123                    | ROSA MARIA MASS DE<br>VARGAS | 305756 | 19/Ene/2021     | true     | SANDRA VARGAS M          |
| 2    | 0                                                        | 13743         | lpinedag       |             | 26/02/2021 9:11:35 a.m. |                       | 16122                    | HACIENDA LA CAROLINA         | 104066 | 19/Ene/2021     | true     | NABONAZAR ARCIA          |
| з    | o                                                        | 13742         | jmestra        |             | 25/02/2021 9:38:05 a.m. |                       | 16116                    | FINCA EL TAMARINDO           | 105498 | 11/Feb/2021     | true     | JOSE PACHECO             |
| 4    |                                                          | 13741         | jmestra        |             | 25/02/2021 9:14:04 a.m. |                       | 16115                    | FINCA LA ESTRELLITA          | 104456 | 28/Ene/2021     | true     | YURI MORALES             |
| 5    | 0                                                        | 13740         | evalderrama    |             | 25/02/2021 8:52:49 a.m. |                       | 16111                    | mi viejo caiman              | 305750 | 06/Feb/2021     | true     | yarlidis Román 🔻         |
|      |                                                          |               |                |             |                         |                       |                          |                              |        |                 |          | •                        |
| + ,  | - 13                                                     | \$ P \$       |                |             |                         | In In Pág             | ina 1 de 1.318 🕬 🕬       | 10 🗸                         |        |                 | Mo       | strando 1 - 10 de 13.178 |

Ilustración 109 Búsquedas avanzadas de la caracterización acuicultura

Luego se pueden visualizar una serie de parámetros de consulta, que servirán para buscar el registro deseado como se ve en la Ilustración 110 e Ilustración 111.

|                      | Registro 🗘                      | Código Genérico | Colector  | Modificador | Fecha de creacio            | Fecha de mod       |
|----------------------|---------------------------------|-----------------|-----------|-------------|-----------------------------|--------------------|
|                      | 50                              | PAGMA15-0009    | despinosa |             | 25/08/2015<br>5:54:24 p. m. |                    |
|                      | 1                               |                 | 1         |             |                             | 1                  |
|                      |                                 |                 |           |             |                             |                    |
|                      |                                 |                 |           |             |                             |                    |
|                      |                                 |                 |           |             |                             |                    |
|                      |                                 |                 |           |             |                             |                    |
| Búsq                 | jueda                           |                 |           |             |                             | ×                  |
| <b>Búsq</b><br>(Id = | queda<br>= "")                  |                 |           |             |                             | <b>X</b> odifi     |
| Búsq<br>(Id =        | <b>jueda</b><br>= "")<br>Iquier | +0              |           | +           |                             | Niodifi<br>,<br>m. |

Ilustración 110 Consulta avanzada en la grilla de caracterización acuicultura (parte a)

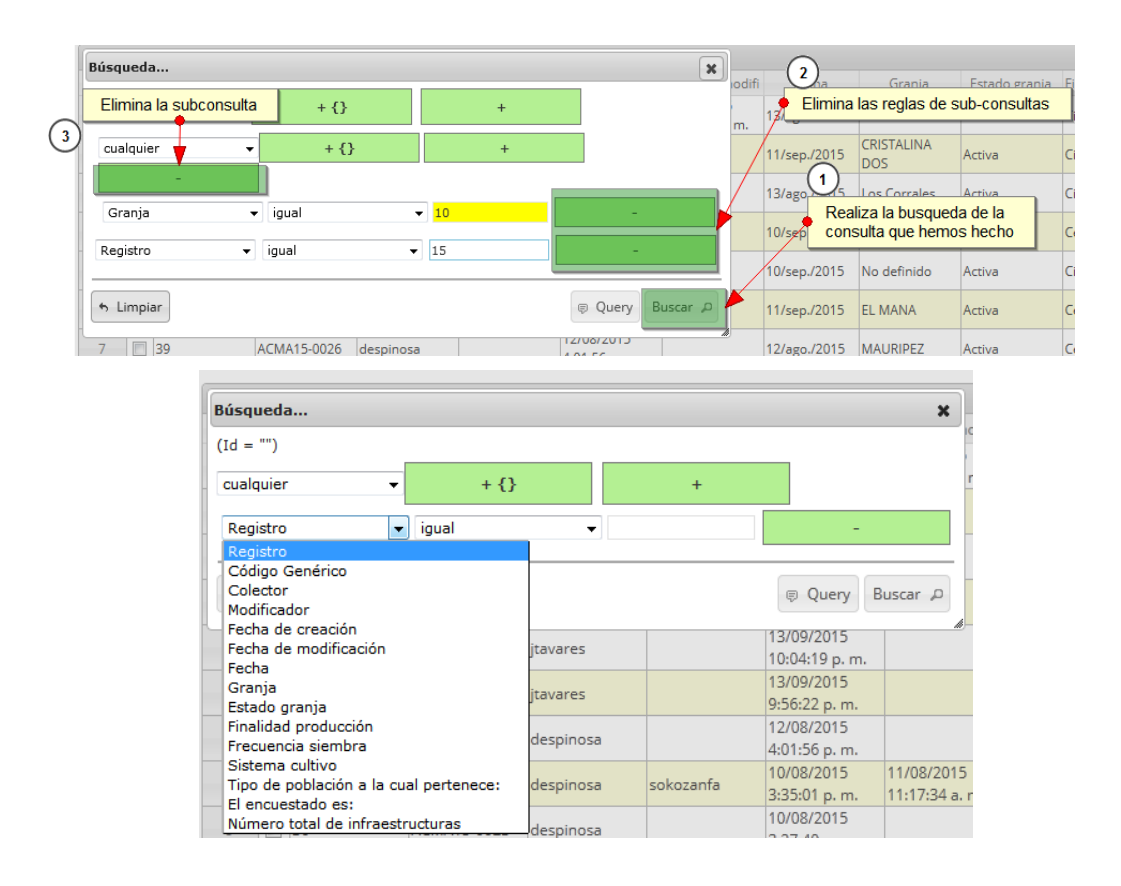

Ilustración 111 Consulta avanzada en la grilla de caracterización acuicultura (parte b)

Haciendo la consulta (con una sub-consulta) se obtiene el siguiente resultado (Ilustración 112). Cabe destacar que se puede realizar cualquiera de las tareas de edición, eliminación con el resultado de esta búsqueda.

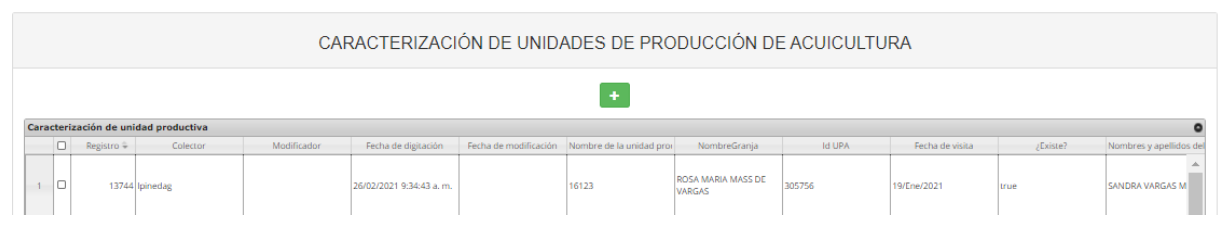

Ilustración 112 Resultado de consulta

Luego para dejar la grilla por defecto se presiona el botón *Recargar datos* (Ilustración 114).

|                                   | CARACTERIZACIÓN DE UNIDADES DE PRODUCCIÓN DE ACUICULTURA |            |             |             |                         |                       |                          |                              |        |                 |          |                          |
|-----------------------------------|----------------------------------------------------------|------------|-------------|-------------|-------------------------|-----------------------|--------------------------|------------------------------|--------|-----------------|----------|--------------------------|
|                                   | *                                                        |            |             |             |                         |                       |                          |                              |        |                 |          |                          |
| Cara                              | Caracterización de unidad productiva                     |            |             |             |                         |                       |                          |                              |        |                 |          |                          |
|                                   |                                                          | Registro 🗘 | Colector    | Modificador | Fecha de digitación     | Fecha de modificación | Nombre de la unidad pror | NombreGranja                 | Id UPA | Fecha de visita | ¿Existe? | Nombres y apellidos del  |
| 1                                 | 0                                                        | 13744      | lpinedag    |             | 26/02/2021 9:34:43 a.m. |                       | 16123                    | ROSA MARIA MASS DE<br>VARGAS | 305756 | 19/Ene/2021     | true     | SANDRA VARGAS M          |
| 2                                 | 0                                                        | 13743      | lpinedag    |             | 26/02/2021 9:11:35 a.m. |                       | 16122                    | HACIENDA LA CAROLINA         | 104066 | 19/Ene/2021     | true     | NABONAZAR ARCIA          |
| з                                 | 0                                                        | 13742      | jmestra     |             | 25/02/2021 9:38:05 a.m. |                       | 16116                    | FINCA EL TAMARINDO           | 105498 | 11/Feb/2021     | true     | JOSE PACHECO             |
| 4                                 |                                                          | 13741      | jmestra     |             | 25/02/2021 9:14:04 a.m. |                       | 16115                    | FINCA LA ESTRELLITA          | 104456 | 28/Ene/2021     | true     | YURI MORALES             |
| 5                                 | 0                                                        | 13740      | evalderrama |             | 25/02/2021 8:52:49 a.m. |                       | 16111                    | mi viejo caiman              | 305750 | 06/Feb/2021     | trué     | yarlidis Román           |
| <ul> <li></li> <li>+ →</li> </ul> |                                                          | 8 P 0      |             |             |                         | Pág                   | ina 1 de 1.318 ** *1     | 10 🗸                         |        |                 | Mo       | strando 1 - 10 de 13.178 |

Ilustración 113 Botón Recargar datos

## Caracterización socio-económica acuicultura

Para ingresar a la información de la caracterización socioeconómica de acuicultura, debe dirigirse al menú Acuicultura, y hacer clic en la opción *Caracterización socio-económica acuicultura* como se ve en la Ilustración 114.

| Pesca de | ornamentales Biología pe                                                                                                    | esquera Acuicultura                                                                     | 1 rcial    | ización POP(    |
|----------|----------------------------------------------------------------------------------------------------|-----------------------------------------------------------------------------------------|------------|-----------------|
|          | Pre-registro de caracter<br>Caracterización de unida<br>Producción general acui<br>Caracterización socio-ec<br>Informes gráficos y tabu | ización de UPAS<br>ades de producción de ac<br>cultura<br>conomica acuicultura<br>lares | cuicultura |                 |
| a        | Modificador                                                                                                    | Facha da digitación                                                                     | n Fech     | a de modificaci |

Ilustración 114 Menú de producción carne granja

Posteriormente se obtiene la cuadrícula (Ilustración 115) con los formularios registrados, además de que se podrá editar, agregar, modificar y ver la información de cada uno de estos.

|      | CARACTERIZACIÓN SOCIO-ECONÓMICA ACUICULTURA |               |                    |             |                          |                                        |              |                                   |                           |  |
|------|---------------------------------------------|---------------|--------------------|-------------|--------------------------|----------------------------------------|--------------|-----------------------------------|---------------------------|--|
|      |                                             |               |                    |             |                          |                                        |              |                                   |                           |  |
| Cara | teri                                        | zación socioe | conómica acuicultu | ira         |                          |                                        |              |                                   | 0                         |  |
|      |                                             | Registro 🗘    | Colector           | Modificador | Fecha de digitación      | Fecha de modificación                  | Fecha        | Nombre de la granja               | Departamento granja       |  |
| 1    |                                             | 1378          | despinosaa         | wilcampop   | 06/09/2019 9:57:27 a.m.  | 27/09/2019 4:05:36 p. m.               | 05/sep./2019 | Pesquera Industrial San<br>Miguel | Huila                     |  |
| 2    |                                             | 1377          | asepulvedab        |             | 06/09/2019 9:09:01 a.m.  | 4                                      | 05/sep./2019 | Quimbo Fish Sas                   | Huila                     |  |
| 3    |                                             | 1376          | despinosaa         | wilcampop   | 05/09/2019 10:03:21 p.m. | 16/09 19 3:58:28 p.m.                  | 04/sep./2019 | El Piñal                          | Huila                     |  |
| 4    |                                             | 1375          | despinosaa         | wilcampop   | 05/09/2019 9:53:51 p.m.  | 05/11/2019 4:44:14 p.m.                | 04/sep./2019 | La Hermosa                        | Huila                     |  |
| 5    |                                             | 1374          | despinosaa         | wilcampop   | 05/09/2019 9:26:30 p.m.  | 25/09/2019 5:07:17 p.m.                | 05/sep./2019 | Villa Marcos                      | Huila                     |  |
| 6    |                                             | 1373          | despinosaa         | wilcampop   | 05/09/2019 9:06:00 p.m.  | 05/11/2019 4:44:48 p.m.                | 05/sep./2019 | San Felipe                        | Huila                     |  |
| 7    | d.                                          | 1372          | despinosaa         | wilcampop   | 05/09/2019 9:00:18 p. m. | 4)10/2019 4:37:12 p.m.                 | 05/sep./2019 | San Felipe                        | Huila                     |  |
| 8    |                                             | 1371          | despinosaa         | wilcampop   | 05/09/2019 8:54:08 p.m.  | 0 <mark>5</mark> /11/2019 5:05:08 p.m. | 05/sep./2019 | San Felipe                        | Huila                     |  |
| 9    |                                             | 1370          | despinosaa         | wilcampop   | 05/09/2019 8:41:56 p.m.  | 05/11/2019 5:05:42 p.m.                | 05/sep./2019 | San Felipe                        | Huila                     |  |
| 10   |                                             | 1369          | despinosaa         | wilcampop   | 05/09/2019 8:37:00 p.m.  | 05/11/2019 5:06:04 p.m.                | 05/sep./2019 | San Felipe                        | Huila                     |  |
| + /  | . 0                                         | ¢ ۹ 🝵         |                    |             | 🛛 🛹 Página 1 🔤 de        | 2 135 ▶> ▶ 10 ▼                        |              |                                   | Mostrando 1 - 10 de 1.341 |  |

Ilustración 115 Cuadrícula de producción carne granja

Listado de opciones enumeradas en la Ilustración 115

- 1) Creación de nuevo formulario de producción carne granja
- 2) Registro seleccionado para posible edición, eliminación o consulta de información
- 3) Botones de: añadir, editar, ver información, eliminar, consulta avanzada y actualizar
- 4) Paginación de la cuadrícula, donde el usuario escoge la cantidad de datos que desea ver en la cuadrícula

Crear nuevo: Cuando se selecciona crear nuevo se redirecciona a la página: <u>http://sepec.aunap.gov.co/CaracterizacionSocioEconomicaAcuicultura</u>, donde se deberá completar la información del formulario nuevo (Ilustración 116 e Ilustración 117).

|                  | FORMULARIO DE CARACTERIZACIÓN SOCIO-ECONÓMICA         |                                                                             |                                                                  |                                                                          |  |  |  |  |  |  |
|------------------|-------------------------------------------------------|-----------------------------------------------------------------------------|------------------------------------------------------------------|--------------------------------------------------------------------------|--|--|--|--|--|--|
|                  |                                                       | •                                                                           | •                                                                |                                                                          |  |  |  |  |  |  |
|                  |                                                       | LOCALIZACIÓN                                                                | DEL REGISTRO                                                     |                                                                          |  |  |  |  |  |  |
|                  | Registro *                                            | Fecha visita *<br>dd/mmm/yyyy                                               | Id granja * <ul> <li>&lt;- Elija un elemento -&gt;</li> </ul>    | Nombre de la granja                                                      |  |  |  |  |  |  |
|                  | Departamento                                          | Municipio                                                                   |                                                                  |                                                                          |  |  |  |  |  |  |
|                  |                                                       |                                                                             |                                                                  |                                                                          |  |  |  |  |  |  |
| DATOS PERSONALES |                                                       |                                                                             |                                                                  |                                                                          |  |  |  |  |  |  |
|                  | Nombres *                                             | Apellidos *                                                                 | Sexo *<br><- Elija un elemento -> +                              | Fecha de nacimiento *<br>dd/mmm/yyyy                                     |  |  |  |  |  |  |
| 2                | Tipo de documento                                     | Documento de identidad                                                      | Nacionalidad * <ul> <li>&lt;- Elija un elemento -&gt;</li> </ul> | Estado civil *<br><- Elija un elemento ->                                |  |  |  |  |  |  |
|                  | ¿Sabe leer? *                                         | ¿Sabe escribir? *                                                           |                                                                  |                                                                          |  |  |  |  |  |  |
|                  | Último nivel de estudios *<br><- Elija un elemento -> | Profesión u oficio                                                          | ¿Estudia actualmente?                                            | ¿Qué estudia?                                                            |  |  |  |  |  |  |
|                  |                                                       |                                                                             |                                                                  |                                                                          |  |  |  |  |  |  |
|                  |                                                       | CARACTERIZA                                                                 | ACIÓN SOCIAL                                                     |                                                                          |  |  |  |  |  |  |
|                  | ¿Pertenece a grupo étnico?                            | Estrato económico *<br><- Elija un elemento ->                              | Tipo de tenencia de vivienda * <- Elija un elemento ->           | Material del techo * <ul> <li>&lt;- Elija un elemento -&gt;</li> </ul>   |  |  |  |  |  |  |
| 3.               | ¿Otro?                                                | Material de las paredes * <ul> <li>&lt;- Elija un elemento -&gt;</li> </ul> | ¿Otro?                                                           | Material del piso * <ul> <li><li>Elija un elemento -&gt;</li> </li></ul> |  |  |  |  |  |  |
|                  | ¿Otro?                                                | Sistema de pensión                                                          | Sistema de salud                                                 | ¿Ari?                                                                    |  |  |  |  |  |  |
|                  | ¿Sufre enfermedad?                                    | ¿Otro?                                                                      |                                                                  |                                                                          |  |  |  |  |  |  |
|                  |                                                       |                                                                             |                                                                  |                                                                          |  |  |  |  |  |  |
|                  |                                                       | SERVICIOS [                                                                 | DE VIVIENDA                                                      |                                                                          |  |  |  |  |  |  |
| 4                | Calcueducto                                           | Red de alcantarillado                                                       | Poza séptica                                                     | Electricidad                                                             |  |  |  |  |  |  |
| •                | Teléfono                                              | Recolección de basura                                                       | Gas natural                                                      | Alumbrado público                                                        |  |  |  |  |  |  |
|                  | Internet                                              | Televisión por cable                                                        |                                                                  |                                                                          |  |  |  |  |  |  |
|                  |                                                       |                                                                             |                                                                  |                                                                          |  |  |  |  |  |  |

Ilustración 116 Formulario de caracterización socio-económica de acuicultura – parte 1

|    |                                                                                                    | CARACTERI                                                             | ZACIÓN ECONÓMICA                                                           |                                                                                                    |
|----|----------------------------------------------------------------------------------------------------|-----------------------------------------------------------------------|----------------------------------------------------------------------------|----------------------------------------------------------------------------------------------------|
| 5  | Tipo propiedad de la granja *<br><- Elija un elemento -><br>¿Meses laborando? *<br>¿Recibe apoyo económico? | ¿Pertenece asociación?<br>¿Años laborando? *<br>¿Cuánto es ese valor? | Nombre de la asociación<br>¿Ingreso mensuales? *<br>¿Tiene otra ocupación? | <pre>¿Cual cargo ocupa?* &lt;- Elija un elemento -&gt; </pre> ¿Satisfecho con sueldo?  Otra ocupación |
|    | ¿Cuánto es ese valor?                                                                                       |                                                                       |                                                                            |                                                                                                    |
|    |                                                                                                    | EN QUE RUBROS SE I                                                    | DAN LOS GASTOS MENSUALES                                                   |                                                                                                    |
| 6  | Salud                                                                                                    | Transporte                                                            | Educación                                                                  | Vivienda                                                                                              |
|    | Recreación                                                                                                  | Alimentación                                                          |                                                                            |                                                                                                    |
|    |                                                                                                    |                                                                       |                                                                            |                                                                                                    |
|    |                                                                                                    | CARACTERÍSTICAS DE LAS PE                                             | ERSONAS QUE HABITAN EN EL HOO                                              | GAR                                                                                                   |
| 1  | Id 🗢 Parentesco * 5                                                                                         | iexo * Edad Grado aca                                                 | démico o nix ¿Trabaja en acuicultur: ¿Depende econó                        | mican ¿Contribuye economic. Revisiones                                                                |
|    |                                                                                                    |                                                                       |                                                                            |                                                                                                    |
|    | + / D 🝵 Φ                                                                                                   |                                                                       |                                                                            | Sin registros que mostrar                                                                             |
| 8. |                                                                                                    | OBSE                                                                  | ERVACIONES                                                                 |                                                                                                    |
|    |                                                                                                    |                                                                       | Guardar                                                                    | i.                                                                                                    |

Ilustración 117 Formulario de caracterización socio-económica de acuicultura – parte 2

Listado de opciones enumeradas en la Ilustración 116 e Ilustración 117:

- 1) Localización del registro(granja)
- 2) Datos personales
- 3) Caracterización social
- 4) Servicios de vivienda
- 5) Caracterización económica
- 6) Rubros de gastos mensuales
- 7) Características de las personas que habitan el hogar
- 8) Observaciones acerca del formulario y botón guardar

Se completa el formulario de localización de registro, rellenando los campos: fecha y granja (la información de nombre, departamento y municipio de la granja se diligencian automáticamente una vez seleccionadala granja), como se ve en la Ilustración 118.

| LOCALIZACIÓN DEL REGISTRO |                |                                                                                                |                       |  |  |  |  |
|---------------------------|----------------|------------------------------------------------------------------------------------------------|-----------------------|--|--|--|--|
| Registro *                | Fecha visita * | ld granja *                                                                                    | Nombre de la granja   |  |  |  |  |
|                           | 04/Dic/2019    | <- Elija un elemento ->                                                                        | A                     |  |  |  |  |
|                           |                | a                                                                                              | ٩                     |  |  |  |  |
| Departamento              | Municipio      | (2017) - Ll <u>a</u> no sur<br>(2017) <u>A</u> cuacultivos El Guájaro<br>S. A Arroyo de piedra |                       |  |  |  |  |
|                           |                | (2017) <u>A</u> cuacultivos El Guájaro<br>S. A La peña                                         |                       |  |  |  |  |
|                           |                | DATOS PERSC (2017) <u>A</u> cuacultivos El Guájaro<br>S. A Molinero                            |                       |  |  |  |  |
| Nombres *                 | Apellidos *    | (2017) <u>A</u> cuagranja Sas - Cucano                                                         | Fecha de nacimiento * |  |  |  |  |
|                           |                | <- Elija un elemento ->                                                                        | dd/mmm/yyyy           |  |  |  |  |

Ilustración 118 Formulario de localización de registro

Luego se procede a llenar los datos del formulario de datos personales, donde los campos de nombre, apellido y documento de identidad se completan escribiendo la informacion ahí requerida, el campo de fecha de nacimiento se completa de manera similar al <u>campo fecha</u> de localización de registro, los campos de selección tambien se completan de manera similar al campo de "Id Granja" del formulario de localizacion de registro (Ilustración 119).

| DATOS PERSONALES                          |                         |                            |                                      |  |  |  |  |
|-------------------------------------------|-------------------------|----------------------------|--------------------------------------|--|--|--|--|
| Nombres *<br>Raul                         | Apellidos *<br>Oliveros | Sexo*<br>Masculino         | Fecha de nacimiento *<br>26/Sep/1970 |  |  |  |  |
| Tipo de documento<br>Cédula de ciudadanía | Documento de identidad  | Nacionalidad *<br>Colombia | Estado civil *<br>Casado *           |  |  |  |  |
| ¿Sabe leer? *<br>≆                        | ¿Sabe escribir? *<br>✔  |                            |                                      |  |  |  |  |
| Último nivel de estudios * Quinto         | Profesión u oficio      | ¿Estudia actualmente?      | ¿Qué estudia?                        |  |  |  |  |

Ilustración 119 Área de datos personales

Luego de haber completado esta información, la siguiente sección es la de *caracterización social*, en la cual los campos son elementos de tipo selección, y se procede a completarse de la siguiente manera (Ilustración 120).

| CARACTERIZACIÓN SOCIAL     |                     |                                |                                         |  |  |  |  |  |
|----------------------------|---------------------|--------------------------------|-----------------------------------------|--|--|--|--|--|
| ¿Pertenece a grupo étnico? | Estrato económico * | Tipo de tenencia de vivienda * | Material del techo *                    |  |  |  |  |  |
|                            | Uno 🔺               | Otro *                         | T. Metálico                             |  |  |  |  |  |
| ¿Otro?                     | Cinco<br>Cuatro     | ¿Otro?                         | Material del piso * Cemento o Plantilla |  |  |  |  |  |
| ¿Otro?                     | D <u>o</u> s<br>Uno | Sistema de salud<br>SISBEN *   | ¿Arl?                                   |  |  |  |  |  |
| ¿Sufre enfermedad?         | ¿Otro?              |                                |                                         |  |  |  |  |  |

Ilustración 120 Área de caracterización social

Luego de haber completado la caracterización social, se completa el formulario de los servicios con los que cuenta la vivienda del pescador, teniendo en cuenta que son campos campo de chequeo se pueden seleccionar según lo deseado. Como se puede ver en la siguiente imagen, si se observa bien, no es necesario que todos los campos sean marcados (Ilustración 121).

| SERVICIOS DE VIVIENDA |                       |                |                   |  |  |  |  |
|-----------------------|-----------------------|----------------|-------------------|--|--|--|--|
| C Acueducto           | Red de alcantarillado | ✓ Poza séptica | Clectricidad      |  |  |  |  |
| Teléfono              | Recolección de basura | Gas natural    | Alumbrado público |  |  |  |  |
| Internet              | Televisión por cable  |                |                   |  |  |  |  |
|                       |                       |                |                   |  |  |  |  |

Ilustración 121 Servicios de vivienda

Posteriormente se diligencia la información correspondiente a la caracterización económica, en la cual los campos son elementos de tipo selección, campos de texto y de chequeo (Que no deben estar chequeados obligatoriamente) y se procede a completarse de la siguiente manera (Ilustración 122).

| CARACTERIZACIÓN ECONÓMICA                             |                                 |                                  |                                                                                                    |  |  |  |  |  |
|-------------------------------------------------------|---------------------------------|----------------------------------|----------------------------------------------------------------------------------------------------|--|--|--|--|--|
| Tipo propiedad de la granja *       Pertenece a otros | ¿Pertenece asociación?          | Nombre de la asociación          | <pre>¿Cual cargo ocupa?*     Administrador (a)     *     ¿Satisfecho con sueldo?     Otra ocupación</pre> |  |  |  |  |  |
| <b>¿Meses laborando?*</b><br>108                      | <b>¿A</b> ños laborando? *<br>9 | ¿Ingreso mensuales? *<br>1800000 |                                                                                                    |  |  |  |  |  |
| ¿Recibe apoyo económico?                              | ¿Cuánto es ese valor?           | ¿Tiene otra ocupación?<br>□      |                                                                                                    |  |  |  |  |  |
| ¿Cuánto es ese valor?                                 |                                 |                                  |                                                                                                    |  |  |  |  |  |
|                                                       |                                 |                                  |                                                                                                    |  |  |  |  |  |

Ilustración 122 Caracterización económica

Posteriormente se diligencia la información correspondiente a cómo se dan los rubros de gastos mensuales del hogar, en la cual los campos son elementos de tipo texto (Que no deben estar diligenciados en su totalidad obligatoriamente) y se procede a completarse de la siguiente manera (Ilustración 123).

| Salud      | Transporte   | Educación | Vivienda |
|------------|--------------|-----------|----------|
|            | 40000        |           | 60000    |
|            |              |           |          |
| Recreación | Alimentación |           |          |
|            | 700000       |           |          |

Ilustración 123 Rubros de gastos mensuales

Luego se tiene la cuadrícula de características de las personas que habitan el hogar, donde se guardará la información de las personas que comparten la vivienda con el pescador (Ilustración 124).

| · CARACTERÍSTICAS DE LAS PERSONAS QUE HABITAN EN EL HOGAR · |        |                     |                     |          |                    |               |
|-------------------------------------------------------------|--------|---------------------|---------------------|----------|--------------------|---------------|
| 📰 Id 🌣 Parentesco *                                         | Sexo * | Año de nacimiento * | Grado académico o r | ¿Pescan? | ¿Depende económica | Revisiones    |
|                                                             |        |                     |                     |          |                    |               |
|                                                             |        |                     |                     |          |                    |               |
| 1 3 3                                                       |        |                     |                     |          |                    |               |
|                                                             |        |                     |                     |          |                    |               |
|                                                             |        |                     |                     |          | Sin registro       | os que mostra |
| 11                                                          |        |                     |                     |          |                    |               |
| 2 4                                                         |        |                     |                     |          |                    |               |

## Ilustración 124 Cuadrícula de características de las personas q habitan el hogar

La cuadrícula cuenta con los siguientes elementos, enumerados en la imagen Ilustración 124:

- 1) Agregar un pariente a la cuadrícula
- 2) Editar un registro de un pariente de la cuadrícula
- 3) Consultar información del registro en la cuadrícula
- 4) Eliminar registro de la cuadrícula
- 5) Actualizar/refrescar cuadrícula

Cuando se desee agregar un registro de un pariente a la cuadrícula, se hace clic en el botón Agregar

+, el cual despliega una ventana emergente con un formulario el cual se debe diligenciar (Ilustración 125).

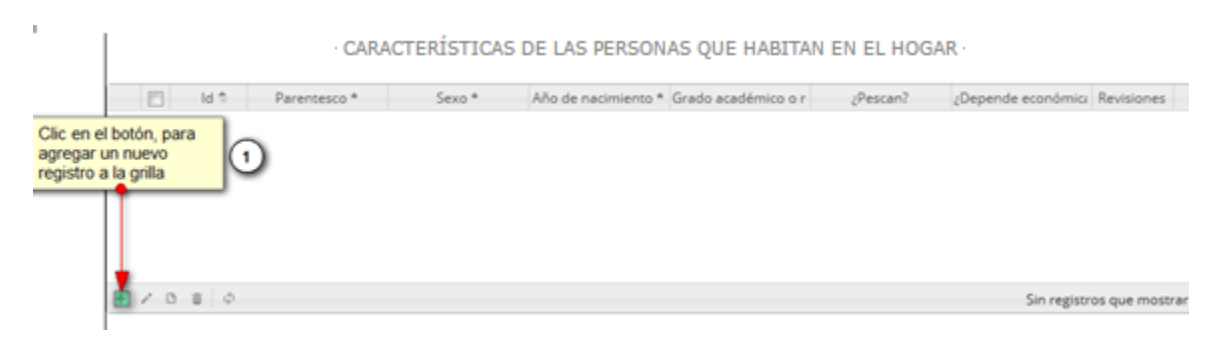

Ilustración 125 Agregar registro a la cuadrícula

Al desplegarse la ventana emergente con, el formulario de agregación se visualizarán los campos correspondientes a la caracterización del pariente. Los campos marcados con (\*) son obligatorios (Ilustración 126).
| Agregar registro                    | × |
|-------------------------------------|---|
| Parentesco *                        | ) |
| Sexo *                              | ) |
| Edad                                | ] |
| Grado académico o nivel de estudios | ) |
| ¿Trabaja en acuicultura?            |   |
| ¿Depende económicamente?            |   |
| ¿Contribuye economicamente?         |   |
|                                     |   |
| 🛢 Guardar 🙁 Cancelar                |   |
|                                     |   |

Ilustración 126 Formulario de agregación de registro en la cuadrícula

Luego de haber guardado, la cuadrícula (Ilustración 127) se actualiza y se obtiene el siguiente resultado:

|   | CARACTERÍSTICAS DE LAS PERSONAS QUE HABITAN EN EL HOGAR |      |              |           |      |                       |                         |                     |                      |                              |  |  |  |
|---|---------------------------------------------------------|------|--------------|-----------|------|-----------------------|-------------------------|---------------------|----------------------|------------------------------|--|--|--|
|   |                                                         | Id 🗢 | Parentesco * | Sexo *    | Edad | Grado académico o niv | ¿Trabaja en acuicultura | ¿Depende económican | ¿Contribuye economic | Revisiones                   |  |  |  |
| 1 |                                                         | 2857 | Cónyuge      | Femenino  | 44   | Quinto                | false                   | true                | false                | $\odot \odot \odot$          |  |  |  |
| 2 |                                                         | 2858 | Hijo(a)      | Masculino | 23   | Undécimo              | false                   | false               | false                | $\bigcirc \bigcirc \bigcirc$ |  |  |  |
|   |                                                         |      |              |           |      |                       |                         |                     | · · · · · ·          |                              |  |  |  |
|   |                                                         |      |              |           |      |                       |                         |                     |                      |                              |  |  |  |
|   |                                                         |      |              |           |      |                       |                         |                     |                      |                              |  |  |  |
|   |                                                         |      |              |           |      |                       |                         |                     |                      |                              |  |  |  |
|   | .*                                                      | n ÷  |              |           |      |                       |                         |                     |                      | Mastranda 1 - 2 da 2         |  |  |  |
| + | 1                                                       |      | ψ.           |           |      |                       |                         |                     |                      | wostrando 1 - 2 de 2         |  |  |  |

Ilustración 127 Cuadrícula actualizada con el nuevo registro

Si se desea editar la información de algún registro de la cuadrícula, este se selecciona 🗹 y se hace clic

sobre el botón *Editar*, el cual despliega una ventana similar a la del formulario de registro pero con los datos anteriormente registrados (Ilustración 128).

| - | ld 🗢 | Parentesco * | Sexo *    | Año de nacimiento * | Grado académico o r | ¿Pescan? | ¿Depende económica | Revision |
|---|------|--------------|-----------|---------------------|---------------------|----------|--------------------|----------|
| 1 |      | Cónyuge      | Femenino  | 1980                | Undécimo            | off      | on                 |          |
| 2 |      | Hijo(a)      | Masculino | 2000                | Séptimo             | off      | on                 |          |
| 3 |      | Mamá         | Femenino  | 1960                | Técnico             | off      | off                | 00       |
| 4 |      | Papá         | Masculino | 1955                | Octavo              | on       | off                |          |

Ilustración 128 Selección de registro a editar

Luego se procede a modificar la información del registro seleccionado en la cuadrícula como se ve en la siguiente imagen (Ilustración 129).

| lodificar registro                  |          | × |  | Modificar registro                  | Modificar registro                         |
|-------------------------------------|----------|---|--|-------------------------------------|--------------------------------------------|
| Parentesco *                        | Cónyuge  |   |  | Parentesco *                        | Parentesco * Cónyuge                       |
| Sexo *                              | Femenino |   |  | Sexo *                              | Sexo * Femenino                            |
| Edad                                | 44       |   |  | Edad                                | Edad 45                                    |
| Grado académico o nivel de estudios | Quinto   | ] |  | Grado académico o nivel de estudios | Grado académico o nivel de estudios Quinto |
| ¿Trabaja en acuicultura?            |          |   |  | ¿Trabaja en acuicultura?            | ¿Trabaja en acuicultura?                   |
| ¿Depende económicamente?            | 4        |   |  | ¿Depende económicamente?            | ¿Depende económicamente?                   |
| ¿Contribuye economicamente?         |          |   |  | Contribuye economicamente?          | Contribuye economicamente?                 |

#### Ilustración 129 Modificación de registro en la cuadrícula

Después de haber guardado los datos editados, se obtiene la cuadrícula (Ilustración 130) actualizada con los registros modificados.

|   | CARACTERÍSTICAS DE LAS PERSONAS QUE HABITAN EN EL HOGAR                                                                         |      |         |           |    |            |       |       |       |                      |  |  |  |  |
|---|----------------------------------------------------------------------------------------------------|------|---------|-----------|----|------------|-------|-------|-------|----------------------|--|--|--|--|
|   | Id 🕆 Parentesco * Sexo * Edad Grado académico o nk ¿Trabaja en acuiculture ¿Depende económican ¿Contribuye economic. Revisiones |      |         |           |    |            |       |       |       |                      |  |  |  |  |
| 1 |                                                                                                    | 2857 | Cónyuge | Femenino  | 45 | Quinto     | false | true  | false |                      |  |  |  |  |
| 2 |                                                                                                    | 2858 | Hijo(a) | Masculino | 23 | Undécimo 🔺 | false | false | false |                      |  |  |  |  |
|   | 2 2030 mjota) mostumo 25 ondetimo Talse Talse Talse Talse                                                                       |      |         |           |    |            |       |       |       |                      |  |  |  |  |
| + | 1                                                                                                    | 0 0  | ¢       |           |    |            |       |       |       | Mostrando 1 - 2 de 2 |  |  |  |  |

Ilustración 130 Registro actualizado en la cuadrícula

Si se desea consultar la información de cada registro, se selecciona dicho registro y se presiona el

botón *Ver* botón *Ver*, el cual despliega una ventana emergente que muestra la información del registro (Ilustración 131).

|            | CARACTERÍSTICAS DE LAS PERSONAS QUE HABITAN EN EL HOGAR |         |                  |            |           |      |                       |                         |                     |                      |                     |  |
|------------|---------------------------------------------------------|---------|------------------|------------|-----------|------|-----------------------|-------------------------|---------------------|----------------------|---------------------|--|
| Selecciona | r regis                                                 | stro pa | ara ver detalles | rentesco * | Sexo *    | Edad | Grado académico o niv | ¿Trabaja en acuicultura | ¿Depende económican | ¿Contribuye economic | Revisiones          |  |
|            | 1                                                       | ŧ       | 2857 Cónyu       | ıge        | Femenino  | 44   | Quinto                | false                   | true                | false                | $\odot \odot \odot$ |  |
|            | 2                                                       |         | 2858 Hijo(a      | )          | Masculino | 23   | Undécimo              | false                   | false               | false                | $\odot \odot \odot$ |  |
| (          | Clic er                                                 | n botór | n de detalles    | ]          |           |      |                       |                         |                     |                      |                     |  |
|            | +                                                       | 1       | <b>D =</b> \$    |            |           |      |                       |                         |                     |                      | Mostrando 1 - 2 de  |  |

Ilustración 131 Selección de registro para consultar información

Al desplegarse la ventana de información, se visualiza una ventana emergente (Ilustración 132), la cual muestra los datos del registro seleccionado.

| Consultar registro                     |                     | × |
|----------------------------------------|---------------------|---|
| Id                                     | 2858                |   |
| Parentesco *                           | Hijo(a)             |   |
| Sexo *                                 | Masculino           |   |
| Edad                                   | 23                  |   |
| Grado académico o nivel<br>de estudios | Undécimo            |   |
| ¿Trabaja en acuicultura?               | false               |   |
| ¿Depende<br>económicamente?            | false               |   |
| ¿Contribuye<br>economicamente?         | false               |   |
| Revisiones                             | $\odot \odot \odot$ |   |
| Cerrar                                 |                     |   |

Ilustración 132 Ventana de información de registro seleccionado

Cuando se desee eliminar un registro de la cuadrícula se debe seleccionar el registro  $\Im$ , y presionar el botón Eliminar  $\square$ , como se puede ver en la Ilustración 133.

| Calassians    |         | non eliminer      | 7           | CARAC     | TERÍSTICAS DE | LAS PERSONA           | S QUE HABITAN           | I EN EL HOGAR       |                      |                      |
|---------------|---------|-------------------|-------------|-----------|---------------|-----------------------|-------------------------|---------------------|----------------------|----------------------|
| Seleccionar r | egistro | para eliminar     | arentesco * | Sexo *    | Edad          | Grado académico o niv | ¿Trabaja en acuicultura | ¿Depende económican | ¿Contribuye economic | Revisiones           |
| 1             | •       | 2857 Cóny         | uge         | Femenino  | 44            | Quinto                | false                   | true                | false                | $\odot \odot \odot$  |
| 2             |         | 2858 Hijo(        | a)          | Masculino | 23            | Undécimo              | false                   | false               | false                | $\odot \odot \odot$  |
|               | Clic en | n botón de elimin | nar         |           |               |                       |                         |                     |                      |                      |
| +             | 1       | ¢ 💼 4             |             |           |               |                       |                         |                     |                      | Mostrando 1 - 2 de 2 |

Ilustración 133 Eliminación de cuadrícula

Después de presionar el botón *Eliminar*, se despliega una ventana emergente, la cual solicita una confirmación de eliminación (Ilustración 134).

| Eliminar                                     | ×                     |
|----------------------------------------------|-----------------------|
| ¿Desea eliminar los registros seleccionados? |                       |
|                                              |                       |
|                                              | ℜ Eliminar Ø Cancelar |

Ilustración 134 Confirmación de eliminación del registro

Si se presiona el botón *Eliminar*, se confirma la eliminación, el registro desaparece de la cuadrícula como se ve en la siguiente imagen (Ilustración 135), de lo contrario, si se presiona el botón cancelar, la cuadrícula permanece igual.

|   | CARACTERÍSTICAS DE LAS PERSONAS QUE HABITAN EN EL HOGAR |      |              |          |      |                       |                         |                     |                      |                      |  |  |  |
|---|---------------------------------------------------------|------|--------------|----------|------|-----------------------|-------------------------|---------------------|----------------------|----------------------|--|--|--|
| ľ |                                                         | Id 🗢 | Parentesco * | Sexo *   | Edad | Grado académico o niv | ¿Trabaja en acuicultura | ¿Depende económican | ¿Contribuye economic | Revisiones           |  |  |  |
|   | 1                                                       | 2857 | Cónyuge      | Femenino | 44   | Quinto                | false                   | true                | false                | $\odot \odot \odot$  |  |  |  |
|   |                                                         |      |              |          |      |                       |                         |                     |                      |                      |  |  |  |
|   | - 7                                                     | 0 0  | φ            |          |      |                       |                         |                     |                      | Mostrando 1 - 2 de 2 |  |  |  |

Ilustración 135 Cuadrícula actualizada luego de la eliminación

En el campo observaciones se escribe alguna anotación que se considere debe ser tenida en cuenta al momento de revisar o analizar los datos y se procede a guardar la información del formulario, donde al guardar se ven los datos del formulario (Ilustración 136).

| 1 Se hace una observación del formato, | si se tiene, sino se deja el campo vacio |
|----------------------------------------|------------------------------------------|
| OBSERV                                 | CIONES                                   |
|                                        |                                          |
| Gua                                    | rdar 2                                   |

Ilustración 136 Campo de observaciones y botón Guardar

Cuando se guarda el formulario este envía un mensaje de confirmación que notifica que se ha guardado correctamente el formulario, en el cual si se hace clic en la referencia subrayada se puede acceder para editar el formulario (lo cual se explicará más adelante) (llustración 137).

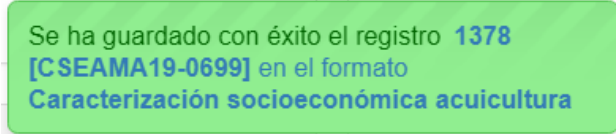

Ilustración 137 Mensaje de confirmación de guardado

Regresando a la cuadrícula (Ilustración 138) principal, se observa el registro guardado con toda su información, como se ve en la siguiente imagen.

|                                            |   |            | CA          | ARACTERIZA   | CIÓN SOCIO-I             | ECONÓMICA                  | ACUICULTUR   | A                                 |                           |  |  |  |  |  |
|--------------------------------------------|---|------------|-------------|--------------|--------------------------|----------------------------|--------------|-----------------------------------|---------------------------|--|--|--|--|--|
|                                            |   |            |             |              |                          |                            |              |                                   |                           |  |  |  |  |  |
| Caracterización socioeconómica acuicultura |   |            |             |              |                          |                            |              |                                   |                           |  |  |  |  |  |
|                                            |   | Registro 🗘 | Colector    | Modificador  | Fecha de digitación      | Fecha de modificación      | Fecha        | Nombre de la granja               | Departamento granja       |  |  |  |  |  |
| 1                                          |   | 1378       | despinosaa  | camilasamper | 06/09/2019 9:57:27 a.m.  | 13/12/2019 5:59:52 p.m.    | 05/sep./2019 | Pesquera Industrial San<br>Miguel | Huila                     |  |  |  |  |  |
| 2                                          |   | 1377       | asepulvedab |              | 06/09/2019 9:09:01 a.m.  | <b>▲</b>                   | 05/sep./2019 | Quimbo Fish Sas                   | Huila                     |  |  |  |  |  |
| 3                                          |   | 1376       | despinosaa  | wilcampop    | 05/09/2019 10:03:21 p.m. | 16/09/2019 3:58:28 p.m.    | 04/sep./2019 | El Piñal                          | Huila                     |  |  |  |  |  |
| 4                                          |   | 1375       | despinosaa  | wilcampop    | 05/09/2019 9:53:51 p.m.  | 05/1/2019 4:44:14 p.m.     | 04/sep./2019 | La Hermosa                        | Huila                     |  |  |  |  |  |
| 5                                          |   | 1374       | despinosaa  | wilcampop    | 05/09/2019 9:26:30 Nuevo | registro añadido :17 p. m. | 05/sep./2019 | Villa Marcos                      | Huila                     |  |  |  |  |  |
| 6                                          |   | 1373       | despinosaa  | wilcampop    | 05/09/2019 9:06:00 p.m.  | 05/11/2019 4:44:48 p.m.    | 05/sep./2019 | San Felipe                        | Huila                     |  |  |  |  |  |
| 7                                          |   | 1372       | despinosaa  | wilcampop    | 05/09/2019 9:00:18 p.m.  | 04/10/2019 4:37:12 p.m.    | 05/sep./2019 | San Felipe                        | Huila                     |  |  |  |  |  |
| 8                                          |   | 1371       | despinosaa  | wilcampop    | 05/09/2019 8:54:08 p.m.  | 05/11/2019 5:05:08 p.m.    | 05/sep./2019 | San Felipe                        | Huila                     |  |  |  |  |  |
| 9                                          |   | 1370       | despinosaa  | wilcampop    | 05/09/2019 8:41:56 p.m.  | 05/11/2019 5:05:42 p.m.    | 05/sep./2019 | San Felipe                        | Huila                     |  |  |  |  |  |
| 10                                         |   | 1369       | despinosaa  | wilcampop    | 05/09/2019 8:37:00 p.m.  | 05/11/2019 5:06:04 p.m.    | 05/sep./2019 | San Felipe                        | Huila                     |  |  |  |  |  |
| + /                                        | B | ¢ م ق      |             |              | 🕬 🛹 Página 1 de          | :135 ⇒ ⊳⊨ 10 ▼             |              | Ν                                 | Nostrando 1 - 10 de 1.341 |  |  |  |  |  |

Ilustración 138 Cuadrícula con el nuevo registro añadido

Cuando se desee editar un formulario, este se selecciona 🦉 y se hace clic sobre el botón *Editar* de formulario 🕼 (Ilustración 139).

| Se | lección d | le regi | stro a editar oe | conómica acuicultura |              |                                                              |                     |
|----|-----------|---------|------------------|----------------------|--------------|--------------------------------------------------------------|---------------------|
|    |           |         | Registro 🜩       | Colector             | Modificador  | - i digitación                                               | Fecha de modific    |
|    | 1         |         | 1378             | despinosaa           | camilasamper | 06/09/2019 9:57:27 a.m.                                      | 13/12/2019 5:59:5:  |
|    | 2         |         | 1377             | asepulvedab          |              | 06/09/2019 9:09:01 a.m.                                      |                     |
|    | 3         |         | 1376             | despinosaa           | wilcampop    | 05/09/2019 10:03:21 p. m                                     | . 16/09/2019 3:58:2 |
|    | 4         |         | 1375             | despinosaa           | wilcampop    | 05/09/2019 9:53:51 p.m.                                      | 05/11/2019 4:44:14  |
|    | 5         |         | 1374             | despinosaa           | wilcampop    | 05/09/2019 9:26:30 p.m.                                      | 25/09/2019 5:07:1   |
|    | 6         |         | 1373             | despinosaa           | wilcampop    | 05/09/2019 9:06:00 p.m.                                      | 05/11/2019 4:44:4   |
|    | 7         |         | 1372             | despinosaa           | wilcampop    | 05/09/2019 9:00:18 p.m.                                      | 04/10/2019 4:37:12  |
|    | 8         |         | 1371             | despinosaa           | wilcampop    | 05/09/2019 8:54:08 p.m.                                      | 05/11/2019 5:05:08  |
| Γ  | Clic en o | editar  | 1370             | despinosaa           | wilcampop    | 05/09/2019 8:41:56 p.m.                                      | 05/11/2019 5:05:4   |
|    |           |         | 1369             | despinosaa           | wilcampop    | 05/09/2019 8:37:00 p.m.                                      | 05/11/2019 5:06:04  |
|    | - <b></b> |         |                  |                      |              |                                                              |                     |
|    | + /       | B       | t p ¢            |                      |              | ra <a 1="" d<="" página="" th=""><th>e 135 🕨 🛯 10 🔹</th></a> | e 135 🕨 🛯 10 🔹      |

Ilustración 139 Selección de registro a editar

Después de seleccionar el registro a editar, este redirige a una página similar al formulario de inserción de nuevo formulario solo que esta ya tiene los datos del formulario seleccionado para editar, por lo cual ya se estará familiarizado con el entorno del formulario. Esta página cuenta además con una serie de elementos que se describen a continuación (Ilustración 140).

| FOF                                                                                                    | RMULARIO DE CARACTER               | RIZACIÓN SOCIO-ECONÓM                                                                              | IICA                                        |
|----------------------------------------------------------------------------------------------------|------------------------------------|----------------------------------------------------------------------------------------------------|---------------------------------------------|
|                                                                                                    | ++<br> +  +  1378                  | + 0                                                                                                | D                                           |
| Colector: Diana Espin<br>Modificador: Maria Cami                                                          | iosa Artunduaga (<br>a Samper Meza | <ul> <li>Fecha de creación: 06/09/2019 9:</li> <li>Fecha de modificación: 13/12/2019 5:</li> </ul> | 57:27 a. m.<br>59:52 p. m.                  |
|                                                                                                    |                                    | •                                                                                                  |                                             |
| Bagietro 1                                                                                                | LOCALIZACIO!                       | N DEL REGISTRO                                                                                     | Nombro de la resula                         |
| 1378 [CSEAMA19-0699]                                                                                      | 06/Sep/2019                        | Pesquera Industrial San Migu +                                                                     | Pesquera Industrial San Miguel              |
| Departamento<br>Hulla                                                                                     | Municipio<br>Nelva                 |                                                                                                    |                                             |
|                                                                                                    | DATOS PE                           | ERSONALES                                                                                          |                                             |
| Nombres "                                                                                                 | Apellidos *<br>Oliveros            | Sexo *                                                                                             | Fecha de nacimiento *<br>28/Seo/1970        |
| Tipo de documento                                                                                         | Documento de identidad             | Nacionalidad *                                                                                     | Estado civil '                              |
| Cédula de ciudadania                                                                                      | 1 Sabe escribic? *                 | Colombia                                                                                           | Casado                                      |
| Si Companya t                                                                                             | Sana escribir r                    |                                                                                                    |                                             |
| Último nivel de estudios *<br>Quinto *                                                                    | Profesión u oficio                 | ¿Estudia actualmente?                                                                              | ¿Qué estudia?                               |
|                                                                                                    | CARACTERIZ                         | ZACIÓN SOCIAL                                                                                      |                                             |
| ¿Pertenece a grupo étnico?                                                                                | Estrato econômico *                | Tipo de tenencia de vivienda *                                                                     | Material del techo *                        |
| 1 Otro?                                                                                                   | Uno *                              | Otro *                                                                                             | T. Metálico *                               |
|                                                                                                    | Mamposteria                        | 0                                                                                                  | Cemento o Plantilla +                       |
| ¿Otro?                                                                                                    | Sistema de pensión<br>Ninguno +    | Sistema de salud<br>SISBEN                                                                         | ¿Ari?                                       |
| ¿Sufre enfermedad?                                                                                        | ¿Otro?                             |                                                                                                    |                                             |
|                                                                                                    |                                    |                                                                                                    |                                             |
|                                                                                                    | SERVICIOS                          | DE VIVIENDA                                                                                        |                                             |
| C Acueducto                                                                                               | Red de alcantarillado              | 🕫 Poza séptica                                                                                     | R Electricidad                              |
| E Telefono                                                                                                | Recolección de basura              | 💷 Gas natural                                                                                      | 🗑 Alumbrado público                         |
| Internet                                                                                                  | Televisión por cable               |                                                                                                    |                                             |
|                                                                                                    | CADACTEDITAL                       |                                                                                                    |                                             |
| -                                                                                                    | CARACTERIZA                        |                                                                                                    |                                             |
| Pertenece a otros                                                                                         | 2Pertenece asociacion?             | Nombre de la asociación                                                                            | ¿Cual cargo ocupa? *<br>Administrador (a)   |
| ¿Meses laborando?*<br>108                                                                                 | ¿Años laborando? *<br>9            | ¿Ingreso mensuales? *<br>1800000                                                                   | ¿Satisfecho con sueldo?                     |
| ¿Recibe apoyo económico?                                                                                  | ¿Cuánto es ese valor?              | ¿Tiene otra ocupación?                                                                             | Otra ocupación                              |
| Cuánto es ese valor?                                                                                      |                                    |                                                                                                    |                                             |
|                                                                                                    |                                    |                                                                                                    |                                             |
|                                                                                                    | EN QUE RUBROS SE DAN               | LOS GASTOS MENSUALES                                                                               |                                             |
| Salud                                                                                                    | Transporte                         | Educación                                                                                          | Vivienda                                    |
| Rassasián                                                                                                 | 40000                              |                                                                                                    | 60000                                       |
| Recreacion                                                                                                | Alimentación<br>700000             |                                                                                                    |                                             |
|                                                                                                    |                                    |                                                                                                    |                                             |
|                                                                                                    | CARACTERÍSTICAS DE LAS PERS        | SONAS QUE HABITAN EN EL HOGAF                                                                      | t.                                          |
| Id *         Parentesco *         Sex           1         0         2857         Conyuge         Femenino | o * Edad Grado academ<br>44 Quinto | ico o niv ¿Trabaja en acuiculturi ¿Depende econòmicar<br>false true                                | ¿Contribuye economic Revisiones<br>false ®® |
| 2 E 2858 Hijo(a) Masculino                                                                                | 23 Undécimo                        | false false                                                                                        | folse 🛞 🛞 🕲                                 |
|                                                                                                    |                                    |                                                                                                    |                                             |
| + / D B Ø                                                                                                 |                                    |                                                                                                    | Mostrando 1 - 2 de :                        |
|                                                                                                    | OBSER                              | VACIONES                                                                                           |                                             |
| xozo septico                                                                                              |                                    |                                                                                                    |                                             |
|                                                                                                    | G                                  | uardar                                                                                             |                                             |

Ilustración 140 Formulario de edición de formulario

Listado de opciones enumeradas en la llustración 140:

- 1) Funciones de navegación:
  - a. Primera fila:
    - Regresar a la cuadrícula principal
    - Crear nuevo formulario
    - Eliminar formulario (sólo para usuarios autorizados)
  - b. Segunda fila
    - Ir al primer elemento guardado de la cuadrícula
    - Ir al elemento anterior al actual
    - Identificador del registro actual
    - Ir al registro siguiente al actual
    - Ir al último registro de la cuadrícula principal
- 2) Formulario de edición

En el formulario de edición, se tienen los campos con los datos actuales del registro, si el usuario lo desea puede modificar cualquiera de los datos y se guarda de igual manera que cuando se está creando un nuevo formulario. Al guardar se verán reflejado los cambios en la cuadrícula principal, como se ve en la llustración 141.

| Cara | cteri | zación socioe | conómica acuicultura |              | Registro ec | litado                   |                          |              |
|------|-------|---------------|----------------------|--------------|-------------|--------------------------|--------------------------|--------------|
|      |       | Registro 🗢    | Colector             | Modifica     | dor 🔻       | Fecha de digitación      | Fecha de modificación    | Fecha        |
| 1    |       | 1378          | despinosaa           | camilasamper |             | 06/09/2019 9:57:27 a.m.  | 13/12/2019 5:59:52 p.m.  | 05/sep./2019 |
| 2    |       | 1377          | asepulvedab          |              |             | 06/09/2019 9:09:01 a.m.  |                          | 05/sep./2019 |
| 3    |       | 1376          | despinosaa           | wilcampop    |             | 05/09/2019 10:03:21 p.m. | 16/09/2019 3:58:28 p. m. | 04/sep./2019 |
| 4    |       | 1375          | despinosaa           | wilcampop    |             | 05/09/2019 9:53:51 p.m.  | 05/11/2019 4:44:14 p.m.  | 04/sep./2019 |
| 5    |       | 1374          | despinosaa           | wilcampop    |             | 05/09/2019 9:26:30 p.m.  | 25/09/2019 5:07:17 p.m.  | 05/sep./2019 |
| 6    |       | 1373          | despinosaa           | wilcampop    |             | 05/09/2019 9:06:00 p.m.  | 05/11/2019 4:44:48 p.m.  | 05/sep./2019 |
| 7    |       | 1372          | despinosaa           | wilcampop    |             | 05/09/2019 9:00:18 p.m.  | 04/10/2019 4:37:12 p.m.  | 05/sep./2019 |
| 8    |       | 1371          | despinosaa           | wilcampop    |             | 05/09/2019 8:54:08 p.m.  | 05/11/2019 5:05:08 p.m.  | 05/sep./2019 |
| 9    |       | 1370          | despinosaa           | wilcampop    |             | 05/09/2019 8:41:56 p.m.  | 05/11/2019 5:05:42 p.m.  | 05/sep./2019 |
| 10   |       | 1369          | despinosaa           | wilcampop    |             | 05/09/2019 8:37:00 p.m.  | 05/11/2019 5:06:04 p.m.  | 05/sep./2019 |
| •    |       |               |                      |              |             |                          |                          |              |
| + /  | • 🗅   | τ φ           |                      |              |             | ra 🛹 Página 1 de         | e 135 🕨 🖬 10 🔻           |              |

Ilustración 141 Cuadrícula con registro modificado

Cuando el usuario desee ver la información de un registro, se selecciona el registro  $\checkmark$  y se hace clic sobre el botón *Ver*, como se ve en la llustración 142.

|          |         | Registro 🗣 | Colector    | Modificador  | Fecha de digitación      | Fecha de modificación    |           |
|----------|---------|------------|-------------|--------------|--------------------------|--------------------------|-----------|
| 1        |         | 1378       | despinosaa  | camilasamper | 06/09/2019 9:57:27 a.m.  | 13/12/2019 5:59:52 p.m.  | 05/sep./2 |
| 2        |         | 1377       | asepulvedab |              | 06/09/2019 9:09:01 a.m.  |                          | 05/sep./2 |
| 3        |         | 1376       | despinosaa  | wilcampop    | 05/09/2019 10:03:21 p.m. | 16/09/2019 3:58:28 p.m.  | 04/sep./2 |
| 4        |         | 1375       | despinosaa  | wilcampop    | 05/09/2019 9:53:51 p.m.  | 05/11/2019 4:44:14 p.m.  | 04/sep.// |
| 5        |         | 1374       | despinosaa  | wilcampop    | 05/09/2019 9:26:30 p.m.  | 25/09/2019 5:07:17 p.m.  | 05/sep.// |
| 6        |         | 1373       | despinosaa  | wilcampop    | 05/09/2019 9:06:00 p.m.  | 05/11/2019 4:44:48 p.m.  | 05/sep.// |
| 7        |         | 1372       | despinosaa  | wilcampop    | 05/09/2019 9:00:18 p.m.  | 04/10/2019 4:37:12 p.m.  | 05/sep.// |
| 8        |         | 1371       | despinosaa  | wilcampop    | 05/09/2019 8:54:08 p.m.  | 05/11/2019 5:05:08 p.m.  | 05/sep.// |
| lic en t | botón d | e detalles | despinosaa  | wilcampop    | 05/09/2019 8:41:56 p.m.  | 05/11/2019 5:05:42 p. m. | 05/sep.// |
| 10       |         | 1369       | despinosaa  | wilcampop    | 05/09/2019 8:37:00 p.m.  | 05/11/2019 5:06:04 p.m.  | 05/sep./2 |
| •        | V       |            |             |              | · · ·                    |                          |           |

Ilustración 142 Selección de registro para consulta de información

Luego de hacer clic sobre el botón, se despliega una ventana con la información del registro seleccionado (Ilustración 143).

| Consultar registro         | ×                              |
|----------------------------|--------------------------------|
| Registro                   | 1378                           |
| Colector                   | despinosaa                     |
| Modificador                | camilasamper                   |
| Fecha de digitación        | 06/09/2019 9:57:27 a.m.        |
| Fecha de modificación      | 13/12/2019 5:59:52 p. m.       |
| Fecha                      | 05/sep./2019                   |
| Nombre de la granja        | Pesquera Industrial San Miguel |
| Departamento granja        | Huila                          |
| Municipio granja           | Neiva                          |
| Nombres                    | Raul                           |
| Apellidos                  | Oliveros                       |
| NombreTipoEstadoCivil      | Casado                         |
| ¿Otro?                     |                                |
| ¿Otro?                     |                                |
| ¿Otro?                     |                                |
| Nombre de la asociación    |                                |
| ¿Cual cargo ocupa?         | 1                              |
| ¿Meses laborando?          | 108                            |
| ¿Años laborando?           | 9                              |
| ¿Ingreso mensuales?        | 1800000                        |
| ¿Cuánto es ese valor?      |                                |
| ¿Cuánto es ese valor?      |                                |
| ¿OtraOcupacion?            |                                |
| <ul> <li>Cerrar</li> </ul> |                                |

Ilustración 143 Información del registro seleccionado

Para realizar una búsqueda avanzada en la cuadrícula, se hace clic el botón *Buscar*, ahí se realizará la consulta para una búsqueda más específica en la cuadrícula (Ilustración 144).

| 18  |   | 16584                   | CSEMA15-1682  | iaimemoreno       |                | 04/10/2015    |
|-----|---|-------------------------|---------------|-------------------|----------------|---------------|
| 10  |   | 10504                   | CDEMIATD-T002 | Jaimenioreno      |                | 8:30:56 p. m. |
|     |   |                         |               |                   |                | 04/10/2015    |
| 19  |   | 16583                   | CSEMA15-1681  | jaimemoreno       |                | 8:18:08 p. m. |
|     |   |                         |               |                   |                | 04/10/2015    |
| 20  |   | 16582                   | CSEMA15-1680  | iaimemoreno       |                | 04/10/2015    |
|     |   |                         |               | ,                 |                | 8:07:14 p. m. |
|     |   |                         | • •           | lic en el boton o | de consulta av | anzada        |
| •   |   | /                       | 111           |                   |                |               |
|     | - |                         |               |                   |                |               |
| + / | Ľ | o http://www.aliana.com |               |                   | 💷 🐖 🏻 Página   | 2 de 1.366    |

Ilustración 144 Botón Buscar

Luego de haber presionado sobre el botón *Buscar* se despliega una ventana, donde el usuario realizará su consulta. Esta ventana dará una serie de opciones para construir consultas tan complejas como se desee (Ilustración 145).

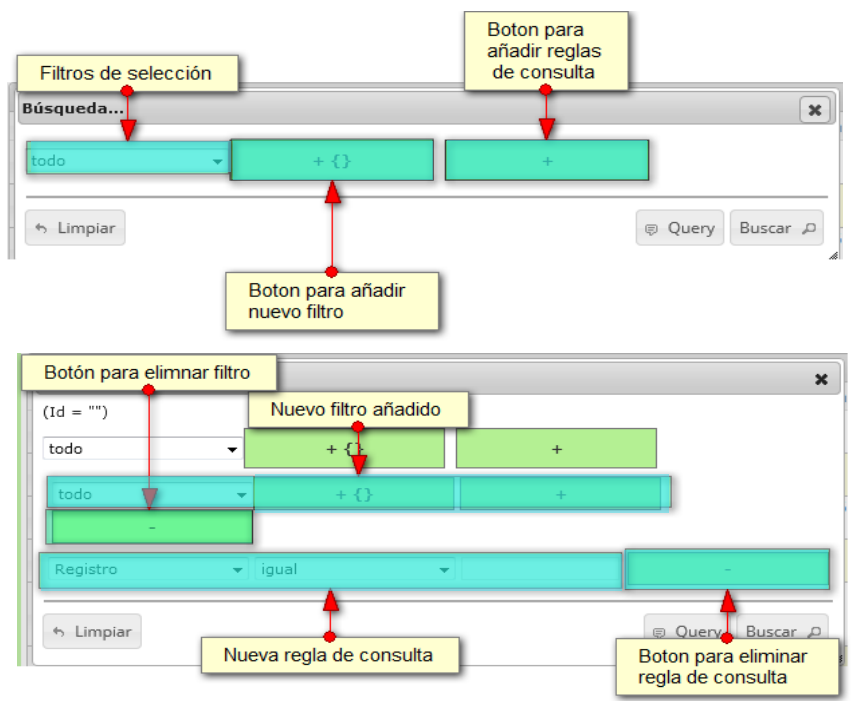

Ilustración 145 Ventana emergente de búsqueda y sus opciones

Después de que el usuario organice sus reglas y filtros se obtiene una consulta de la siguiente manera (Ilustración 146).

| Búsqueda                 |                        |             | ×              | -  |
|--------------------------|------------------------|-------------|----------------|----|
| (NombreColector = "jbust | amante" AND NombreSexo | = "")       |                | IC |
| todo 👻                   | + {}                   | +           |                | _  |
| Colector -               | igual 👻                | jbustamante | -              | _  |
| Sexo 🗸                   | igual 🗸                | Masculino   | -              | r  |
| s Limpiar                |                        |             | Query Buscar P |    |

Ilustración 146 Consulta avanzada de usuario

Se hace clic en el botón *Buscar* de la ventana emergente y se obtiene el resultado en la cuadrícula como el que se observa a continuación (Ilustración 147).

|   |            | ununnea         |             |             |                             |                              |              |               |           | 0              |
|---|------------|-----------------|-------------|-------------|-----------------------------|------------------------------|--------------|---------------|-----------|----------------|
|   | Registro 🗘 | Código Genérico | Colector    | Modificador | Fecha de creacio            | Fecha de modifi              | Fecha        | NombreSitioDe | Sexo      | Fecha de nacin |
| 1 | 16590      | CSECA15-0683    | jbustamante | jbustamante | 05/10/2015<br>11:19:46 a.m. | 05/10/2015<br>12:05:42 p. m. | 01/oct./2015 | El Uno        | Masculino | 10/Oct/1985    |
|   |            |                 |             | Registro    | obtenido de la b            | usqueda                      |              |               |           |                |
|   |            |                 |             |             |                             |                              |              |               | Bienver   | nido a SEPEC   |
| • |            | 111             |             |             |                             |                              |              |               | Bienver   | nido a SEPEC   |

Ilustración 147 Resultado de la consulta

Para dejar la cuadrícula por defecto se presiona el botón *Recargar datos* (Ilustración 148).

| [ | Refrescar/ac | tualizar grilla | 1 |    |          |             |   |
|---|--------------|-----------------|---|----|----------|-------------|---|
|   |              |                 |   |    |          |             |   |
|   |              |                 |   |    |          |             |   |
|   |              |                 |   |    |          |             |   |
| • |              | 7 "             |   |    |          |             |   |
| + | / B 🗴 🔎 🛛    | 2               |   | 14 | Página 1 | de 1 🕨 🖭 10 | - |

Ilustración 148 Botón para refrescar cuadrícula

Luego de presionar el botón, la cuadrícula queda por defecto, es decir, con el listado completo de registros para su usuario (Ilustración 149).

| Cara | cteri | zación socioe | conómica acuicultura |              |                          |                       |
|------|-------|---------------|----------------------|--------------|--------------------------|-----------------------|
|      |       | Registro 🜩    | Colector             | Modificador  | Fecha de digitación      | Fecha de modificaci   |
| 1    |       | 1378          | despinosaa           | camilasamper | 06/09/2019 9:57:27 a.m.  | 13/12/2019 5:59:52 p. |
| 2    |       | 1377          | asepulvedab          |              | 06/09/2019 9:09:01 a.m.  |                       |
| 3    |       | 1376          | despinosaa           | wilcampop    | 05/09/2019 10:03:21 p.m. | 16/09/2019 3:58:28 p. |
| 4    |       | 1375          | despinosaa           | wilcampop    | 05/09/2019 9:53:51 p.m.  | 05/11/2019 4:44:14 p. |
| 5    |       | 1374          | despinosaa           | wilcampop    | 05/09/2019 9:26:30 p.m.  | 25/09/2019 5:07:17 p. |
| 6    |       | 1373          | despinosaa           | wilcampop    | 05/09/2019 9:06:00 p.m.  | 05/11/2019 4:44:48 p. |
| 7    |       | 1372          | despinosaa           | wilcampop    | 05/09/2019 9:00:18 p. m. | 04/10/2019 4:37:12 p. |
| 8    |       | 1371          | despinosaa           | wilcampop    | 05/09/2019 8:54:08 p. m. | 05/11/2019 5:05:08 p. |
| 9    |       | 1370          | despinosaa           | wilcampop    | 05/09/2019 8:41:56 p.m.  | 05/11/2019 5:05:42 p. |
| 10   |       | 1369          | despinosaa           | wilcampop    | 05/09/2019 8:37:00 p.m.  | 05/11/2019 5:06:04 p. |
| •    |       |               |                      |              |                          |                       |
| + /  | · B   | t p ¢         |                      |              | 💷 < Página 1 de          | e 135 ▶> ▶I 10 ▼      |

Ilustración 149 Cuadrícula refrescada después de la búsqueda

Cuando el usuario (Supervisores y Coordinadores) desee eliminar un registro guardado, sólo debe seleccionarlo v presionar el botón *Eliminar* de la cuadrícula , el cual al ser presionado envía una ventana emergente de confirmación (Ilustración 150).

| Ca          | arac | teriz   | zación socioe  | conómica acuicultura |              |                          |                          |              |
|-------------|------|---------|----------------|----------------------|--------------|--------------------------|--------------------------|--------------|
|             |      |         | Registro 🜩     | Colector             | Modificador  | Fecha de digitación      | Fecha de modificación    | Fecha        |
|             | 1    |         | 1378           | despinosaa           | camilasamper | 06/09/2019 9:57:27 a.m.  | 13/12/2019 5:59:52 p.m.  | 05/sep./2019 |
| e e e i 'ér |      |         |                | asepulvedab          |              | 06/09/2019 9:09:01 a.m.  |                          | 05/sep./2019 |
|             | S    | egistri | 1576           | despinosaa           | wilcampop    | 05/09/2019 10:03:21 p.m. | 16/09/2019 3:58:28 p. m. | 04/sep./2019 |
|             | 4    |         | 1375           | despinosaa           | wilcampop    | 05/09/2019 9:53:51 p.m.  | 05/11/2019 4:44:14 p.m.  | 04/sep./2019 |
|             | 5    |         | 1374           | despinosaa           | wilcampop    | 05/09/2019 9:26:30 p.m.  | 25/09/2019 5:07:17 p.m.  | 05/sep./2019 |
|             | 6    |         | 1373           | despinosaa           | wilcampop    | 05/09/2019 9:06:00 p.m.  | 05/11/2019 4:44:48 p.m.  | 05/sep./2019 |
|             | 7    |         | 1372           | despinosaa           | wilcampop    | 05/09/2019 9:00:18 p.m.  | 04/10/2019 4:37:12 p.m.  | 05/sep./2019 |
|             | 8    |         | 1371           | despinosaa           | wilcampop    | 05/09/2019 8:54:08 p.m.  | 05/11/2019 5:05:08 p.m.  | 05/sep./2019 |
|             | Clic | en hot  | ón de eliminar | despinosaa           | wilcampop    | 05/09/2019 8:41:56 p.m.  | 05/11/2019 5:05:42 p.m.  | 05/sep./2019 |
|             | TU   |         | 1369           | despinosaa           | wilcampop    | 05/09/2019 8:37:00 p.m.  | 05/11/2019 5:06:04 p.m.  | 05/sep./2019 |
|             |      |         | <b>V</b>       |                      |              |                          |                          |              |
| +           | 1    | B       | ¢ 🔍 🗑          |                      |              | 💷 < Página 1 de          | 135 ▶> ▶  10 ▼           |              |

Ilustración 150 Selección de registro y clic sobre Eliminar

Al presionar se despliega una ventana emergente de confirmación de eliminación, donde se acepta o cancela la operación (Ilustración 151).

| Eliminar                            | ×         |
|-------------------------------------|-----------|
| ¿Desea eliminar los registros selec | cionados? |
|                                     |           |
|                                     |           |
|                                     |           |
|                                     |           |

Ilustración 151 Ventana de confirmación de eliminación

Si se presiona el botón cancelar, se cancela la eliminación y la cuadrícula permanece igual, si se presiona el botón *Eliminar*, el registro es eliminado y la cuadrícula es actualizada sin el registro eliminado (Ilustración 152).

| Caracterización socioeconómica acuicultura |       |            |             |              |                          |            |  |  |  |  |
|--------------------------------------------|-------|------------|-------------|--------------|--------------------------|------------|--|--|--|--|
|                                            |       | Registro 🜩 | Colector    | Modificador  | Fecha de digitación      | Fecha de   |  |  |  |  |
| 1                                          |       | 1378       | despinosaa  | camilasamper | 06/09/2019 9:57:27 a.m.  | 13/12/2019 |  |  |  |  |
| 2                                          |       | 1377       | asepulvedab |              | 06/09/2019 9:09:01 a.m.  |            |  |  |  |  |
| 3                                          |       | 1376       | despinosaa  | wilcampop    | 05/09/2019 10:03:21 p.m. | 16/09/2019 |  |  |  |  |
| 4                                          |       | 1375       | despinosaa  | wilcampop    | 05/09/2019 9:53:51 p.m.  | 05/11/2019 |  |  |  |  |
| 5                                          |       | 1373       | despinosaa  | wilcampop    | 05/09/2019 9:06:00 p.m.  | 05/11/2019 |  |  |  |  |
| 6                                          |       | 1372       | despinosaa  | wilcampop    | 05/09/2019 9:00:18 p.m.  | 04/10/2019 |  |  |  |  |
| 7                                          |       | 1371       | despinosaa  | wilcampop    | 05/09/2019 8:54:08 p. m. | 05/11/2019 |  |  |  |  |
| 8                                          |       | 1370       | despinosaa  | wilcampop    | 05/09/2019 8:41:56 p.m.  | 05/11/2019 |  |  |  |  |
| 9                                          |       | 1369       | despinosaa  | wilcampop    | 05/09/2019 8:37:00 p.m.  | 05/11/2019 |  |  |  |  |
| 10                                         |       | 1368       | despinosaa  |              | 05/09/2019 9:52:11 a.m.  |            |  |  |  |  |
| •                                          |       |            |             |              |                          |            |  |  |  |  |
| + /                                        | + / □ |            |             |              |                          |            |  |  |  |  |

Ilustración 152 Cuadrícula actualizada después de la eliminación

### Pre-registro de caracterización de UPAS

Para ingresar a la información del pre-registro de caracterización de UPAS, debe dirigirse al menú Acuicultura, y hacer clic en la opción pre-registro de caracterización de UPAS como se ve en la Ilustración 153.

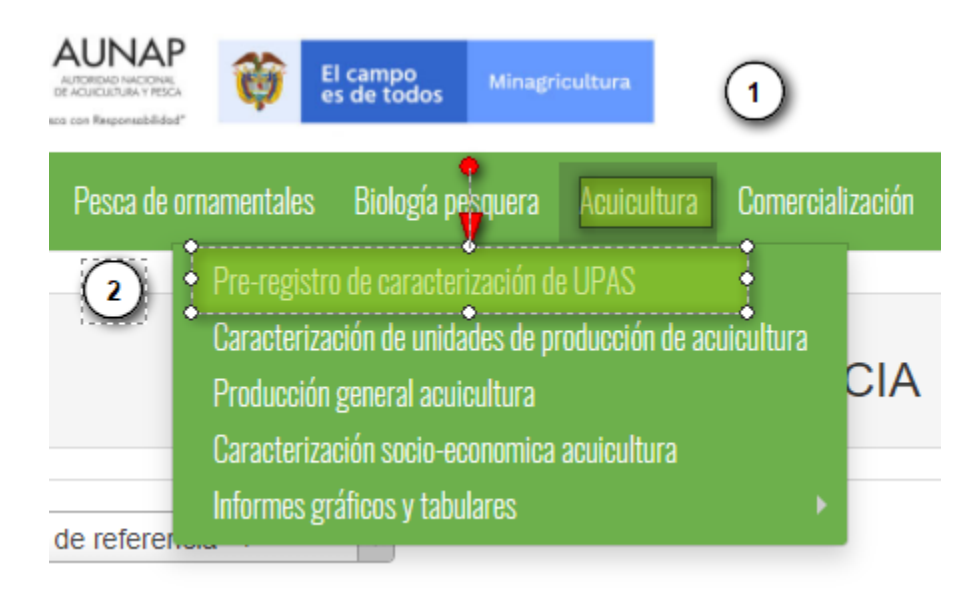

Ilustración 153 Menú de pre-registro de caracterización de UPAS

Posteriormente se obtiene la cuadrícula (Ilustración 154 Cuadrícula de pre-registro de caracterización de UPAS) con los formularios registrados, además de que se podrá editar, agregar, modificar y ver la información de cada uno de estos.

|                                           | FORMULARIO DE PRE-REGISTRO DE CARACTERIZACIÓN DE ACUICULTURA |            |          |             |                              |                         |            |                       |     |  |  |  |  |
|-------------------------------------------|--------------------------------------------------------------|------------|----------|-------------|------------------------------|-------------------------|------------|-----------------------|-----|--|--|--|--|
|                                           |                                                              |            |          |             |                              |                         |            |                       |     |  |  |  |  |
| Pre-registro de caracterización de UPA(s) |                                                              |            |          |             |                              |                         |            |                       |     |  |  |  |  |
|                                           |                                                              | Registro 🗘 | Colector | Modificador | Fecha de digitizión          | Fecha de modificación   | Fecha      | Id UPA                |     |  |  |  |  |
| 1                                         |                                                              | 1052       | rortizv  |             | 23/02/2021 3:41:22 p. m.     |                         | 17/02/2021 | Codigo 0              | ELF |  |  |  |  |
| 2                                         |                                                              | 1051       | rortizv  |             | 23/02/2021 3:40:57 p.m.      |                         | 17/02/2021 | Codigo 0              | ELF |  |  |  |  |
| 3                                         |                                                              | 1050       | rortizv  |             | 23/02/2021 3:34:13 p.m.      |                         | 17/02/2021 | 116617                | Cu  |  |  |  |  |
| 4                                         |                                                              | 1049       | rortizv  |             | 23/02/2021 3:28:11 p.m.      |                         | 17/02/2021 | 116616                | Ch  |  |  |  |  |
| 5                                         |                                                              | 1048       | rortizv  |             | 23/02/2021 3:22:26 p. m.     |                         | 17/02/2021 | 116661                | Lot |  |  |  |  |
| 6                                         |                                                              | 1047       | rortizv  |             | 23/02/2021 3:15:14 p. m.     |                         | 18/02/2021 | Codigo 0              | Ca  |  |  |  |  |
| 7                                         |                                                              | 1046       | rortizv  |             | 23/02/2021 3:08:30 p. m.     |                         | 18/02/2021 | 116604                | Tex |  |  |  |  |
| 8                                         |                                                              | 1045       | rortizv  |             | 23/02/2021 3:03:55 p.m.      |                         | 18/02/2021 | 116603                | Pal |  |  |  |  |
| 9                                         |                                                              | 1044       | rortizv  | rortizv     | 23/02/2021 2: <b>4</b> p. m. | 23/02/2021 2:58:28 p.m. | 18/02/2021 | 116602                | Pal |  |  |  |  |
| 10                                        |                                                              | 1043       | rortizv  |             | 23/02/2021 2:5114 p.m.       |                         | 18/02/2021 | Codigo 0              | De  |  |  |  |  |
| 4                                         |                                                              | <b>V</b>   |          |             |                              |                         |            |                       | Þ   |  |  |  |  |
| + /                                       | ' C                                                          | ê 🗘 ¢      |          | 1-1         | Página 1 de 105 🕨            | ▶ 10 ¥                  |            | Mostrando 1 - 10 de 1 | 047 |  |  |  |  |
|                                           |                                                              |            |          | -           |                              |                         |            | Bienvenido a SEPEC    |     |  |  |  |  |

Ilustración 154 Cuadrícula de pre-registro de caracterización de UPAS

Listado de opciones enumeradas en la Ilustración 154

1) Creación de nuevo formulario de producción carne granja

- 2) Registro seleccionado para posible edición, eliminación o consulta de información
- 3) Botones de: añadir, editar, ver información, eliminar, consulta avanzada y actualizar
- 4) Paginación de la cuadrícula, donde el usuario escoge la cantidad de datos que desea ver en la cuadrícula

Crear nuevo: Cuando se selecciona crear nuevo se redirecciona a la página: <u>http://sepec.aunap.gov.co/GranjasVisitadas/Create</u>, donde se deberá completar la información del formulario nuevo (Ilustración 155).

| FORMULARIO DE PRE-REGISTRO DURACTERIZACIÓN DE ACUICULTURA |                                                                   |                         |                                           |  |  |  |  |  |  |
|-----------------------------------------------------------|-------------------------------------------------------------------|-------------------------|-------------------------------------------|--|--|--|--|--|--|
|                                                           |                                                                   |                         |                                           |  |  |  |  |  |  |
| LOCALIZACIÓN DEL REGISTRO                                 |                                                                   |                         |                                           |  |  |  |  |  |  |
| Registro *                                                | Fecha *                                                           | Id UPA *                | ¿Existe?*                                 |  |  |  |  |  |  |
| Nombre de la UPA *                                        | Departamento                                                      | Municipio*              | Centro poblado *                          |  |  |  |  |  |  |
| Vereda *                                                  | Nombre del predio *                                               |                         |                                           |  |  |  |  |  |  |
| Altitud *                                                 | Otro(s) ID(s) en la misma UPA                                     | Nombre del encuestado * | Scr. Win. Seg. W Nombre del propietario * |  |  |  |  |  |  |
| ¿Habilitada? * 🗆                                          | Evidencia fotográfica<br>Seleccionar archivo No se eligió archivo |                         |                                           |  |  |  |  |  |  |
|                                                           | OBS                                                               | ERVACIONES              |                                           |  |  |  |  |  |  |
| EVIDENCIA FOTOGRÁFICA                                     |                                                                   |                         |                                           |  |  |  |  |  |  |
| Guardar Biervenido a SEPE                                 |                                                                   |                         |                                           |  |  |  |  |  |  |

Ilustración 155 Formulario de pre-registro de caracterización de UPAS

Listado de opciones enumeradas en la: Ilustración 155

- 1) Localización del registro(granja)
- 2) Datos personales

Se completa el formulario de localización de registro, rellenando los campos: fecha, existencia código UPA (la información de nombre, departamento de la granja se diligencian automáticamente una vez seleccionadala el municipio), como se ve en la.

| FORMULARIO DE PRE-REGISTRO DE CARACTERIZACIÓN DE ACUICULTURA |                                          |                                        |                           |  |  |  |  |  |  |
|--------------------------------------------------------------|------------------------------------------|----------------------------------------|---------------------------|--|--|--|--|--|--|
|                                                              | *                                        | +                                      |                           |  |  |  |  |  |  |
| LOCALIZACIÓN DEL REGISTRO                                    |                                          |                                        |                           |  |  |  |  |  |  |
| Registro *                                                   | Fecha*                                   | Id UPA *                               | ¿Existe?*                 |  |  |  |  |  |  |
|                                                              | 18/Feb/2021                              | *                                      | <- Elija un elemento -> * |  |  |  |  |  |  |
| Nombre de la UPA *                                           | Departamento                             | Municipio *                            | Centro poblado *          |  |  |  |  |  |  |
|                                                              | Magdalena                                | Chivolo - Magdalena *                  | <- Elija un elemento -> * |  |  |  |  |  |  |
| Vereda *                                                     | Nombre del predio*                       | chivo Q                                | Longitud                  |  |  |  |  |  |  |
|                                                              |                                          | Chivolo - Magdalena<br>Chivor - Boyacá | Gr. Min. Seg. W           |  |  |  |  |  |  |
| Altitud *                                                    | Otro(s) ID(s) en la misma UPA            | Nombre del encuestado *                | Nombre del propietario *  |  |  |  |  |  |  |
| ¿Habilitada? * 🗆                                             | Evidencia fotográfica                    |                                        |                           |  |  |  |  |  |  |
|                                                              | Seleccionar archivo No se eligió archivo |                                        |                           |  |  |  |  |  |  |

Ilustración 156 Formulario de localización de registro

Luego se procede a llenar los datos del formulario de datos personales, donde los campos de nombre de la granja, nombre del encuestado, predio, altitud, longitud, latitud, nombre del propietario y vereda se completan escribiendo la informacion ahí requerida, los campos de selección tambien se completan de manera similar al campo de "Id UPA" del formulario de localizacion de registro (Ilustración 155).

Luego de haber llenado la sección de Localizacin del regisyro continuamos con la sección de evidencia fotográfica donde se selecciona la imagen a cargar como evidencia de la visita a la unidad productiva (Ilustración 157)

| eleccionar archivo No se eligió archivo |               |
|-----------------------------------------|---------------|
| OBSE                                    | RVACIONES     |
| EVIDENCI                                | A FOTOGRÁFICA |
|                                         |               |

Ilustración 157 Formulario sección evidencia fotografifica

Cuando se guarda el formulario este envía un mensaje de confirmación que notifica que se ha guardado correctamente el formulario, en el cual si se hace clic en la referencia subrayada se puede acceder para editar el formulario (lo cual se explicará más adelante) (Ilustración 158).

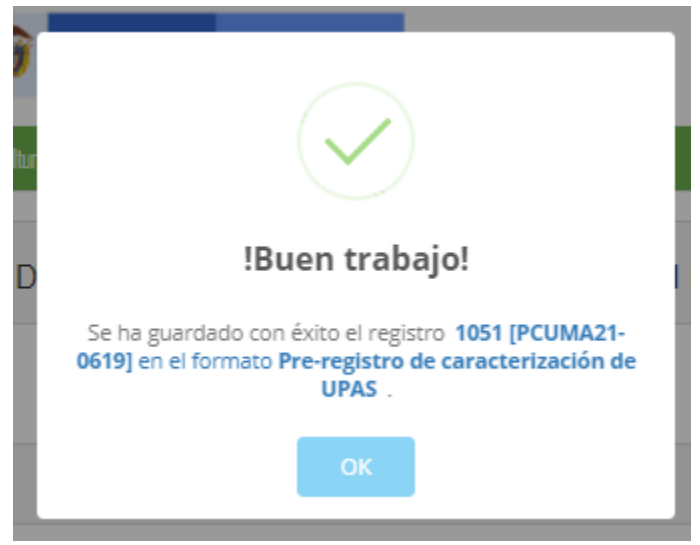

Ilustración 158 Mensaje de confirmación de guardado

Regresando a la cuadrícula (Ilustración 154Ilustración 154 Cuadrícula de pre-registro de caracterización de UPAS) principal, se observa el registro guardado con toda su información, como se ve en la siguiente imagen.

|     | FORMULARIO DE PRE-REGISTRO DE CARACTERIZACIÓN DE ACUICULTURA |            |          |             |                         |                      |                   |          |                  |        |                       |                     |
|-----|--------------------------------------------------------------|------------|----------|-------------|-------------------------|----------------------|-------------------|----------|------------------|--------|-----------------------|---------------------|
| ~   |                                                              |            |          |             |                         |                      |                   |          |                  |        |                       |                     |
| (1  | (1) gistro de caracterización de UPA(s)                      |            |          |             |                         |                      |                   |          |                  |        |                       |                     |
|     |                                                              | Registro 🗣 | Colector | Modificador | Fecha de digitación     | Fecha de modificaci  | ón Fecha          | Id UPA   | Nombre de la UPA | Existe | Municipio             | NombreCentroPoblado |
| 1   |                                                              | 1052       | rortizv  |             | 23/02/2021 3:41:22 p.m. |                      | 17/02/2021        | Codigo 0 | El Rubí          | Si     | Guadalupe - Santander | EL TIRANO           |
| 2   |                                                              | 1051       | rortizv  | huguerreyes | 23/02/2021 3:40:57 p.m. | 25/02/2021 7:16:14 p | . m. 17/02/2021   | Codigo 0 | El Rubí          | Sí     | Guadalupe - Santander | EL TIRANO           |
| 3   |                                                              | 1050       | rortizv  |             | 23/02/2021 3:34:13 p.m. |                      | 17/02/2021        | 116617   | Curazao          | Sí     | Guadalupe - Santander | EL TIRANO           |
| 4   |                                                              | 1049       | rortizv  |             | 23/02/2021 3:28:11 p.m. | _                    | 17/02/2021        | 116616   | Chez Letty       | Sí     | Guadalupe - Santander | EL TIRANO           |
| 5   |                                                              | 1048       | rortizv  |             | 23/02/2021 3:22:26 p.m. |                      | Nuevo registro añ | iadido   | Lote 2           | No     | Guadalupe - Santander | EL TIRANO           |
| 6   |                                                              | 1047       | rortizv  |             | 23/02/2021 3:15:14 p.m. |                      |                   |          | Cachipay         | Sí     | Guadalupe - Santander | EL TIRANO           |
| 7   |                                                              | 1046       | rortizv  |             | 23/02/2021 3:08:30 p.m. |                      | 18/02/2021        | 116604   | Texas            | Si     | Guadalupe - Santander | EL TIRANO           |
| 8   |                                                              | 1045       | rortizv  |             | 23/02/2021 3:03:55 p.m. |                      | 18/02/2021        | 116603   | Palmira          | No     | Guadalupe - Santander | EL TIRANO           |
| 9   |                                                              | 1044       | rortizv  | rortizv     | 23/02/2021 2:51:53 p.m. | 23/02/2021 2:58:28 p | .m. 18/02/2021    | 116602   | Palmito          | No     | Guadalupe - Santander | EL TIRANO           |
| 10  |                                                              | 1043       | rortizv  |             | 23/02/2021 2:51:14 p.m. |                      | 18/02/2021        | Codigo 0 | Delicias         | Sí     | Guadalupe - Santander | EL TIRANO           |
|     |                                                              |            |          |             |                         |                      |                   |          |                  |        |                       | •                   |
| + , | + ∠ B ≅ / P ¢ Mostrando 1 - 10 de 1.047                      |            |          |             |                         |                      |                   |          |                  |        |                       |                     |

Ilustración 159 Cuadrícula con el nuevo registro añadido

Cuando se desee editar un formulario, este se selecciona  $\leq$  y se hace clic sobre el botón *Editar* de formulario (Ilustración 160).

| _    |       |        |              | _                  | 1 OK        |                          |                 |
|------|-------|--------|--------------|--------------------|-------------|--------------------------|-----------------|
| Nue  | vo re | egistr | o añadido    |                    |             |                          |                 |
|      | _     |        |              |                    |             |                          |                 |
|      | Pre-r | egist  | ro de caract | erización de UPA(s | )           |                          |                 |
|      |       | 4      | Registro 🗧   | Colector           | Modificador | Fecha de digitación      | Fecha de mod    |
| 1    | 1     | D      | 1052         | rortizv            |             | 23/02/2021 3:41:22 p.m.  |                 |
|      | 2     |        | 1051         | rortizv            | huguerreyes | 23/02/2021 3:40:57 p.m.  | 25/02/2021 7:10 |
|      | 3     |        | 1050         | rortizv            |             | 23/02/2021 3:34:13 p.m.  |                 |
| [    | 4     |        | 1049         | rortizv            |             | 23/02/2021 3:28:11 p.m.  |                 |
| [    | 5     |        | 1048         | rortizv            |             | 23/02/2021 3:22:26 p. m. |                 |
| [    | 6     |        | 1047         | rortizv            |             | 23/02/2021 3:15:14 p. m. |                 |
|      | 7     |        | 1046         | rortizv            |             | 23/02/2021 3:08:30 p.m.  |                 |
| Clic | ck en | edita  | ar 1045      | rortizv            |             | 23/02/2021 3:03:55 p.m.  |                 |
| _    |       | -      | 1044         | rortizv            | rortizv     | 23/02/2021 2:51:53 p.m.  | 23/02/2021 2:58 |
|      | 10    |        | 1043         | rortizv            |             | 23/02/2021 2:51:14 p. m. |                 |
|      | - 1   |        |              |                    |             |                          |                 |
|      | + /   | D      | φ Q, B       |                    |             |                          |                 |
|      | -     | -      |              |                    |             |                          |                 |

Ilustración 160 Selección de registro a editar

Después de seleccionar el registro a editar, este redirige a una página similar al formulario de inserción de nuevo formulario solo que esta ya tiene los datos del formulario seleccionado para editar, por lo cual ya se estará familiarizado con el entorno del formulario. Esta página cuenta además con una serie de elementos que se describen a continuación (Ilustración 161).

| FORMULARIO DE PRE-REGISTRO DE CARACTERIZACIÓN DE ACUICULTURA |                                                                   |                                  |                             |  |  |  |  |  |  |
|--------------------------------------------------------------|-------------------------------------------------------------------|----------------------------------|-----------------------------|--|--|--|--|--|--|
|                                                              | <b>~</b>                                                          | +                                |                             |  |  |  |  |  |  |
| LOCALIZACIÓN DEL REGISTRO                                    |                                                                   |                                  |                             |  |  |  |  |  |  |
| Registro *                                                   | Fecha* 18/Feb/2021                                                | Id UPA * 118490 *                | ¿Existe?*                   |  |  |  |  |  |  |
| Nombre de la UPA *                                           | Departamento<br>Magdalena                                         | Municipio* Chivolo - Magdalena * | Centro poblado *            |  |  |  |  |  |  |
| Vereda *                                                     | Nombre del predio *                                               | chivo Q                          | Longitud<br>Gr. Min. Seg. W |  |  |  |  |  |  |
| Altitud *                                                    | Otro(s) ID(s) en la misma UPA                                     | Nombre del encuestado *          | Nombre del propietario *    |  |  |  |  |  |  |
| ¿Habilitada? * 🗆                                             | Evidencia fotográfica<br>Seleccionar archivo No se eligió archivo |                                  |                             |  |  |  |  |  |  |

Ilustración 161 Formulario de edición de formulario

Listado de opciones enumeradas en la Ilustración 155:

- 3) Funciones de navegación:
  - a. Primera fila:
    - Regresar a la cuadrícula principal
    - Crear nuevo formulario
    - Eliminar formulario (sólo para usuarios autorizados)
  - b. Segunda fila

- Ir al primer elemento guardado de la cuadrícula
- Ir al elemento anterior al actual
- Identificador del registro actual
- Ir al registro siguiente al actual
- Ir al último registro de la cuadrícula principal
- 4) Formulario de edición

En el formulario de edición, se tienen los campos con los datos actuales del registro, si el usuario lo desea puede modificar cualquiera de los datos y se guarda de igual manera que cuando se está creando un nuevo formulario. Al guardar se verán reflejado los cambios en la cuadrícula principal, como se ve en la llustración 162.

|      | FORMULARIO DE PRE-REGISTRO DE CARACTERIZACIÓN DE ACUICULTURA |            |          |             |                         |                         |                   |          |                  |        |  |  |
|------|--------------------------------------------------------------|------------|----------|-------------|-------------------------|-------------------------|-------------------|----------|------------------|--------|--|--|
|      |                                                              |            |          |             |                         |                         |                   |          |                  |        |  |  |
| Pre- | Pre-registro de caracterización de UPA(s)                    |            |          |             |                         |                         |                   |          |                  |        |  |  |
|      |                                                              | Registro 🗘 | Colector | Modificador | Fecha de digitación     | Fecha de modificación   | Fecha             | Id UPA   | Nombre de la UPA | Existe |  |  |
| 1    |                                                              | 1052       | rortizv  |             | 23/02/2021 3:41:22 p.m. |                         | 17/02/2021        | Codigo 0 | El Rubí          | Si     |  |  |
| 2    |                                                              | 1051       | rortizv  | huguerreyes | 23/02/2021 3:40:57 p.m. | 25/02/2021 7:16:14 p.m. | 17/02/2021        | Codigo 0 | El Rubí          | Si     |  |  |
| 3    |                                                              | 1050       | rortizv  |             | 23/02/2021 3:34:13 p.m. |                         | 17/02/2021        | 116617   | Curazao          | Sí     |  |  |
| 4    |                                                              | 1049       | rortizv  |             | 23/02/2021 3:28:11 p.m. | -                       | 17/02/2021        | 116616   | Chez Letty       | Sí     |  |  |
| 5    |                                                              | 1048       | rortizv  |             | 23/02/2021 3-22-26.0 m  | <b></b>                 | 17/02/2021        | 116661   | Lote 2           | No     |  |  |
| 6    |                                                              | 1047       | rortizv  |             | 23/02/2021 3 regis      | tro editado             | 18/02/2021        | Codigo 0 | Cachipay         | Sí     |  |  |
| 7    |                                                              | 1046       | rortizv  |             | 23/02/2021 3            |                         | 18/02/2021        | 116604   | Texas            | Sí     |  |  |
| 8    |                                                              | 1045       | rortizv  |             | 23/02/2021 3:03:55 p.m. |                         | 18/02/2021        | 116603   | Palmira          | No     |  |  |
| 9    |                                                              | 1044       | rortizv  | rortizv     | 23/02/2021 2:51:53 p.m. | 23/02/2021 2:58:28 p.m. | 18/02/2021        | 116602   | Palmito          | No     |  |  |
| 10   |                                                              | 1043       | rortizv  |             | 23/02/2021 2:51:14 p.m. |                         | 18/02/2021        | Codigo 0 | Delicias         | Sí     |  |  |
|      |                                                              |            |          |             |                         |                         |                   |          |                  |        |  |  |
| + /  | 10                                                           | φα         |          |             |                         | De ce Pá                | gina 1 de 105 🎫 🕬 | 10 🗙     |                  |        |  |  |

Ilustración 162 Cuadrícula con registro modificado

Cuando el usuario desee ver la información de un registro, se selecciona el registro  $\checkmark$  y se hace clic sobre el botón *Ver*, como se ve en lallustración 163.

| FORMULARIO DE PRE-REGISTRO DE CARACTERIZACIÓN DE ACUICULTURA |          |            |          |             |                         |                         |            |          |                  |        |
|--------------------------------------------------------------|----------|------------|----------|-------------|-------------------------|-------------------------|------------|----------|------------------|--------|
| eccion de registro para detalles                             |          |            |          |             |                         |                         |            |          |                  |        |
| Pre-registrg de caracterización de UPA(s)                    |          |            |          |             |                         |                         |            |          |                  |        |
|                                                              | Q/       | Registro 🗧 | Colector | Modificador | Fecha de digitación     | Fecha de modificación   | Fecha      | Id UPA   | Nombre de la UPA | Existe |
| 1                                                            |          | 1052       | rortizv  |             | 23/02/2021 3:41:22 p.m. |                         | 17/02/2021 | Codigo 0 | El Rubí          | Sí     |
| 2                                                            |          | 1051       | rortizv  | huguerreyes | 23/02/2021 3:40:57 p.m. | 25/02/2021 7:16:14 p.m. | 17/02/2021 | Codigo 0 | El Rubí          | Sí     |
| 3                                                            |          | 1050       | rortizv  |             | 23/02/2021 3:34:13 p.m. |                         | 17/02/2021 | 116617   | Curazao          | Sí     |
| 4                                                            |          | 1049       | rortizv  |             | 23/02/2021 3:28:11 p.m. |                         | 17/02/2021 | 116616   | Chez Letty       | Sí     |
| 5                                                            |          | 1048       | rortizv  |             | 23/02/2021 3:22:26 p.m. |                         | 17/02/2021 | 116661   | Lote 2           | No     |
| aliak                                                        | an ha    | too do dot | allea    |             | 23/02/2021 3:15:14 p.m. |                         | 18/02/2021 | Codigo 0 | Cachipay         | Sí     |
| CIICK                                                        | en bu    |            | alles    |             | 23/02/2021 3:08:30 p.m. |                         | 18/02/2021 | 116604   | Texas            | Sí     |
| 8                                                            |          | 1045       | rortizv  |             | 23/02/2021 3:03:55 p.m. |                         | 18/02/2021 | 116603   | Palmira          | No     |
| 9                                                            |          | 1044       | rortizv  | rortizv     | 23/02/2021 2:51:53 p.m. | 23/02/2021 2:58:28 p.m. | 18/02/2021 | 116602   | Palmito          | No     |
| 10                                                           | 0/       | 1043       | rortizv  |             | 23/02/2021 2:51:14 p.m. |                         | 18/02/2021 | Codigo 0 | Delicias         | Si     |
|                                                              |          | 1          |          |             |                         |                         |            |          |                  |        |
| + /                                                          | + / [] 5 |            |          |             |                         |                         |            |          |                  |        |

Ilustración 163 Selección de registro para consulta de información

Luego de hacer clic sobre el botón, se despliega una ventana con la información del registro seleccionado (Ilustración 164).

| Consultar registro     | ×                        |  |  |  |  |
|------------------------|--------------------------|--|--|--|--|
| Registro               | 1051                     |  |  |  |  |
| Colector               | rortizv                  |  |  |  |  |
| Modificador            | huguerreyes              |  |  |  |  |
| Fecha de digitación    | 23/02/2021 3:40:57 p. m. |  |  |  |  |
| Fecha de modificación  | 25/02/2021 7:16:14 p. m. |  |  |  |  |
| Fecha                  | 17/02/2021               |  |  |  |  |
| Id UPA                 | Codigo 0                 |  |  |  |  |
| Nombre de la UPA       | El Rubí                  |  |  |  |  |
| Existe                 | Si                       |  |  |  |  |
| Municipio              | Guadalupe - Santander    |  |  |  |  |
| NombreCentroPoblado    | EL TIRANO                |  |  |  |  |
| Vereda                 | Sabaneta                 |  |  |  |  |
| Nombre del predio      | El Rubí                  |  |  |  |  |
| Latitud                | 6°12'47.6"N              |  |  |  |  |
| Longitud               | 73°25'04.3''W            |  |  |  |  |
| Altitud                | 1532                     |  |  |  |  |
| Nombre del encuestado  | Ismenia Velasco Toloza   |  |  |  |  |
| Nombre del propietario | Ismenia Velasco Toloza   |  |  |  |  |
| ¿Habilitada?           | true                     |  |  |  |  |
| 4 x Cerrar             |                          |  |  |  |  |

Ilustración 164 Información del registro seleccionado

Para realizar una búsqueda avanzada en la cuadrícula, se hace clic el botón *Buscar*, ahí se realizará la consulta para una búsqueda más específica en la cuadrícula (Ilustración 144).

| 18                                    |                        | 16584 | CSEMA15-1682 | jaimemoreno |  | 8:30:56 p. m. |  |  |  |
|---------------------------------------|------------------------|-------|--------------|-------------|--|---------------|--|--|--|
| 19                                    |                        | 16583 | CSEMA15-1681 | iaimemoreno |  | 04/10/2015    |  |  |  |
|                                       |                        |       |              | ,           |  | 8:18:08 p. m. |  |  |  |
| 20                                    |                        | 16582 | CSEMA15-1680 | jaimemoreno |  | 8:07:14 p. m. |  |  |  |
| Clic en el boton de consulta avanzada |                        |       |              |             |  |               |  |  |  |
| <                                     |                        |       |              |             |  |               |  |  |  |
| + /                                   | + 🖉 🖻 💼 🗖 👦 💷 de 1.366 |       |              |             |  |               |  |  |  |

#### Ilustración 165 Botón Buscar

Luego de haber presionado sobre el botón *Buscar* se despliega una ventana, donde el usuario realizará su consulta. Esta ventana dará una serie de opciones para construir consultas tan complejas como se desee (Ilustración 145).

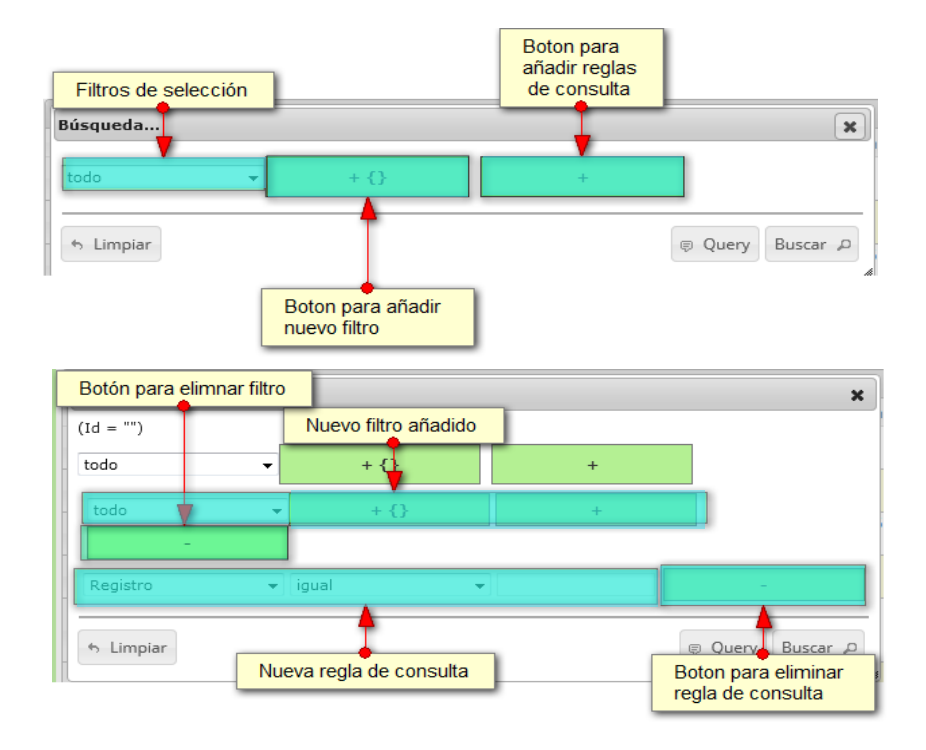

Ilustración 166 Ventana emergente de búsqueda y sus opciones

Después de que el usuario organice sus reglas y filtros se obtiene una consulta de la siguiente manera (Ilustración 167).

| Búsqueda          |                   |              |             | ×              |   |
|-------------------|-------------------|--------------|-------------|----------------|---|
| (NombreColector = | "jbustamante" AND | NombreSexo = | = "")       |                |   |
| todo              | <b>•</b> + •      | 6            | +           |                |   |
| Colector          | ✓ igual           | •            | jbustamante | -              |   |
| Sexo              | ▼ igual           | •            | Masculino   | -              | 1 |
| • Limpiar         |                   |              |             | Query Buscar P |   |

#### Ilustración 167 Consulta avanzada de usuario

Se hace clic en el botón *Buscar* de la ventana emergente y se obtiene el resultado en la cuadrícula como el que se observa a continuación (Ilustración 168).

|             |                |                  | FORM        | IULARIO DE P             | RE-REGISTR               | O DE CARAC            | TERIZACIÓN | DE ACUICUL       | TURA   |                       |                      |
|-------------|----------------|------------------|-------------|--------------------------|--------------------------|-----------------------|------------|------------------|--------|-----------------------|----------------------|
|             |                |                  |             |                          |                          | +                     |            |                  |        |                       |                      |
| Pre-registr | o de caracteri | zación de UPA(s) |             |                          |                          |                       |            |                  |        |                       | 0                    |
|             | Registro 🗣     | Colector         | Modificador | Fecha de digitación      | Fecha de modificación    | Fecha                 | Id UPA     | Nombre de la UPA | Existe | Municipio             | NombreCentroPoblado  |
| 1 🗆         | 1051 ro        |                  | huguerreyes | 23/02/2021 3:40:57 p. m. | 25/02/2021 7:16:14 p. m. | 17/02/2021            |            | El Rubí          | Sí     | Guadalupe - Santander | EL TIRANO            |
|             |                |                  |             |                          | Re                       | gistro obtenido de la | busqueda   |                  |        |                       |                      |
|             |                |                  |             |                          |                          |                       |            |                  |        |                       | •                    |
| + / B       | ē P ¢          |                  |             |                          | te e p                   | lágina 1 de 1 😬 🖻 🌔   | 10 🗙       |                  |        |                       | Mostrando 1 - 1 de 1 |

Ilustración 168 Resultado de la consulta

Para dejar la cuadrícula por defecto se presiona el botón *Recargar datos* (Ilustración 169).

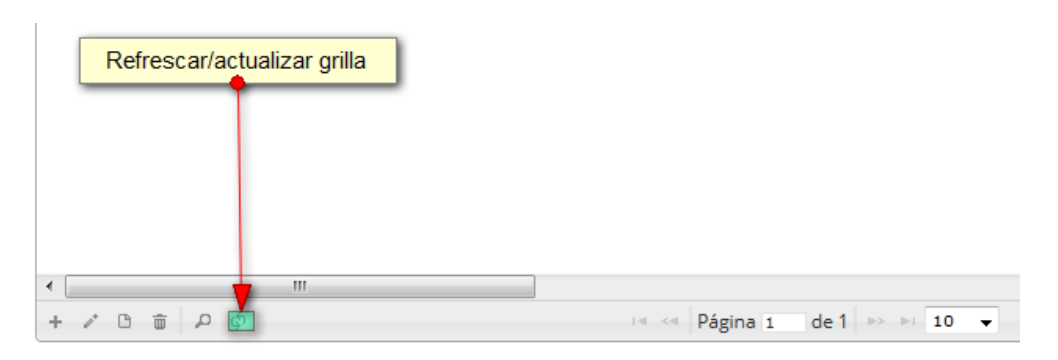

Ilustración 169 Botón para refrescar cuadrícula

Luego de presionar el botón, la cuadrícula queda por defecto, es decir, con el listado completo de registros para su usuario (Ilustración 170).

|      |       |                |                     |             |                         |                         | +                 |          |
|------|-------|----------------|---------------------|-------------|-------------------------|-------------------------|-------------------|----------|
| Pre- | regis | stro de caract | erización de UPA(s) |             |                         |                         |                   |          |
|      |       | Registro 🗣     | Colector            | Modificador | Fecha de digitación     | Fecha de modificación   | Fecha             |          |
| 1    | 0     | 1052           | rortizv             |             | 23/02/2021 3:41:22 p.m. |                         | 17/02/2021        | Codigo 0 |
| 2    |       | 1051           | rortizv             | huguerreyes | 23/02/2021 3:40:57 p.m. | 25/02/2021 7:16:14 p.m. | 17/02/2021        | Codigo 0 |
| 3    |       | 1050           | rortizv             |             | 23/02/2021 3:34:13 p.m. |                         | 17/02/2021        | 116617   |
| 4    |       | 1049           | rortizv             |             | 23/02/2021 3:28:11 p.m. |                         | 17/02/2021        | 116616   |
| - 5  |       | 1048           | rortizv             |             | 23/02/2021 3:22:26 p.m. |                         | 17/02/2021        | 116661   |
| 6    |       | 1047           | rortizv             |             | 23/02/2021 3:15:14 p.m. |                         | 18/02/2021        | Codigo 0 |
| 7    |       | 1046           | rortizv             |             | 23/02/2021 3:08:30 p.m. |                         | 18/02/2021        | 116604   |
| 8    |       | 1045           | rortizv             |             | 23/02/2021 3:03:55 p.m. |                         | 18/02/2021        | 116603   |
| 9    |       | 1044           | rortizv             | rortizv     | 23/02/2021 2:51:53 p.m. | 23/02/2021 2:58:28 p.m. | 18/02/2021        | 116602   |
| 10   |       | 1043           | rortizv             |             | 23/02/2021 2:51:14 p.m. |                         | 18/02/2021        | Codigo 0 |
|      |       |                |                     |             |                         |                         |                   |          |
| + /  | / 13  | φ Q B          |                     |             |                         | De ce Pá                | gina 1 de 105 🎫 🖻 | 10 🗙     |

FORMULARIO DE PRE-REGISTRO DE CARACTERI

Ilustración 170 Cuadrícula refrescada después de la búsqueda

Cuando el usuario (Supervisores y Coordinadores) desee eliminar un registro guardado, sólo debe seleccionarlo v presionar el botón *Eliminar* de la cuadrícula , el cual al ser presionado envía una ventana emergente de confirmación (Ilustración 171).

|          |         |       |               |         |              | FORM        | /IULARIO DE P           | RE-REGISTR              | O DE CAR/       | ACTERI   |
|----------|---------|-------|---------------|---------|--------------|-------------|-------------------------|-------------------------|-----------------|----------|
| Selecció | ón de r | egis  | tro a elimina | r       |              |             |                         |                         | _               |          |
|          | _       | I     |               |         |              |             |                         |                         | +               |          |
|          | Pre-    | regis | tro de caract | erizaci | ón de UPA(s) |             |                         |                         |                 |          |
|          |         | . V.  | Registro 👻    |         | Colector     | Modificador | Fecha de digitación     | Fecha de modificación   | Fecha           |          |
|          | 1       | Ó     | 1052          | rortizv |              |             | 23/02/2021 3:41:22 p.m. |                         | 17/02/2021      | Codigo 0 |
|          | 2       |       | 1051          | rortizv |              | huguerreyes | 23/02/2021 3:40:57 p.m. | 25/02/2021 7:16:14 p.m. | 17/02/2021      | Codigo 0 |
|          | 3       |       | 1050          | rortizv |              |             | 23/02/2021 3:34:13 p.m. |                         | 17/02/2021      | 116617   |
|          | - 4     |       | 1049          | rortizv |              |             | 23/02/2021 3:28:11 p.m. |                         | 17/02/2021      | 116616   |
|          | 5       |       | 1048          | rortizv |              |             | 23/02/2021 3:22:26 p.m. |                         | 17/02/2021      | 116661   |
|          | 6       |       | 1047          | rortizv |              |             | 23/02/2021 3:15:14 p.m. |                         | 18/02/2021      | Codigo 0 |
|          | 7       |       | 1046          | rortizv |              |             | 23/02/2021 3:08:30 p.m. |                         | 18/02/2021      | 116604   |
|          | Click e | n bot | tón de elimin | ar      |              |             | 23/02/2021 3:03:55 p.m. |                         | 18/02/2021      | 116603   |
|          |         |       | •             |         |              | rortizv     | 23/02/2021 2:51:53 p.m. | 23/02/2021 2:58:28 p.m. | 18/02/2021      | 116602   |
|          | 10      |       | 1043          | rortizv |              |             | 23/02/2021 2:51:14 p.m. |                         | 18/02/2021      | Codigo 0 |
|          |         |       | V.            |         |              |             |                         |                         |                 |          |
|          | + ,     | / 13  | φ 🛛 🝵         |         |              |             |                         | re « Pá                 | gina 1 de 105 🄛 | FI 10 💙  |

Ilustración 171 Selección de registro y clic sobre Eliminar

Al presionar se despliega una ventana emergente de confirmación de eliminación, donde se acepta o cancela la operación (Ilustración 172).

| Eliminar                             |              | ×        |
|--------------------------------------|--------------|----------|
| ¿Desea eliminar los registros selecc | ionados?     |          |
|                                      |              |          |
|                                      | Ƙ Eliminar ( | Cancelar |
|                                      |              |          |

Ilustración 172 Ventana de confirmación de eliminación

Si se presiona el botón cancelar, se cancela la eliminación y la cuadrícula permanece igual, si se presiona el botón *Eliminar*, el registro es eliminado y la cuadrícula es actualizada sin el registro eliminado (Ilustración 173).

## FORMULARIO DE PRE-REGISTRO DE CARACTERI

|    | Registro 🗣 | Colector | Modificador | Fecha de digitación     | Fecha de modificación   | Fecha      |          |
|----|------------|----------|-------------|-------------------------|-------------------------|------------|----------|
| 1  | 1052       | rortizv  |             | 23/02/2021 3:41:22 p.m. |                         | 17/02/2021 | Codigo ( |
| 2  | 1051       | rortizv  | huguerreyes | 23/02/2021 3:40:57 p.m. | 25/02/2021 7:16:14 p.m. | 17/02/2021 | Codigo ( |
| 3  | 1050       | rortizv  |             | 23/02/2021 3:34:13 p.m. |                         | 17/02/2021 | 116617   |
| 4  | 1049       | rortizv  |             | 23/02/2021 3:28:11 p.m. |                         | 17/02/2021 | 116616   |
| 5  | 1048       | rortizv  |             | 23/02/2021 3:22:26 p.m. |                         | 17/02/2021 | 116661   |
| 6  | 1047       | rortizv  |             | 23/02/2021 3:15:14 p.m. |                         | 18/02/2021 | Codigo ( |
| 7  | 1046       | rortizv  |             | 23/02/2021 3:08:30 p.m. |                         | 18/02/2021 | 116604   |
| 8  | 1045       | rortizv  |             | 23/02/2021 3:03:55 p.m. |                         | 18/02/2021 | 116603   |
| 9  | 1044       | rortizv  | rortizv     | 23/02/2021 2:51:53 p.m. | 23/02/2021 2:58:28 p.m. | 18/02/2021 | 116602   |
| 10 | 1043       | rortizv  |             | 23/02/2021 2:51:14 p.m. |                         | 18/02/2021 | Codigo ( |

Ilustración 173 Cuadrícula actualizada después de la eliminación

### Informes gráficos y tabulares

Como se ve en la Ilustración 174, se pueden observar los informes gráficos y tabulares de la acuicultura (ubicación de granjas, tipos de infraestructura, producción, precios y datos históricos que el usuario desee analizar.

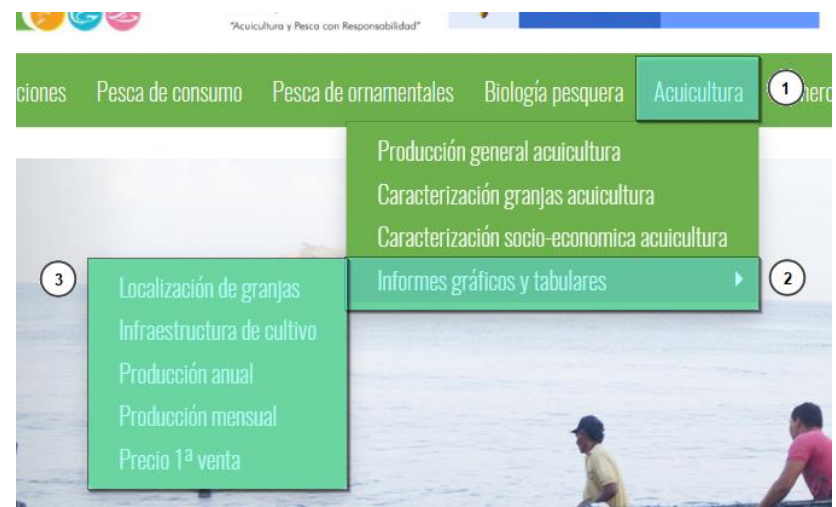

Ilustración 174 Submenú de informes gráficos y sus opciones

Cada una de estas opciones o submenús son relacionadas a continuación.

• Lozalización de granjas

Para acceder al informe de ubicación geográfica de granjas, debe hacer clic en el menú Acuicultura, luego Informes gráficos y tabulares y hacer clic en la opción *Localización de granjas* y se visualizará una ventana como la que se muestra en la Ilustración 175.

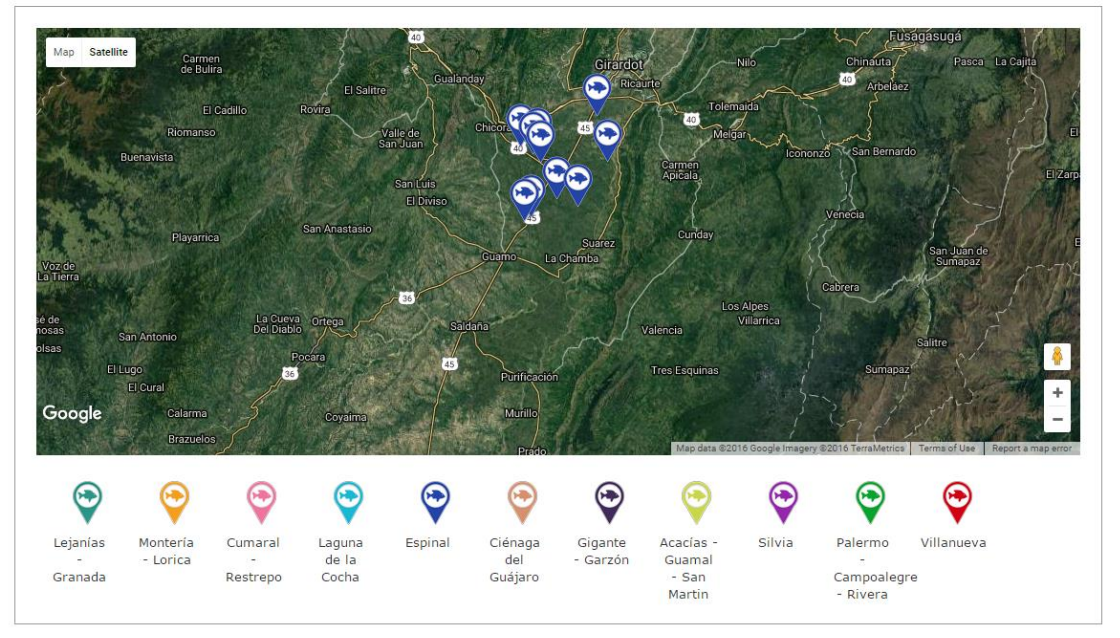

UBICACIÓN GEOGRÁFICA DE GRANJAS CARACTERIZADAS

Ilustración 175 Ventana de visualización de mapas

En este informe se encuentran diferenciadas las granjas caracterizadas por veredas, en las cuales cada color de apuntador representa una vereda diferente como se ve en la ilustración anterior. Para ver las coordenadas de dicha granja, se debe hacer clic sobre cualquier apuntador en el mapa (Ilustración 176).

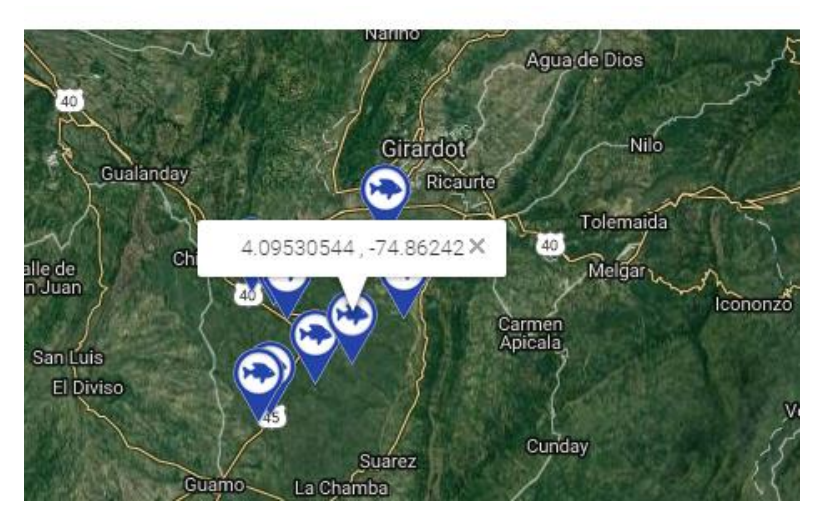

Ilustración 176 Coordenadas geográficas de una granja

El informe inicial contiene todas las granjas de dicha vereda, pero si se desea limpiar el mapa de todas las granjas de una vereda, se debe hacer clic sobre el apuntador de la vereda en la parte inferior del mapa, y automáticamente las granjas desaparecen del mapa y el apuntador cambia de color (Ilustración 177).

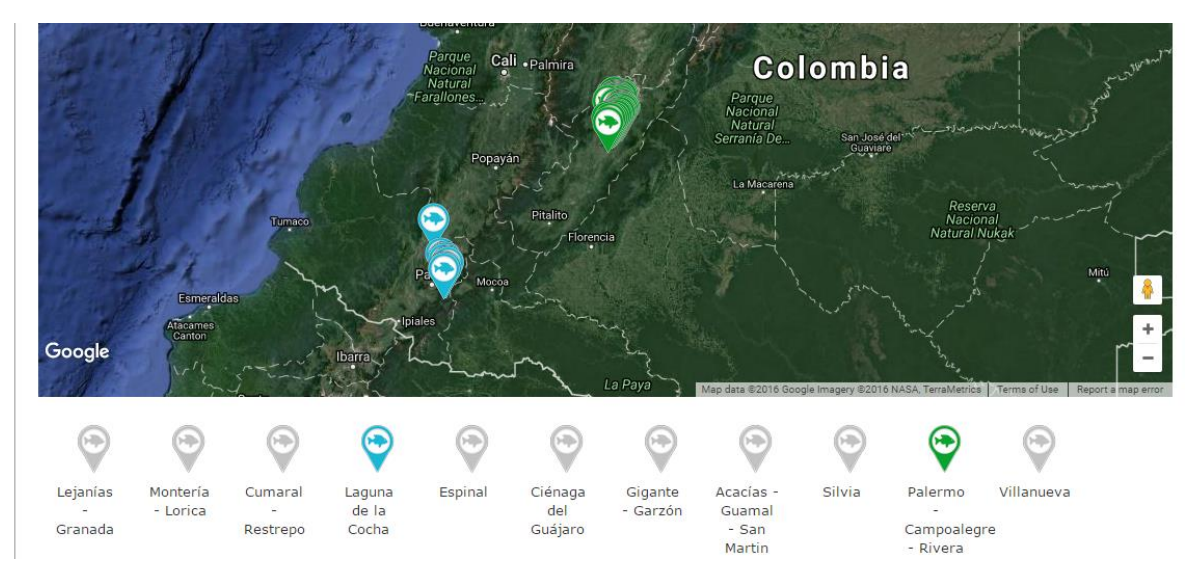

Ilustración 177 Limpiar mapa según vereda

Para agregarlas de nuevo al mapa, solo debe presionarse el apuntador de la vereda como se puede ver en la llustración 178.

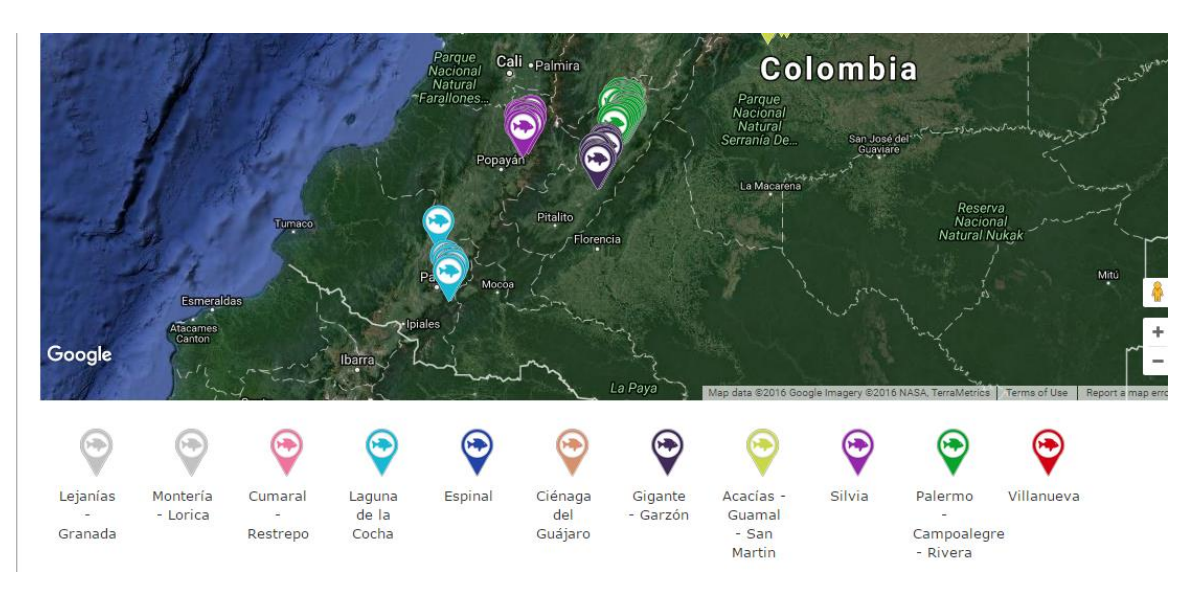

Ilustración 178 Volver a cargar granjas en el mapa

• Infraestructura de cultivo

Para acceder a los informes de tipo de infraestructura , debe hacer clic en el menú Acuicultura, luego Informes gráficos y tabulares y hacer clic en la opción *Infraestructura de cultivo* y se visualizará una ventana como la que se muestra en la Ilustración 179.

#### ÁREA DE PRODUCCIÓN POR INFRAESTRUCTURA

|                      |           | FILTR   | ROS                            |  |
|----------------------|-----------|---------|--------------------------------|--|
| <b>Año</b><br>2016 * | Municipio | v       | Tipo de producciónSeleccione * |  |
|                      |           | Generar | Limpiar                        |  |

Ilustración 179 Filtros del informe

Para generar el informe, se completan los campos que se deseen, aclarando que los campos no son obligatorios, es decir no todos tienen que ser diligenciados o seleccionados; de acuerdo a las necesidades del usuario, este definirá las restricciones para la generación del informe. Después de haber completado el formulario el usuario hace clic en el botón *Generar* y se visualiza automáticamente el informe (Ilustración 180).

| lño  | Municipio  | Tipo de producción |
|------|------------|--------------------|
| 2016 | Seleccione | ▼Seleccione ▼      |

Ilustración 180 Completar formulario y clic en generar

Posteriormente se genera un gráfico y una tabla con la información que usuario haya completado en el formulario como se puede ver Ilustración 181.

| \  | /er tabla                      |                                    |                                        |                     |                             |                    |
|----|--------------------------------|------------------------------------|----------------------------------------|---------------------|-----------------------------|--------------------|
|    | Especie (científico)           | Especie (común)                    | Infraestructura                        | Cantidad de granjas | Cantidad de infraestructura | Área activa (m²) 🔺 |
| 1  | Colossoma macropomum           | Cachama negra                      | Canales en tierra                      | 1                   | 10                          | 11,000             |
| 2  | Colossoma macropomum           | Cachama negra                      | Estanques en tierra                    | 29                  | 214                         | 888,521            |
| 3  | Piaractus brachypomus          | Cachama blanca, Gamitana           | Canales en tierra                      | 2                   | 3                           | 21,000             |
| 4  | Piaractus brachypomus          | Cachama blanca, Gamitana           | Estanques en tierra                    | 163                 | 1,156                       | 3,438,541.5        |
| 5  | Piaractus brachypomus          | Cachama blanca, Gamitana           | Estanques en tierra con<br>geomembrana | 2                   | 23                          | 2,400              |
| 6  | Prochilodus magdalenae         | Bocachico                          | Canales en tierra                      | 1                   | 1                           | 20,000             |
| 7  | Prochilodus magdalenae         | Bocachico                          | Corrales                               | 1                   | 4                           | 40,000             |
| 8  | Prochilodus magdalenae         | Bocachico                          | Estanques en tierra                    | 65                  | 492                         | 2,371,291          |
| 9  | Prochilodus magdalenae         | Bocachico                          | Estanques en tierra con<br>geomembrana | 1                   | 15                          | 1,400              |
| 10 | Pseudoplatystoma magdaleniatum | Bagre rayado                       | Estanques en tierra                    | 3                   | 28                          | 62,586             |
| 11 | Oreochromis niloticus          | Mojarra nilotica, Tilapia plateada | Estanques en tierra                    | 32                  | 286                         | 5,411,342          |
| 12 | Oreochromis niloticus          | Mojarra nilotica, Tilapia plateada | Estanques en tierra con<br>geomembrana | 2                   | 21                          | 1,975              |
| 13 | Oreochromis niloticus          | Mojarra nilotica, Tilapia plateada | Jaulas                                 | 2                   | 18                          | 14,828             |
| 14 | Oreochromis niloticus          | Mojarra nilotica, Tilapia plateada | Piletas de cemento                     | 1                   | 3                           | 115.4 🖕            |
|    |                                | ···· ··· ··· ·                     |                                        |                     | -                           |                    |

Ilustración 181 Tabla de infraestructura por especie

• Producción anual

Para acceder a los informes gráficos de la producción anual de acuicultura, discriminada por tipo de producción, debe hacer clic en el menú Acuicultura, luego Informes gráficos y tabulares y hacer clic en la opción *Producción anual* y se visualizará una ventana como la que se muestra en la Ilustración 182.

#### PRODUCCIÓN ANUAL DE ACUICULTURA POR TIPO DE PRODUCCIÓN

|               | FILTROS                |
|---------------|------------------------|
| Año<br>2016 * | Municipio Seleccione * |
|               | Generar Limpiar        |

Ilustración 182 Filtros del informe

Para generar el informe gráfico, se completan los campos que se deseen, aclarando que los campos no son obligatorios, es decir no todos tienen que ser diligenciados o seleccionados; de acuerdo a las necesidades del usuario, este definirá las restricciones para la generación del informe. Después de haber completado el formulario el usuario hace clic en el botón *Generar* y se visualiza automáticamente el informe gráfico (Ilustración 183).

| [                  |                                                                           |  |
|--------------------|---------------------------------------------------------------------------|--|
| <b>Año</b><br>2016 | Municipio       *       Seleccione                                        |  |
|                    | 2 Clic en botón generar Generar Limpiar Limpiar Limpiar filtros y gráfica |  |

Ilustración 183 Completar formulario y clic en generar

Posteriormente se genera un gráfico y una tabla con la información que usuario haya completado en el formulario como se puede ver Ilustración 184.

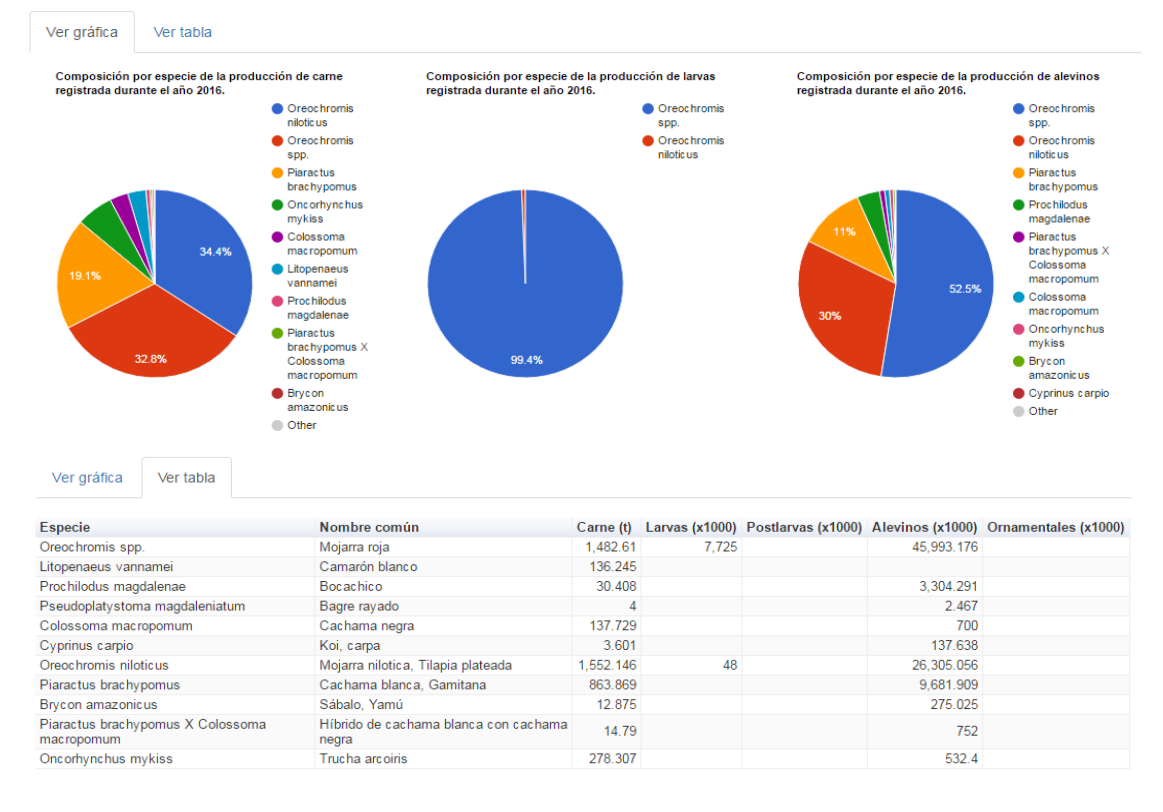

Ilustración 184 Gráfico de composición con su respectiva tabla de información

• Producción mensual por municipio y especie

Para acceder a los informes gráficos de la producción mensual por municipio y especie, debe hacer clic en el menú Acuicultura, luego Informes gráficos y tabulares y hacer clic en la opción *Producción*  *mensual por municipio y especie* y se visualizará una ventana como la que se muestra en la Ilustración 185.

PRODUCCIÓN MENSUAL ACUICULTURA POR TIPO DE ACTIVIDAD DE LA GRANJA

| Año  |   | Municipio  |   | Fipo de producción | <br>Especie |   |
|------|---|------------|---|--------------------|-------------|---|
| 2016 | * | Seleccione | * | Seleccione 🔻       | Seleccione  | - |

Ilustración 185 Filtros del informe

Para generar el informe gráfico, se completan los campos que se deseen, aclarando que los campos no son obligatorios, es decir no todos tienen que ser diligenciados o seleccionados; de acuerdo a las necesidades del usuario, este definirá las restricciones para la generación del informe. Después de haber completado el formulario el usuario hace clic en el botón *Generar* y se visualiza automáticamente el informe gráfico (Ilustración 186).

|      |                         | FILIROS            |                           |  |  |  |
|------|-------------------------|--------------------|---------------------------|--|--|--|
| Año  | Municipio               | Tipo de producción | Especie                   |  |  |  |
| 2016 | Seleccione              | Seleccione         | Seleccione                |  |  |  |
|      |                         |                    |                           |  |  |  |
| L    | 2 Clic en botón generar | Generar Limpiar    | Limpiar filtros y gráfica |  |  |  |

Ilustración 186 Completar formulario y clic en generar

Posteriormente se genera un gráfico y una tabla con la información que usuario haya completado en el formulario como se puede ver llustración 187.

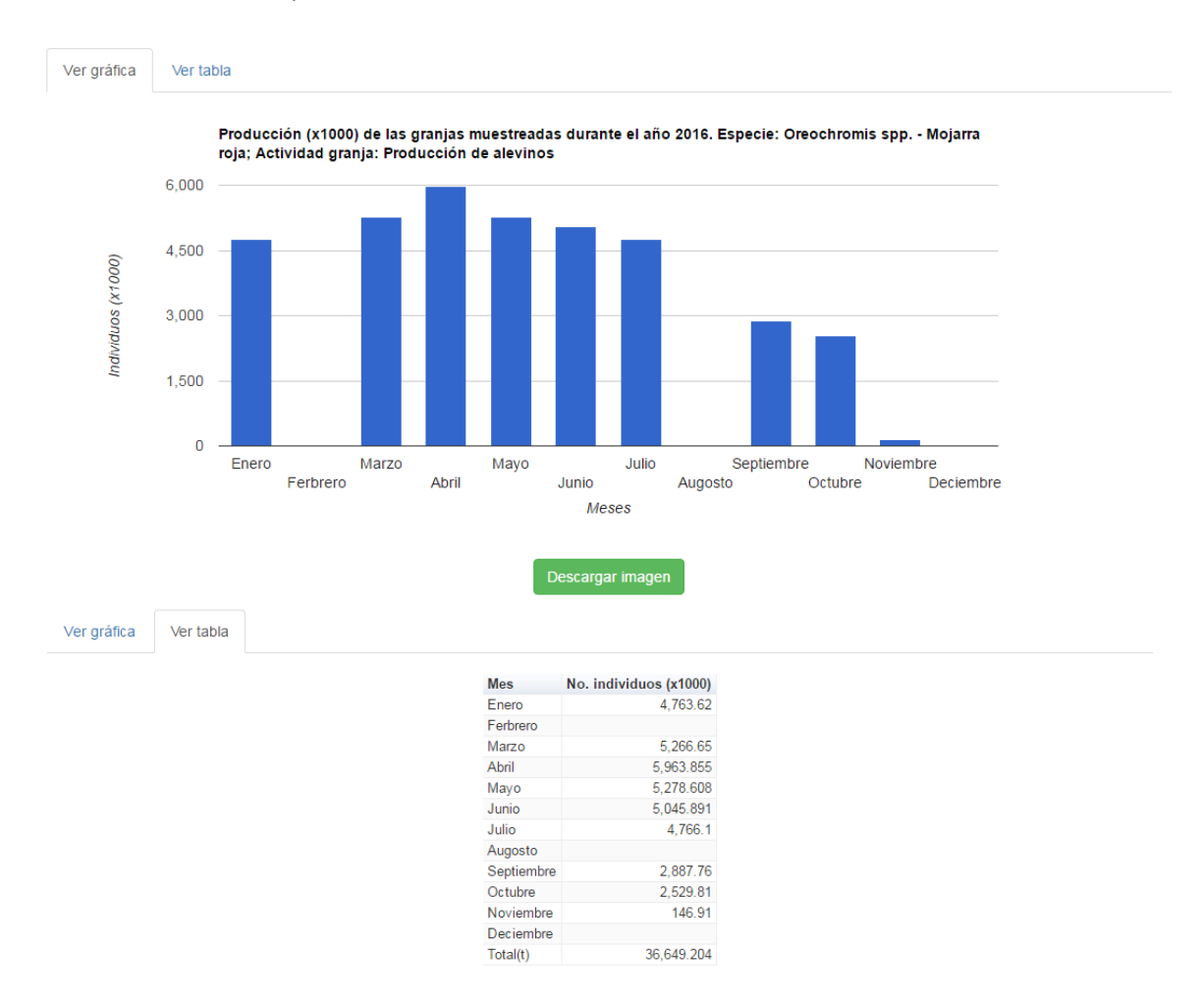

Ilustración 187 Gráfico de barras con su respectiva tabla de información

Para descargar el informe (gráfica), se presiona el botón *Descargar imagen*, el cual despliega un mensaje de confirmación para guardar la imagen si se navega en Mozilla, pero si la navegación es en Google Chrome la imagen se descargará automáticamente (Ilustración 188).

| Ν                                                                 | lay Clic en descargar imagen sto                 |  |  |  |  |  |
|-------------------------------------------------------------------|--------------------------------------------------|--|--|--|--|--|
| Meses                                                             |                                                  |  |  |  |  |  |
| -                                                                 | Descargar imagen                                 |  |  |  |  |  |
| Abriendo image/png;base64,iVBORw0KGgoAAAANSUhEUgAAA+gAAAI         |                                                  |  |  |  |  |  |
| Ha elegido abrir:                                                 |                                                  |  |  |  |  |  |
| 尾YI6AAAALABAjoAAABswP8DRzKVksrrnH8AAAAASUVORK5CYII=               |                                                  |  |  |  |  |  |
| que es: PNG Image (15,8 KB)                                       |                                                  |  |  |  |  |  |
| de: data:                                                         |                                                  |  |  |  |  |  |
| ¿Qué debería hacer Firefox con este archivo?                      |                                                  |  |  |  |  |  |
| O Abrir con                                                       | Visualizador de fotos de Windows (predetermina 🔻 |  |  |  |  |  |
| Guardar archivo                                                   |                                                  |  |  |  |  |  |
| Hacer esto automáticamente para estos archivos a partir de ahora. |                                                  |  |  |  |  |  |
|                                                                   | Aceptar Cancelar                                 |  |  |  |  |  |

Ilustración 188 Clic en descargar imagen y confirmación de guardado

Posteriormente el usuario podrá observar el gráfico desde su computador como una imagen (Ilustración 189).

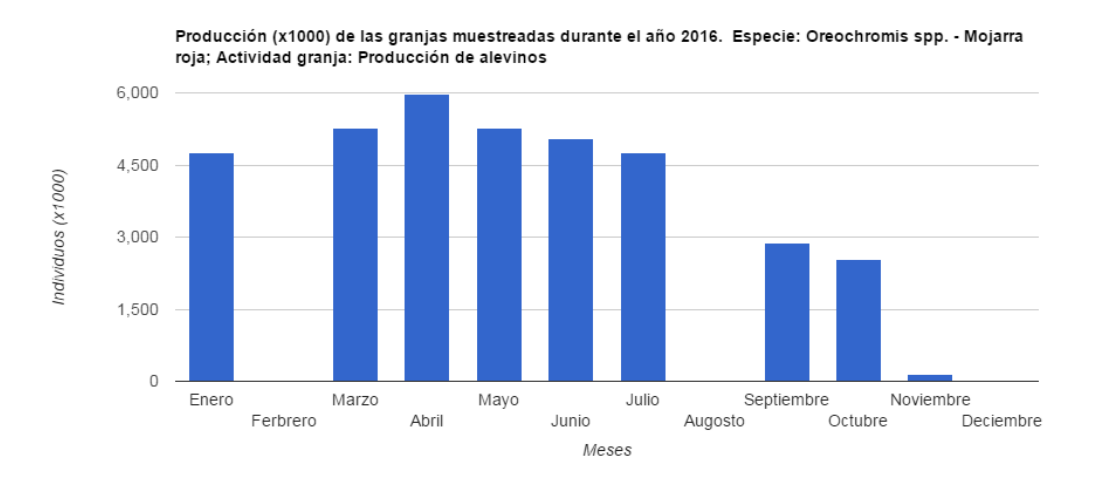

Ilustración 189 Imagen descargada del informe

#### • Precios 1<sup>ra</sup> venta

Para acceder a los informes gráficos de precios de acuicultura, debe hacer clic en el menú Acuicultura, luego Informes gráficos y tabulares y hacer clic en la opción *Precios de 1<sup>ra</sup> venta* y se visualizará una ventana como la que se muestra en la **¡Error! No se encuentra el origen de la referencia.** 

#### Ilustración 190 Filtros del informe

Para generar el informe gráfico, se completan los campos que se deseen, aclarando que los campos no son obligatorios, es decir no todos tienen que ser diligenciados o seleccionados; de acuerdo a las necesidades del usuario, este definirá las restricciones para la generación del informe. Después de haber completado el formulario el usuario hace clic en el botón *Generar* y se visualiza automáticamente el informe gráfico (Ilustración 191).

|                    | PRECIOS DE VENTA POR ES     | RECIE EN GRANJAS MUES               | STREADAS                  |
|--------------------|-----------------------------|-------------------------------------|---------------------------|
|                    |                             | FILTROS                             |                           |
| <b>Año</b><br>2016 | Municipio           *       | Tipo de producción       Seleccione | Especie<br>Seleccione 🛛 🔻 |
|                    | 2 Clic en botón generar Gen | xerar Limpiar de Limpiar filtr      | os y gráfico              |

Ilustración 191 Completar formulario y clic en generar

Posteriormente se genera un gráfico y una tabla con la información que usuario haya completado en el formulario como se puede ver Ilustración 171.

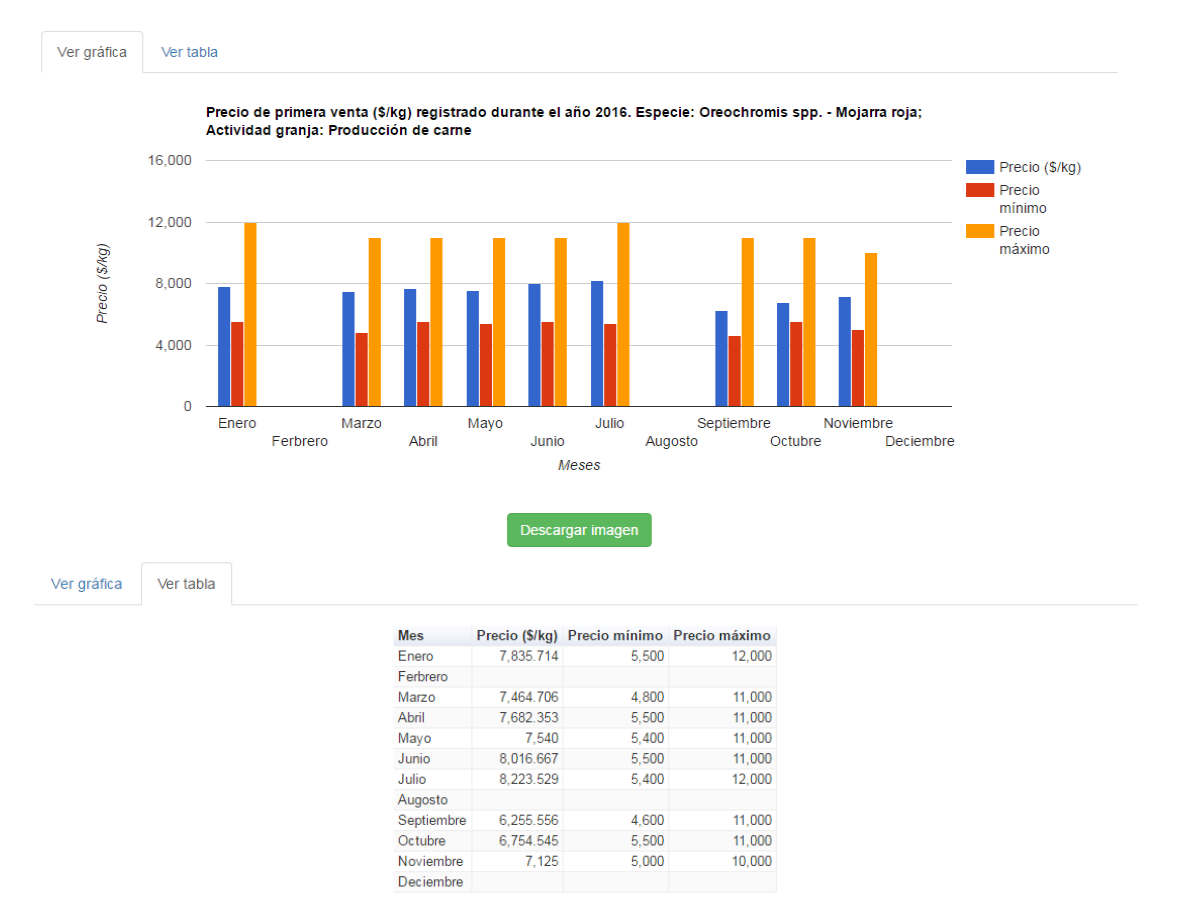

Ilustración 192 Gráfico de barras con su respectiva tabla de información

Para descargar el informe (gráfica), se presiona el botón *Descargar imagen*, el cual despliega un mensaje de confirmación para guardar la imagen si se navega en Mozilla, pero si la navegación es en Google Chrome la imagen se descargará automáticamente (Ilustración 193).

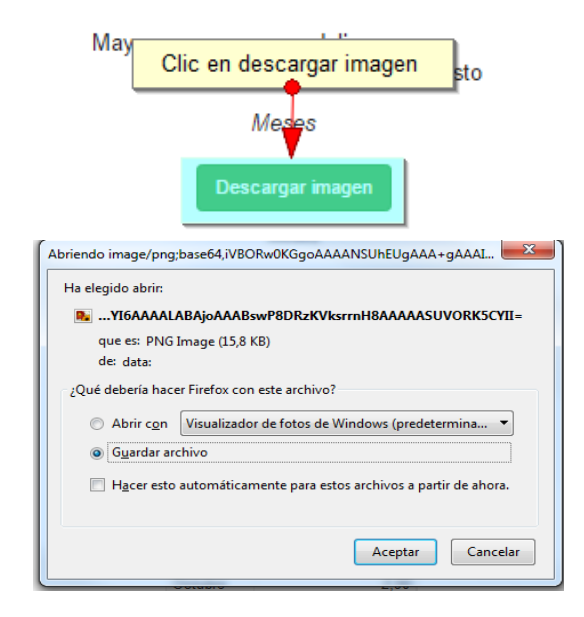

Ilustración 193 Clic en descargar imagen y confirmación de guardado

Posteriormente el usuario podrá observar el gráfico desde su computador como una imagen (Ilustración 194

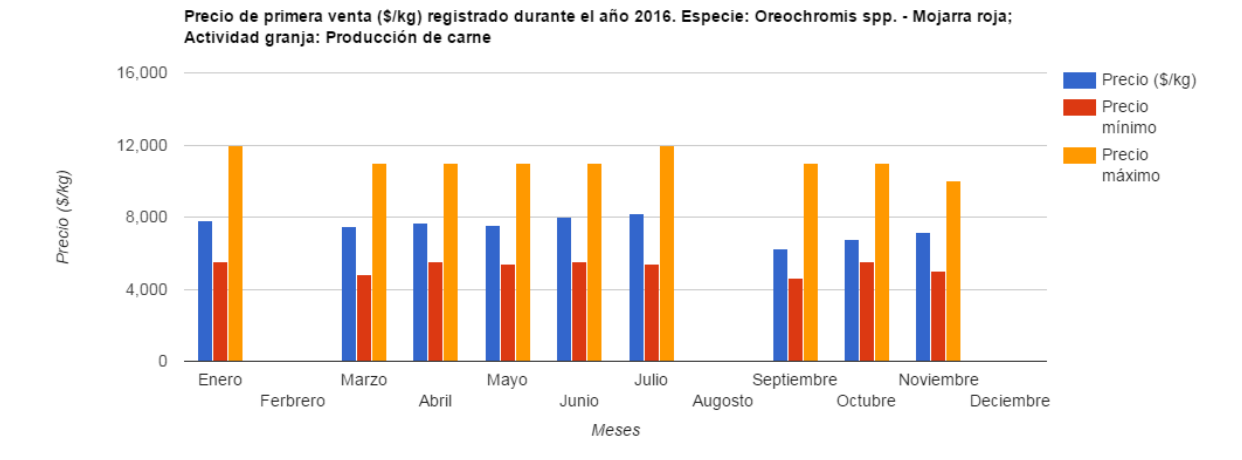

Ilustración 194 Imagen descargada del informe